Foreshortened

# BI Report on Project Server 2013

# BI Report on SQL Server 2012

Queries on large CSV files

Gérard DUCOURET

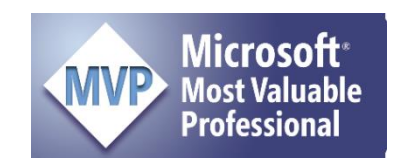

# Table of Contents

| Créer un TCD à partir de SQL Server                                     | 4  |
|-------------------------------------------------------------------------|----|
| Créer une nouvelle table                                                | 11 |
| Ajouter une Table au Modèle de Données :                                | 13 |
| Rappel : Cliver – Split – une colonne en deux colonnes dans Excel       | 18 |
| Créer une Relation entre deux tables                                    | 23 |
| Remarque : autre façon de générer une Table à partir d'un tableau Excel | 26 |
| Création d'un TCD dans Excel                                            | 32 |
| Création d'un rapport Power View                                        | 33 |
| Mettre les Villes en Tuiles – Mosaïques                                 | 35 |
| Ajout de la colonne Population dans la page de Power Pivot              | 35 |
| Calcul de la charge budgétée pour 1 million d'habitants                 | 36 |
| Formule conditionnelle pour éviter les erreurs +Infini                  | 36 |
| Spécifier le type d'information géographique contenue dans un champ     | 37 |
| Mise en évidence du rapport Effort / Population                         | 40 |
| Utilisation des <b>Slicers</b> – Segments                               | 42 |
| Slicer dans une Table, à partir du ruban INSERT                         | 42 |
| Slicer sur une vue <b>Power Map</b>                                     | 43 |
| Graphe Histogramme empilé – Stacked Columns                             | 44 |
| Requêtes sur de gros fichiers CSV                                       | 47 |
| Query From Folder – Requête sur un répertoire                           | 47 |
| POWER QUERY / From File / From CSV                                      | 49 |
| POWER QUERY / Combine / Append                                          | 50 |
| La fonction Append Queries dans le Query Editor :                       | 51 |
| Monter notre requête Append1 dans le Data Model                         | 53 |
| Convertir une colonne Texte en Numérique dans Excel                     | 54 |
| Monter la Table Price_A dans le Data Model                              | 55 |
| Allonger la table Price_A par l'ajout de Price_C                        | 57 |
| Group By dans le Query Editor                                           | 58 |
| Insertion colonne calculée dans Query Editor: Insert Custom Column      | 60 |
| Nouvel essai à partir de zéro :                                         | 61 |
| Formules de calcul sur plusieurs lignes                                 | 63 |
| Solution : Please see the workaround that I have copied here:           | 64 |
| A partir d'un nouveau classeur Excel : NYSE From CSV unlimited.xlsx     | 64 |
| Mise en forme de notre rapport                                          | 74 |
| Clé Primaire                                                            | 74 |

| Clé étrangère – Foreign Key              | 74 |
|------------------------------------------|----|
| Principe de création d'une Mesure        | 76 |
| Options de Power Pivot                   | 76 |
| Options de Power Query                   | 77 |
| Difficulté : Nombres en format Texte     | 78 |
| Formules des quatre colonnes calculées : | 79 |
| Fonctionnalité <b>Find</b>               | 80 |
| Autre Colonne calculée : Année           | 80 |
| Edition de rapports                      | 81 |
| Rapport dans Power View                  | 81 |
| Insérer un TCD – PivotTable – dans Excel | 82 |
| TCD à partir de Power Pivot              | 83 |

# BI Report on Project Server 2013

# Créer un TCD à partir de SQL Server 2012

Dans Excel :

#### DATA / From Other Sources / From SQL Server

| xII 🔒 🕤                 | - @ - =                    |                                                                                                    |
|-------------------------|----------------------------|----------------------------------------------------------------------------------------------------|
| FILE HO                 | DME INSE                   | T PAGE LAYOUT FORMULAS DATA REVIEW VIEW POWER QUERY POWERPIVOT                                                                                                    |
| From From<br>Access Web | From From C<br>Text Source | Image: Determinant of the sector of the sector of the s |
| A1                      | Get Ext                    | From SQL Server Create a connection to a SQL Server table. Import data into Excel as a Table or PivotTable report.                                                                                                    |
| A                       | в                          | From Analysis Services         J         K         L           Create a connection to a SQL Server Analysis Services cube. Import data<br>into Excel as a Table or PivotTable report.         J         K         L                                                                                                    |
| 2 3                     |                            | From Windows Azure Marketplace         Image: Create a connection to a Microsoft Windows Azure DataMarket Feed.           Import data into Excel as a Table or PivotTable report.         Import data into Excel as a Table or PivotTable report.                                                                                                    |
| 4<br>5<br>6             |                            | From OData Data Feed           Create a connection to an OData Data Feed. Import data into Excel as a           Table or PivotTable report.                                                                                                    |
| 7 8                     |                            | From XML Data Import     Import       Open or map a XML file into Excel.     Import                                                                                                    |
| 9<br>10<br>11           |                            | From Data Connection Wizard                                                                                                    |
| 12<br>13<br>14          |                            | From Microsoft Query       Import data for an unlisted format by using the Microsoft Query Wizard and ODBC. Functionality is limited for compatibility in previous versions.                                                                                                    |

| Data Connection Wizard ? 🗙                                                                      |        |  |  |  |  |  |  |  |  |
|-------------------------------------------------------------------------------------------------|--------|--|--|--|--|--|--|--|--|
| Connect to Database Server<br>Enter the information required to connect to the database server. |        |  |  |  |  |  |  |  |  |
| 1. Server name: Winsrv-US                                                                       |        |  |  |  |  |  |  |  |  |
| 2. Log on credentials                                                                           |        |  |  |  |  |  |  |  |  |
| Cancel < <u>B</u> ack <u>N</u> ext >                                                            | Finish |  |  |  |  |  |  |  |  |

| Data Connection Wizard ?                                             | x        |
|----------------------------------------------------------------------|----------|
| Select Database and Table                                            |          |
| Select the Database and Table/Cube which contains the data you want. | ТXX      |
| Select the database that contains the data you want:                 |          |
| master                                                               | ~        |
| PMO-MMS                                                              |          |
| ProjectWebApp<br>ProjectWebApp                                       |          |
| ProjectWebApp_naining<br>ProjectWebAppSandBox                        |          |
| ReportServer                                                         |          |
| ReportServerTempDB                                                   | <u> </u> |
|                                                                      |          |
|                                                                      |          |
|                                                                      |          |
|                                                                      |          |
|                                                                      |          |
|                                                                      | >        |
| Import relationships between selected tables Select Related Ta       | ables    |
| Cancel < <u>B</u> ack Next > Finis                                   | sh       |

# Select Database : ProjectWebApp

| Data Connectio                                                                                    | n Wizard                                                               | ? X            |  |  |  |  |  |  |  |  |  |
|---------------------------------------------------------------------------------------------------|------------------------------------------------------------------------|----------------|--|--|--|--|--|--|--|--|--|
| Select Database and Table<br>Select the Database and Table/Cube which contains the data you want. |                                                                        |                |  |  |  |  |  |  |  |  |  |
| Select the database that contains the data you want:                                              |                                                                        |                |  |  |  |  |  |  |  |  |  |
| ProjectWebApp                                                                                     |                                                                        | <b>~</b>       |  |  |  |  |  |  |  |  |  |
| ✓ Connect to a specific table:                                                                    |                                                                        |                |  |  |  |  |  |  |  |  |  |
| Enable selection of <u>m</u> ultiple tables                                                       |                                                                        |                |  |  |  |  |  |  |  |  |  |
| Name                                                                                              |                                                                        | ~              |  |  |  |  |  |  |  |  |  |
| MSP_EpmProject_OlapView_DE19FCAA-2B42-E31                                                         | 1-9469-E840F28B6D40                                                    |                |  |  |  |  |  |  |  |  |  |
| MSP_EpmProject_UserView                                                                           |                                                                        |                |  |  |  |  |  |  |  |  |  |
| MSP_EpmProjectDecision_UserView                                                                   |                                                                        |                |  |  |  |  |  |  |  |  |  |
| MSP_EpmProjectOwner_OlapView_DE19FCAA-2B                                                          | 42-E311-9469-E840F28B6D40                                              |                |  |  |  |  |  |  |  |  |  |
| MSP_Eprilkesource_Orapview_DE19FCAA-2042-E                                                        | 511-5405-E040F20D0D40                                                  |                |  |  |  |  |  |  |  |  |  |
| MSP EpmResourceByDay OlapView DE19FCAA-2                                                          | B42-E311-9469-E840F28B6D40                                             | _              |  |  |  |  |  |  |  |  |  |
|                                                                                                   |                                                                        | >              |  |  |  |  |  |  |  |  |  |
| Import relationships between selected tables                                                      | Import relationships between selected tables     Select Related Tables |                |  |  |  |  |  |  |  |  |  |
| Cancel                                                                                            | < <u>B</u> ack <u>N</u> ext >                                          | <u>F</u> inish |  |  |  |  |  |  |  |  |  |

Specific table : MSP\_EpmProject\_UserView

| Data Connection Wizard                                                                                                    | ? X             |
|----------------------------------------------------------------------------------------------------|-----------------|
| Save Data Connection File and Finish<br>Enter a name and description for your new Data Connection file, and press Fir<br>to save. | nish            |
| File <u>N</u> ame:                                                                                                    |                 |
| Winsrv-US ProjectWebApp MSP_EpmProject_UserView.odc                                                                               | B <u>r</u> owse |
| Save password in file                                                                                                    |                 |
| Description:                                                                                                    |                 |
| Frjendly Name:                                                                                                    |                 |
| Winsrv-US ProjectWebApp MSP EpmProject UserView                                                                                   |                 |
| Search Keywords:                                                                                                    |                 |
| Always attempt to use this file to refresh data                                                                                   |                 |
| Excel Services: Authentication Settings                                                                                           |                 |
| Cancel < <u>B</u> ack Next >                                                                                                    | <u>F</u> inish  |

#### Finish

| Import Data                                                                                                    | ?     | x       |  |  |  |  |  |
|----------------------------------------------------------------------------------------------------|-------|---------|--|--|--|--|--|
| Select how you want to view this data in you          Image: Select how you want to view this data in you         Image: Image: Select how you want to put the data?         Image: Select how you want to put the data?         Image: Select how you want to put the data?         Image: Select how you want to put the data? | ur wo | rkbook. |  |  |  |  |  |
| O New worksheet                                                                                                    |       |         |  |  |  |  |  |
| ✓ Add this data to the Data Model<br>Properties     OK                                                                                                    | Car   | ncel    |  |  |  |  |  |

- PivotTable Report
- Add this data to the Data Model

# Sélectionner les champs du TCD

| Drag fields between areas be | low:                    | Sélectionner les champs listés ci-contre : |
|------------------------------|-------------------------|--------------------------------------------|
| ▼ FILTERS                    | III COLUMNS<br>∑ Values |                                            |
| ROWS                         | Σ VALUES                |                                            |
| ProjectName 🔻                | Sum of ProjectCost 🔹    |                                            |
| ProjectAuthorName 🔻          | Sum of ProjectWork 🔻    |                                            |
| ProjectStartDate 🔻           | Sum of ProjectEAC 🔹     |                                            |
| ProjectFinishDate 🔹          |                         |                                            |
| ProjectStatusDate 🔹          |                         |                                            |
| Pays_Ville 🔻                 |                         |                                            |
| ProjectCalendar 🔹            |                         |                                            |
| Project Departments 🔻        |                         |                                            |

Format des champs Date, Coût et Travail

Format Date pour les champs ProjectStartDate, ProjectFinishDate et ProjectStatusDate: dd/mm/yyyy.

| Format Cells                                                                                                    |           |                                                                                                    |                                                   |                                                                             |                                                                                        |                      |              |                                                                               |  |
|----------------------------------------------------------------------------------------------------|-----------|----------------------------------------------------------------------------------------------------|---------------------------------------------------|-----------------------------------------------------------------------------|----------------------------------------------------------------------------------------|----------------------|--------------|-------------------------------------------------------------------------------|--|
| Number                                                                                                    | Alignment | Font                                                                                                    | Border                                            | Fill                                                                        | Protection                                                                             |                      |              |                                                                               |  |
| <u>Category:</u><br>General<br>Number<br>Currency<br>Accountin<br>Date<br>Time<br>Percentag<br>Fraction<br>Scientific<br>Text<br>Special<br>Custom | ng<br>ge  | Sample<br>Project<br>Type:<br>dd/mm/<br>mm:ss.0<br>(b]:mm::<br>_(\$* # #<br>_(* # ##<br>_(* # ##<br>_(* # ##<br>_(* # ##<br>_(* # ##<br>_(* # ##<br>_(* # ##<br>_(* # ##<br>_(* # ##<br>_(* # ##<br>_(* # ##<br>_(* # ##<br>_(* # ##)<br>_(* # #0)<br>_(* # #0)<br>_(* * #0)<br>_(* * * * * * * * * * * * * * * * * * * | StartDate<br>//////////////////////////////////// | : ##0);_(\$*<br>#0);_(* "-"_)<br>* (# ##0,00);<br># ##0,00);_<br>im d, yyyy | "-"_);_(@_)<br>;_(@_)<br>);_[\$* "-"??_);_((@_)<br>(* "-"??_);_(@_)<br>g codes as a st | @_)<br>arting point. | <u>D</u> ele | <ul> <li>▲</li> <li>▲</li> <li>■</li> <li>■</li> <li>✓</li> <li>te</li> </ul> |  |
|                                                                                                    |           |                                                                                                    |                                                   |                                                                             |                                                                                        | ОК                   | Cl           | ose                                                                           |  |

Format Coût pour les champs ProjectCost et ProjectEAC : format Currency avec 0 décimale.

| Format Cells                                                                                                    |                                                                                                    |                                  |      |            |  |  |                     |  |  |  |  |  |
|----------------------------------------------------------------------------------------------------|----------------------------------------------------------------------------------------------------|----------------------------------|------|------------|--|--|---------------------|--|--|--|--|--|
| Number Alignment                                                                                                    | Font                                                                                                    | Border                           | Fill | Protection |  |  |                     |  |  |  |  |  |
| Category:<br>General<br>Number<br>Currency<br>Accounting<br>Date<br>Time<br>Percentage<br>Fraction<br>Scientific<br>Text<br>Special<br>Custom | Sample<br>\$17 010<br><u>D</u> ecimal p<br><u>Symbol</u> :<br><u>Negative</u><br><u>\$1 234</u><br>(\$1 234)<br>(\$1 234) | )<br>blaces: 0<br>\$<br>numbers: | × ×  |            |  |  | <ul><li>✓</li></ul> |  |  |  |  |  |

#### Supprimer les sous-totaux dans le TCD

#### DESIGN / Report Layout / Show in Tabular Form

#### DESIGN / Layout / Subtotals / Do Not Show Subtotals

| хI                |                          | <b>5</b> - (                     | ∂~ ∓                     |                  |                      |          | Book1 - Excel |         |         |            |        |           |     | PIVOTTABLE TOOLS |        |            |
|-------------------|--------------------------|----------------------------------|--------------------------|------------------|----------------------|----------|---------------|---------|---------|------------|--------|-----------|-----|------------------|--------|------------|
| FIL               | E                        | HOME                             | OME INSERT PAGE LAYOUT F |                  |                      |          | DATA          | REVIEW  | VIEW    | POWER Q    | JERY P | OWERPIVOT | ANA | YZE              | DESIGN |            |
| Subto             | tals                     | Grand                            | Report                   | Blank            | Row Headers          | Bande    | ed Rows       |         |         |            |        |           |     |                  |        | *          |
| Ŧ                 |                          | Totals -                         | Layout •                 | Rows *           | Column reader        |          | Columns       |         |         |            |        |           |     |                  |        | 9 <b>v</b> |
|                   | A18 Show in Compact Form |                                  |                          | yle Optio        | ns                   |          |               |         | PivotTa | ble Styles |        |           |     |                  |        |            |
| A18               |                          |                                  |                          | : in PWA         | in PWA 2013          |          |               |         |         |            |        |           |     |                  |        |            |
|                   |                          |                                  |                          | Sh <u>o</u> w in | Outline Form         |          |               |         | В       | С          | D      | E         | F   | G                | Н      |            |
| <b>16</b> 🗉       | Fan<br>(                 | i <mark>tomas P</mark><br>blank) |                          | Show in          | <u>T</u> abular Form |          |               |         |         |            |        |           |     |                  |        |            |
| <b>18</b> 🗄<br>19 | Firs)<br>(               | s <b>t projec</b><br>blank)      |                          | <u>R</u> epeat / | All Item Labels      |          |               |         |         |            |        |           |     |                  |        |            |
| 20 🗉              | Fou                      | ırnisseuı                        |                          |                  |                      |          |               |         |         |            |        |           |     |                  |        |            |
| 21                | ()                       | blank)                           |                          | Do <u>N</u> ot I | Repeat Item Labels   | 1- 1004  |               | D       |         |            |        |           |     |                  |        |            |
| 22 6              | Hel                      | los impo                         |                          |                  |                      | iject201 | 0_Example     | Project |         |            |        |           |     |                  |        |            |

Figure 1 : Show in Tabular Form

Clic Droit sur un élément **ProjectName** pour supprimer les sous-totaux :

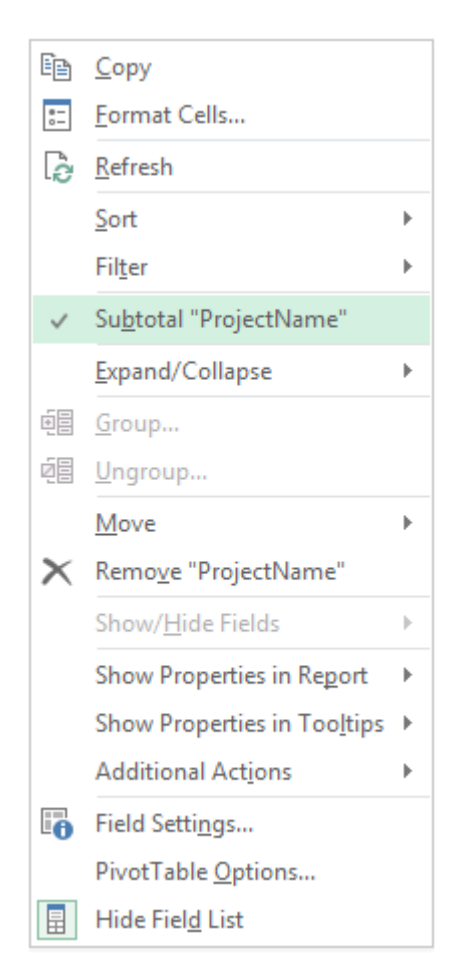

## Format Nombre pour le champ ProjectWork :

Clic-Droit : Format Cells...

|                                                                                                    |                                                       |                                                                                                    | For                                                                                                    | mat Cells                                                               | 5                                                             |           | ?             | x                                                                                                    |
|----------------------------------------------------------------------------------------------------|-------------------------------------------------------|----------------------------------------------------------------------------------------------------|----------------------------------------------------------------------------------------------------|-------------------------------------------------------------------------|---------------------------------------------------------------|-----------|---------------|----------------------------------------------------------------------------------------------------|
| Number                                                                                                    | Alignment                                             | Font                                                                                                    | Border                                                                                                    | Fill                                                                    | Protection                                                    | ]         |               |                                                                                                    |
| <u>Category:</u><br>General<br>Number<br>Currency<br>Accountin<br>Date<br>Time<br>Percenta <u>c</u><br>Fraction<br>Scientific<br>Text<br>Special<br>Custom | ng<br>ge<br>vumber format                             | Sample<br>Sum o'<br>Type:<br># ##0"<br>h:mm:ss<br>mm:ss.0<br>@<br>[h]:mm:<br>_(\$* # ##<br>_(* # ##<br>_(* # ##<br>_(* # ##<br>_(* # ##<br>_(* # ##<br>_(* # ## | f ProjectWo<br>h" <br>s<br>y h:mm<br>)<br>ss<br>#0_);_(\$* (#<br>#0.00_);_(\$<br>(0.00_);_(\$<br>(0.00_);_(* (*<br>h" | ; ##0);_(\$*<br>#0);_(*)<br>* (# ##0,00);_<br>##0.00);_<br>the existing | "_);_(@_)<br>;_(@_)<br>;;_(\$* "-"??_);_(@_<br>g codes as a s | (@_)<br>) | <u>D</u> elet | <ul> <li></li> <li></li> <li><!--</td--></li></ul> |
|                                                                                                    |                                                       |                                                                                                    |                                                                                                    |                                                                         |                                                               | ОК        | Can           | cel                                                                                                    |
|                                                                                                    |                                                       | ١                                                                                                    | New Forr                                                                                                    | natting f                                                               | Rule                                                          |           | ?             | x                                                                                                    |
| Apply Rule                                                                                                    | e To: =\$F\$2<br>ted cells<br>ells sho <u>w</u> ing * | SFS44<br>Sum of Pro                                                                                                    | ojectWork"                                                                                                    | values                                                                  |                                                               |           |               |                                                                                                    |

| Apply Rule    | To:              | = \$F\$2:\$F\$44                        | <b>1</b> |
|---------------|------------------|-----------------------------------------|----------|
| O Select      | ed cell          | lls                                     |          |
| All ce        | lls sho <u>v</u> | wing "Sum of ProjectWork" values        |          |
| O All ce      | lls shov         | wing "Sum of ProjectWork" values for "" |          |
| Select a Rule | Type:            |                                         |          |
| 🛏 Format a    | II cells         | based on their values                   |          |
| 🛏 Format o    | only cel         | lls that contain                        |          |
| Format o      | only top         | p or bottom ranked values               |          |
| 🕨 🛏 Format o  | only val         | lues that are above or below average    |          |
| 🛏 Use a fo    | rmula t          | to determine which cells to format      |          |
| Edit the Rule | e Descri         | ription:                                |          |
| Format on     | ly cells         | s with:                                 |          |
| Cell Value    | ~                | equal to                                | <b>5</b> |
| Preview:      |                  | <u>F</u> ormat                          |          |
|               |                  | ОК                                      | Cancel   |

#### Filtrer sur le champ Department pour éliminer les (blank)

#### <u>Clic-Droit</u> sur une cellule de la colonne Project Departments

#### Clic Filter

#### **Label Filters**... *Filtres s'appliquant aux étiquettes*

Does not equal

(nothing)

| Label Filter (Project Departments) | ? X    |
|------------------------------------|--------|
| Show items for which the label     |        |
| does not equal 🗸                   |        |
| ОК                                 | Cancel |

| ProjectCalendar 💌 | Project | Don      | artmonte            | • Sum of Dr               | niortCost | Su | m of ProjectWork      | Sum of ProjectEAC  |
|-------------------|---------|----------|---------------------|---------------------------|-----------|----|-----------------------|--------------------|
| Standard          | PROD    | E)       | <u>С</u> ору        |                           |           | )  | 189 h                 | 17010              |
| Standard          | OPL     | e-<br>0- | <u>F</u> ormat Ce   | ells                      |           |    |                       |                    |
| Standard          | MKT     | B        | Refresh             |                           |           |    |                       |                    |
| ≡(blank)          | (blank) | -~~      |                     |                           | h         | )  | 2 363 h               | 306530             |
| Standard          | (blank) |          | <u>5</u> 0ft        |                           |           |    | 80 h                  |                    |
| Standard          | MKT     |          | Fil <u>t</u> er     |                           |           | ×  | Clear Filter From "Pr | oject Departments" |
| Standard          | DSI     | ~        | Su <u>b</u> total " | Project Departr           | ments"    |    | Keep Only Selected I  | tems               |
| Standard          | MKT     |          | Expand/C            | ollapse                   | +         |    | Hide Selected Items   |                    |
| Standard          | MKT     |          | Drill Down          | o/Drill Un                |           |    | <br>T10               |                    |
| ■Cal. US          | PROD    |          |                     | i/Dilli Op                | P         |    | <u>1</u> op 10        |                    |
| Standard          | PROD    | 28       | <u>G</u> roup       |                           |           |    | <u>L</u> abel Filters |                    |
| □Cal. US          | OPL     | 0E       | <u>U</u> ngroup.    |                           |           |    | Value Filter <u>s</u> |                    |
| ■Cal. PragmaSoft  | DRH     |          | Move                |                           |           |    |                       |                    |
| Standard          | OPL     | ×        | Remove "            | Project Departe           | nents"    | )  | 1 491 h               | 206449             |
| ■Cal. FR          | DSI     | $\cap$   | Kemove              | Project Departr           | nents     | )  | 1 442 h               | 124390             |
| Standard          | DSI     |          | Show/ <u>H</u> id   | le Fields                 |           |    |                       |                    |
| Standard          | DSI     |          | Show Pro            | perties in Re <u>p</u> or | t 🕨       |    |                       |                    |
| ≡(blank)          | (blank) |          | Show Pro            | perties in Toolti         | ips 🕨     |    |                       |                    |
| ≡(blank)          | DSI     |          | Additions           | Actions                   |           |    |                       |                    |
| ≡(blank)          | DSI     |          | Additiona           | ii Act <u>i</u> ons       | · · · ·   | )  | 480 h                 | 68000              |
| ≡(blank)          | DSI     | 0        | Field Setti         | <u>ngs</u>                |           | )  | 80 h                  | 2880               |
| ≡(blank)          | MKT     |          | PivotTabl           | e <u>O</u> ptions         |           |    |                       |                    |
| Standard          | MKT     |          | Hide Field          | List                      |           |    |                       |                    |
| Standard          | OPL     |          |                     | -                         | 20 ZU     | )  | 80 h                  | 8200               |

# Créer une nouvelle table

Dans une nouvelle feuille du Classeur Excel, créer une Table Population au vu des données trouvées sur le site suivant :

http://populationsdumonde.com/classements/les-100-plus-grandes-agglomerations-du-monde

11

NB: Nous avons dû compléter ce tableau car les villes de nos agences sont quelque fois pas assez peuplées...

| Nommer cette Table | "TablePopulation" | ' à partir du ruban <b>DESIGN</b> , | / Properties / Table Name : |
|--------------------|-------------------|-------------------------------------|-----------------------------|
|--------------------|-------------------|-------------------------------------|-----------------------------|

| X               |                                 | <b>5</b> ∗         | ¢ .                                | Ŧ                        |                                        |                        |        |                  |           |         | BI            | Report or                        |
|-----------------|---------------------------------|--------------------|------------------------------------|--------------------------|----------------------------------------|------------------------|--------|------------------|-----------|---------|---------------|----------------------------------|
| F               | ILE                             | HOM                | IE                                 | INSER                    | r f                                    | PAGE LA                | AYOUT  |                  | FORMULAS  | DA      | TΑ            | REVI                             |
| Tab<br>Tak<br>∰ | le Name<br>IePopula<br>Resize T | :<br>ation<br>able | I Su<br>I Su<br>I Su<br>Re<br>G Co | immar<br>emove<br>onvert | ize with<br>Duplica<br>to Ran <u>e</u> | n PivotT<br>ates<br>ge | able   | Insert<br>Slicer | Export    | Refresh | ii<br>Fi<br>Ç | Propertie<br>Open in I<br>Unlink |
|                 | Propertie                       | 25                 |                                    |                          | То                                     | ols                    |        |                  |           | Extern  | al Ta         | ble Data                         |
| B4              | Ļ                               | Ŧ                  | ] : [                              | $\times$                 | $\checkmark$                           | $f_x$                  | Ne     | w Yor            | k         |         |               |                                  |
|                 | А                               |                    |                                    | В                        |                                        |                        | С      |                  | D         |         |               | E                                |
| 1               | Rang 💌                          | Aggl               | oméra                              | ition                    |                                        | • Рор                  | ulatio | n 💌              | Pays      | -       |               |                                  |
| 2               | 1                               | Toky               | 0                                  |                          |                                        |                        | 37 73  | 0 064            | Japon     |         |               |                                  |
| 3               | 2                               | Mexi               | ico                                |                          |                                        |                        | 23 61  | 0 441            | Mexique   |         |               |                                  |
| 4               | 3                               | New                | York                               |                          |                                        |                        | 23 31  | 3 036            | États-Uni | s       |               |                                  |
| 5               | 4                               | Séou               | d                                  |                          |                                        |                        | 22 69  | 2 652            | Corée     |         |               |                                  |
| 6               | 5                               | Bom                | bay                                |                          |                                        |                        | 21 90  | 0 967            | Inde      |         |               |                                  |
| 7               | 6                               | Sao F              | Paulo                              |                          |                                        |                        | 20 83  | 1 058            | Brésil    |         |               |                                  |
| 8               | 7                               | Mani               | ille                               |                          |                                        |                        | 20 65  | 4 307            | Philippin | es      |               |                                  |
| 9               | 8                               | Beiji              | ng                                 |                          |                                        |                        | 19 52  | 2 839            | Chine     |         |               |                                  |
| 10              | 9                               | Djaka              | arta                               |                          |                                        |                        | 19 23  | 1 919            | Indonésie | e       |               |                                  |
| 11              | 10                              | Dehl               | i                                  |                          |                                        |                        | 18 91  | 6 890            | Inde      |         |               |                                  |
| 12              | 11                              | Shan               | ghai                               |                          |                                        |                        | 18 57  | 2 816            | Chine     |         |               |                                  |
| 13              | 12                              | Los A              | ngele                              | s                        |                                        |                        | 18 01  | 3 728            | Etats-Uni | s       |               |                                  |

Déclarer ce tableau en tant que **Table** à partir du ruban HOME : **Format as Table** ou [**Ctrl**] + [**T**] en version US, ([**Ctrl**] + [L] en version française).

| X∎    | 🗄 🕤 👌                                              | - <del>-</del> |                |             |          |        |         |           | BI     | Report on         | Project Server 20      | 13.xlsx - Excel |            |
|-------|----------------------------------------------------|----------------|----------------|-------------|----------|--------|---------|-----------|--------|-------------------|------------------------|-----------------|------------|
| FILE  | HOME                                               | INS            | ERT            | PAGE LAYOUT | FORMULAS | S DATA | REVIEW  | VIEW      | POWER  | QUERY             | POWERPIVOT             | PDF-XCł         | nange 2012 |
| Paste | K Cut<br>E Copy →                                  |                | Calibri<br>B I | - 11<br>U   | · A A    | = = =  | ≫ - E   | Wrap Text | nter ▼ | General<br>\$ → % | ▼<br>• • • • • • • • • | Conditional     | Format as  |
| Ŧ     | <ul> <li>Format Pair</li> <li>Clipboard</li> </ul> | nter<br>G      |                | Font        | G.       |        | Alignme | nt        | <br>Б  | ν Νι              | umber 🕞                | Formatting *    | Table▼     |

Figure 2 : HOME : Format as Table

Revenir dans la feuille du premier TCD :

Dans le panneau **PivotTable Fields** à droite, Clic sur **ALL** pour afficher Toutes les tables.

Déployer **TablePopulation** pour sélectionner le champ **Population** afin d'en ajouter le contenu au TCD (Tableau Croisé Dynamique ou PivotTable).

Excel alors nous suggère de créer une relation entre les deux tables : **Relationships between tables may be need**.

Clic sur **CREATE** 

| PivotTable Fields                              |
|------------------------------------------------|
| Choose fields to add to report:                |
| Relationships between tables may be CREATE ×   |
| MSP_EpmProject_UserView                        |
| ✓ Image TablePopulation ☐ Rang ☐ Agglomération |
| ✓ Population →                                 |
| 口 Pays                                         |

Relationships between tables may be need.

# Ajouter une Table au Modèle de Données :

| x∎         |                | <b>5</b> - d                              | €        |              |                                                           |        |                     |               |                  |               |          |        |
|------------|----------------|-------------------------------------------|----------|--------------|-----------------------------------------------------------|--------|---------------------|---------------|------------------|---------------|----------|--------|
| F          | ILE            | HOME                                      | INSERT   | DATA         | REVIEW                                                    | VIEW   | POW                 | /er quef      | RY P             | OWER          | PIVOT    | PDF-XC |
| Ma<br>Data | anage<br>Model | <u>fx</u><br>Calculate<br>Fields<br>Calcu | ed KPIs  |              | Align Vertically<br>Align Horizontall<br>Slicer Alignment | y<br>D | Add to<br>ata Model | Update<br>All | Dete<br>Relation | act<br>nships | Settings |        |
| G3         | }              | Ŧ                                         | : X      | $\checkmark$ | $f_x$                                                     |        |                     |               |                  |               |          |        |
|            | А              |                                           | В        |              | С                                                         |        | D                   |               | Е                |               | F        | G      |
| 1          | Rang           | 💌 Aggl                                    | omératio | on 💌         | Population 💌                                              | Pays   |                     | -             |                  |               |          |        |
| 2          |                | 1 Toky                                    | 0        |              | 37 730 064                                                | Japo   | n                   |               |                  |               |          |        |
| 3          |                | 2 Mex                                     | ico      |              | 23 610 441                                                | Mex    | ique                |               |                  |               |          |        |
| 4          |                | 3 New                                     | / York   |              | 23 313 036                                                | États  | s-Unis              |               |                  |               |          |        |
| 5          |                | 4 Séou                                    | ul 👘     |              | 22 692 652                                                | Coré   | e                   |               |                  |               |          |        |
| 6          |                | 5 Bom                                     | bay      |              | 21 900 967                                                | Inde   |                     |               |                  |               |          |        |
| 7          |                | 6 Sao                                     | Paulo    |              | 20 831 058                                                | Brés   | il                  |               |                  |               |          |        |

## POWERPIVOT / Tables / Add to Data Model

Figure 3 : Table nommée TablePopulation

Nommer la Table : DESIGN / Properties / Table Name : TablePopulation

Nous ne sommes pas encore prêts pour créer cette relation.

# Ajouter une Table via POWER QUERY

Dans Excel, inutile de partir d'une feuille vierge, Power Query en créera une :

#### A partir du ruban POWER QUERY :

# POWER QUERY / Get External Data / From Database / From SQL Server Database

| X 🛛 📕                 | <b>5</b> - ?-           | Ŧ                                                                                              |                                                                                                    | BI Report on Pr                                                    | oject Se | erver 2013.x | lsx - Excel |           |             |         |                         |
|-----------------------|-------------------------|------------------------------------------------------------------------------------------------|----------------------------------------------------------------------------------------------------|--------------------------------------------------------------------|----------|--------------|-------------|-----------|-------------|---------|-------------------------|
| FILE                  | HOME                    | INSERT                                                                                         | PAGE LAYOUT                                                                                                    | FORMULAS                                                           | DA       | TA RE        | VIEW        | VIEW      | POWER QUER  | / F     | OWERPIVOT               |
| Q<br>Online<br>Search | From From<br>Web File * | From<br>Database •                                                                             | From Other Rec<br>Sources * Source                                                                                   | ent From<br>tes • Table                                            | Merg     | e Append     | Workboo     | k Shared  | Locale: Eng | li 🔻    | Data Source<br>Settings |
| E14                   | Get                     | Fr<br>In<br>Se                                                                                 | r <mark>om SQL Server D</mark> a<br>nport data from a N<br>erver database.                                           | i <b>tabase</b><br>1icrosoft SQL                                   | Co       | ombine       | Manage      | e Queries | Workbook S  | ettings | Machine                 |
| 1<br>2<br>3<br>4      | А В                     | Fr<br>Fr<br>Fr<br>A<br>A<br>A<br>A<br>A<br>A<br>A<br>A<br>A<br>A<br>A<br>A<br>A<br>A<br>A<br>A | rom Windows Azur<br>nport data from a N<br>findows Azure SQL<br>rom Access Databa<br>nport data from a N<br>atabase. | e SQL Database<br>licrosoft<br>database.<br>se<br>licrosoft Access |          | G            | H           |           |             | K       |                         |
| 5<br>6<br>7           |                         | Fr                                                                                             | om Oracle Databa                                                                                                    | <b>se</b><br>Oracle database.                                      |          |              |             |           |             |         |                         |

|                                         |             | >      |
|-----------------------------------------|-------------|--------|
| Microsoft SQL Database                  |             |        |
| Import data from a Microsoft SQL Server | r database. |        |
| Server                                  |             |        |
| Winsrv-us                               |             |        |
| Database (optional)                     |             |        |
| ProjectWebApp                           |             |        |
| ▷ SQL Statement                         |             |        |
|                                         | ОК          | Cancel |

Sélectionner la table MSP\_EpmProject\_UserView

Sur cette table, Clic-Droit : Edit

| ProjectUID                                                    |                                                                                                    |
|---------------------------------------------------------------|----------------------------------------------------------------------------------------------------|
| 0000CF75-FB12-4FFC-A404-AEC4F325.                             |                                                                                                    |
| 438324D7-8D60-E211-9415-E840F28B.                             |                                                                                                    |
| ed due to size limits. Reducing the number                    | of                                                                                                    |
|                                                               |                                                                                                    |
| >                                                             | •                                                                                                    |
| rojectName, ProjectDescription,                               | ^                                                                                                    |
| peUID, ProjectStartDate, ProjectFinishDate<br>e, ProjectType, | ~                                                                                                    |
|                                                               | ProjectUID<br>0000CF75-FB12-4FFC-A404-AEC4F325.<br>438324D7-8D60-E211-9415-E840F28B.<br>ed due to size limits. Reducing the number |

BI Report on Project Server 2013.xlsx - Excel

| DATA REV     | VIEW VIEW                 | POWER QUERY         | POWERPIVOT PDF-XCh      | ange 2012    |
|--------------|---------------------------|---------------------|-------------------------|--------------|
| Merge Append | Workbook Shared           | Locale: Engli 👻     | Data Source<br>Settings | Sign<br>In   |
| <br>Combine  | Manage Queries            | Workbook Settings   | Machine Settings        | Organization |
| Navigator    | r<br>ple items            |                     |                         |              |
| MSP_Ep       | mPrioritizationDrive      | rRelation_UserView  |                         |              |
| MSP_Ep       | mProject_OlapView         | _DE19FCAA-2B42-E311 | 1-9469-E840F28B6D40     |              |
| MSP_Epr      | mProject_UserV <u>iew</u> |                     |                         |              |
| MSP Epi      | mProjectDecisic           | Edit                |                         |              |
| MSP_Ep       | mProjectOwner             | Load                | E311-9469-E840F28B6D40  | )            |
| MSP_Ep       | mResource_Ola             | Show the peek       | -9469-E840F28B6D40      |              |
| MSP_Ep       | mResource_UserVie         | w                   |                         |              |

La commande EDIT nous propulse dans le Query Editor

| XII   ·        | <del>,</del> |                        |                             |                    | MSP                | _EpmProject_UserVie       | w (2)    | - Query           | Editor      |                                                 |                          |                          |                              |                                  |
|----------------|--------------|------------------------|-----------------------------|--------------------|--------------------|---------------------------|----------|-------------------|-------------|-------------------------------------------------|--------------------------|--------------------------|------------------------------|----------------------------------|
| File           | Home         | Transfor               | n A                         | dd Column          | View               |                           |          |                   |             |                                                 |                          |                          |                              |                                  |
| Apply<br>Close | & Refresh    | Choose R<br>Columns Co | emove<br>lumns <del>•</del> | Keep Top<br>Rows • | Remove<br>Top Rows | Remove Duplicates         | 2↓<br>∡↓ | Split<br>Column + | Group<br>By | Data Type: Any<br>Use First Ro<br>2 Replace Val | •<br>w As Headers<br>ues | San Merge Qu<br>Append C | eries<br>Jueries<br>Binaries | Send Feedback •<br>Help<br>About |
|                | Query        | Reduce                 | Remo                        | ove Column         | s N                | ce Rows                   | Sort     |                   |             | Transform                                       |                          | Combin                   | e                            | Help                             |
| >              |              | I                      | Remo                        | ove Other C        | olumns             | ojectTitle                |          |                   |             |                                                 | ResourcePlan             | UtilizationType          | ▼ Re                         | esourcePlanUtilizationDate       |
| igator         | n PWA 2013   |                        | nulli                       |                    | null               | First project in PWA 2013 |          |                   |             | nu                                              |                          |                          | null                         |                                  |
| Nav            | Drift        |                        |                             |                    | null               | Progress and Drift        |          |                   |             |                                                 |                          |                          | null                         |                                  |

#### Nous supprimons les colonnes inutiles

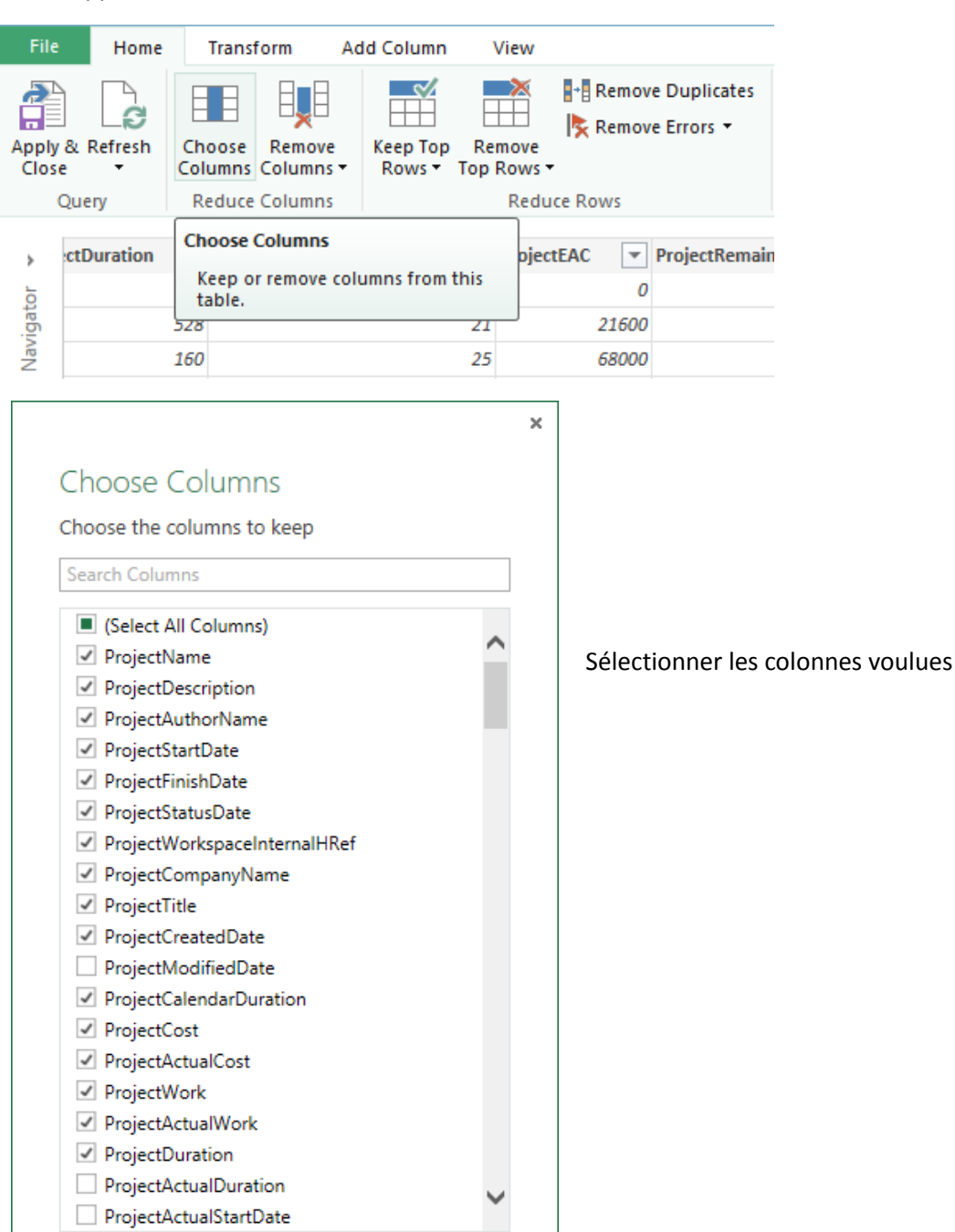

ОК

Cancel

Important :

Avant de valider en cliquant sur **Apply & Close**, bien cocher la case **Load to Data Model** dans le panneau **Query Settings** à droite de l'écran.

| Query Settings                                                    | ×              |  |
|-------------------------------------------------------------------|----------------|--|
| ▲ PROPERTIES                                                      |                |  |
| Name                                                              |                |  |
| MSP_EpmProject_UserView (2)                                       |                |  |
| Description                                                       |                |  |
| ▲ APPLIED STEPS                                                   |                |  |
| Source                                                            | ŏ              |  |
| RemovedColumns                                                    | -              |  |
| imes RemovedOtherColumns                                          | ¢ <sup>₽</sup> |  |
|                                                                   |                |  |
| ▲ LOAD SETTINGS                                                   |                |  |
| <ul> <li>Load to worksheet</li> <li>Load to Data Model</li> </ul> |                |  |
| Figure 4 : Load to Data Model                                     |                |  |

#### Pour sortir de Power Query :

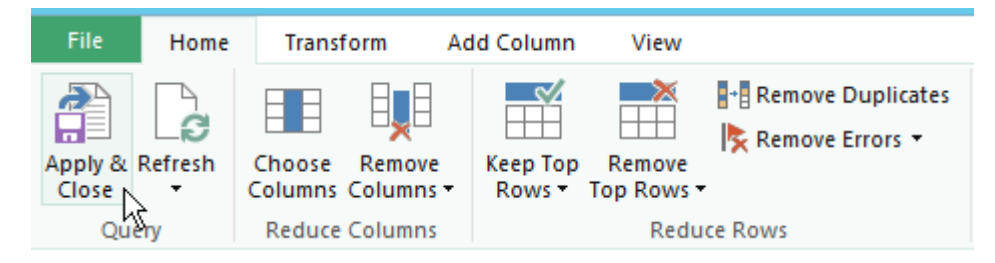

Pour sortir de Power Query : Apply & Close.

**Power Query** crée une nouvelle feuille Excel, d'abord sur fond gris (Power Pivot), puis sur fond vert (Excel) :

|   | AB                            |                     | С                               | D                  | E                   |  |
|---|-------------------------------|---------------------|---------------------------------|--------------------|---------------------|--|
| 1 | ProjectName                   | ProjectDescription  | ProjectAuthorName               | ProjectStartDate 💌 | ProjectFinishDate 💌 |  |
| 2 | Projet en attente de livrable |                     |                                 | 10/21/2013 8:00    | 11/1/2013 17:00     |  |
| 3 | First project in PWA 2013     |                     | i:0#.w pragmasoft\administrator | 1/17/2013 0:00     | 4/22/2013 17:00     |  |
| 4 | Test for Costs in XL Reports  |                     |                                 | 5/22/2014 8:00     | 6/6/2014 12:00      |  |
| 5 | Projet test pour JR           | Influence de la RBS | i:0#.w pragmasoft\jr            | 11/11/2013 8:00    | 11/26/2013 17:00    |  |
| 6 | New from Maëlle               | Essai de Workflow   | Gérard Ducouret                 | 11/25/2013 8:00    | 3/14/2014 14:00     |  |
| 7 | Test PWA not published        |                     | i:0#.w pragmasoft\administrator | 5/11/2014 8:00     | 5/16/2014 17:00     |  |
| 8 | Helios import FECT_Default_Re | Modèle Faurécia     | BERMIS Christian                | 1/1/2014 8:00      | 12/15/2015 8:00     |  |

Power Query a nommé cette nouvelle table : MSP\_EpmProject\_UserView (Dans le ruban DESIGN) :

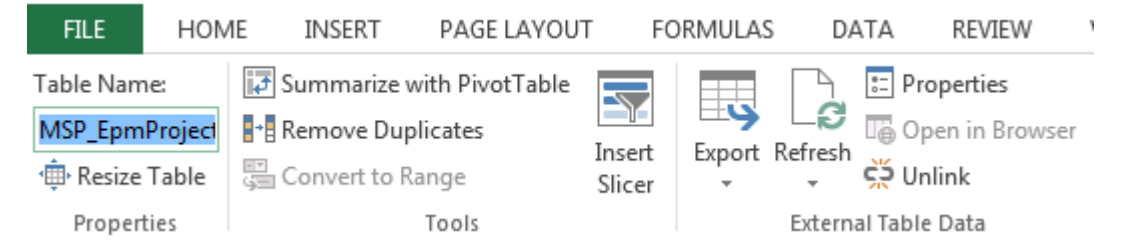

Nous renommons la Feuille Excel: "ProjectUserView"

#### **POWER PIVOT / Manage**

Notre **Modèle de données**, en affichage type **Diagram View**, ressemble à ceci : deux tables sans relations.

Partager la colonne Pays\_Ville en deux colonnes

**Rappel** : Cliver – Split – une colonne en deux colonnes dans Excel

#### DATA / Data Tools / Text to Column

DONNEES / Outils de données / Convertir

Attention : Dans Excel cette manip écrase la colonne à droite de la colonne clivée

| х  | l 🖯 5 -               | <b>⇔</b> - =                          |                                  |                  | BI Rep                         | ort on Proj           | ject Server 2          | 2013.xlsx | - Excel                 |                          |                    |               |                      | TABI                     | E TOOLS                   |
|----|-----------------------|---------------------------------------|----------------------------------|------------------|--------------------------------|-----------------------|------------------------|-----------|-------------------------|--------------------------|--------------------|---------------|----------------------|--------------------------|---------------------------|
| 1  | FILE HOI              | ME INS                                | ERT PAGE                         | LAYOUT           | FORMULAS                       | DATA                  | REVIEW                 | VIE       | W                       | POWER C                  | QUERY              | POWE          | RPIVOT               | QUERY                    | DESIGN                    |
| Fr | om From I<br>cess Web | From From<br>Text Sou<br>Get External | Other Existration Conner<br>Data | sting<br>ections | Effesh<br>All -<br>Connections | itions A<br>Z<br>ks A | ↓ Z A<br>A Z<br>↓ Sort | Filter    | Te Cl<br>Te Re<br>Te Ac | ear<br>eapply<br>dvanced | Text to<br>Columns | Flash<br>Fill | Remove<br>Duplicates | Data<br>Validatio<br>Dat | Consoli<br>n ▼<br>a Tools |
| Y  | 1                     | <b>*</b>                              | $\times \checkmark$              | $f_x$            | Pays.Ville                     |                       |                        |           |                         |                          |                    |               |                      |                          |                           |
|    | U                     |                                       | V                                |                  | W                              |                       |                        | х         |                         |                          | Y                  |               | z                    |                          | AA                        |
| 1  | ProjectOwn            | nerNam 💌                              | ProjectBasel                     | ine0Co 🔽         | ProjectBaselin                 | e0Wo 🔽                | Project D              | epartm    | en 💌                    | Pays.Vill                | e                  | -             | ProjectCa            | lend 💌                   |                           |
| 2  | Administra            | tor                                   |                                  | C                | )                              | 0                     | DRH                    |           |                         | USA.Sea                  | ttle               |               | Cal. Pragr           | naSoft                   |                           |
| 3  | Administra            | tor                                   |                                  | 30400            | )                              | 192                   | PROD                   |           |                         | France.P                 | aris               |               | Cal. US              |                          |                           |
| 4  | Administra            | tor                                   |                                  |                  |                                |                       | DSI                    |           |                         | France.N                 | Aarseille          |               | Standard             |                          |                           |
| 5  | Administra            | tor                                   |                                  | 0                |                                | 0                     | DSI                    |           |                         | Angleter                 | re.Londr           | es            |                      |                          |                           |
| 6  | Administra            | tor                                   |                                  |                  |                                |                       | PROD                   |           |                         | France.P                 | aris               |               | Standard             |                          |                           |

Figure 5: Split: Text to Column

Nous allons dans le QUERY EDITOR pour partager la colonne Pays\_Ville en deux colonnes :

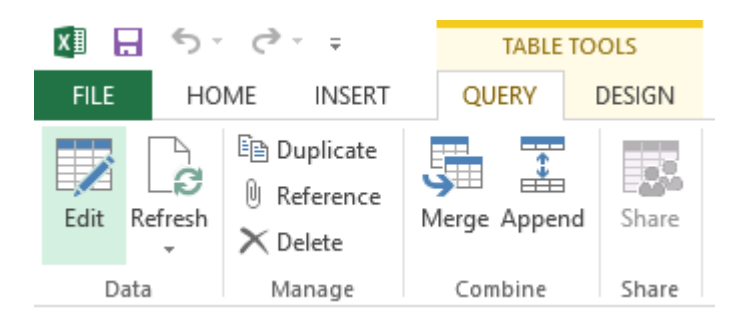

## TABLE TOOLS / QUERY / Data / Edit

#### Nous arrivons dans la fenêtre du Query Editor :

| <b>X</b> 1   <del>-</del> | - 1          |          |                                    |                    |                    | MSP_Epm          | Project    | _UserViev                    | v (2) -     | Query E                         | ditor                                     |              |                                                  |
|---------------------------|--------------|----------|------------------------------------|--------------------|--------------------|------------------|------------|------------------------------|-------------|---------------------------------|-------------------------------------------|--------------|--------------------------------------------------|
| File                      |              | Home     | Transform A                        | dd Column          | View               |                  |            |                              |             |                                 |                                           |              |                                                  |
| Apply<br>Close            | ) [<br>& Ref | fresh    | Choose Remove<br>Columns Columns V | Keep Top<br>Rows • | Remove<br>Top Rows | Remove Duplicate | s 2↓<br>∡↓ | Split<br>Column <del>•</del> | Group<br>By | Data Type<br>Use Fi<br>2 Replac | Text ▼<br>rst Row As Headers<br>re Values | 5日 日<br>第 Ap | erge Queries<br>opend Queries<br>ombine Binaries |
| (                         | Query        |          | Reduce Columns                     |                    | Redu               | ice Rows         | Sort       |                              |             | Transform                       | l.                                        |              | Combine                                          |
| >                         |              | Project  | Name                               | -                  | ProjectDes         | cription         | Project    | AuthorName                   | 2           | Ŧ                               | ProjectStartDate                          | •            | ProjectFinishDate                                |
| ō                         | 1            | Timesh   | eet Administrative Wo              | ork Items          |                    | nu               | dl.        |                              |             | null                            |                                           | null         |                                                  |
| rigat                     | 2            | First pr | oject in PWA 2013                  |                    |                    |                  | i:0#.w     | pragmasoft\;                 | adminis     | trator                          | 1/17/2013 12:00                           | :00 AM       | 4/22/2013                                        |
| Nav                       | 3            | Progree  | ss and Drift                       |                    |                    |                  |            |                              |             | null                            | 4/21/2013 8:00                            | :00 AM       | 5/17/2013                                        |
|                           | 4            | Projet I | Entreprise GD                      |                    | Premier te         | st de PWA 2013   | i:0#.w     | pragmasoft\;                 | adminis     | trator                          | 4/28/2013 8:00                            | :00 AM       | 5/17/2013 1                                      |
|                           | 5            | STABU    | L at Shanghai                      |                    |                    |                  | Windo      | ws User                      |             |                                 | 9/2/2013 8:00                             | :00 AM       | 11/8/2013 1                                      |

Clic Droit sur le titre de la colonne Pays\_Ville :

- 1. Split Column
- 2. By Delimiter
- 3. Custom
- 4. "."

| BUB      | Remove                   | 1                       |
|----------|--------------------------|-------------------------|
|          | Remove Other Columns     |                         |
|          | Use First Row As Headers |                         |
|          | Duplicate Column         |                         |
| ſD       | Split Column             | By Delimiter            |
|          | Remove Duplicates        | By Number of Characters |
|          | Remove Errors            |                         |
| 1<br>••2 | Replace Values           |                         |
|          | Fill Down                |                         |
| 1        |                          |                         |

|                                                         |            | × |
|---------------------------------------------------------|------------|---|
| Split a column by delimiter                             |            |   |
| Specify the delimiter used to split the tex             | xt column. |   |
| Select or enter delimiter                               |            |   |
| Custom                                                  |            |   |
|                                                         | ]          |   |
| Split                                                   |            |   |
| <ul> <li>At the left-most delimiter</li> </ul>          |            |   |
| <ul> <li>At the right-most delimiter</li> </ul>         |            |   |
| <ul> <li>At each occurrence of the delimiter</li> </ul> |            |   |
| > Advanced options                                      | OK Cancel  |   |

#### Il ne reste plus qu'à renommer les deux colonnes Pays et Ville

## Pour demander l'affichage du panneau Query Settings à droite de la fenêtre :

## View /Show / Query Settings

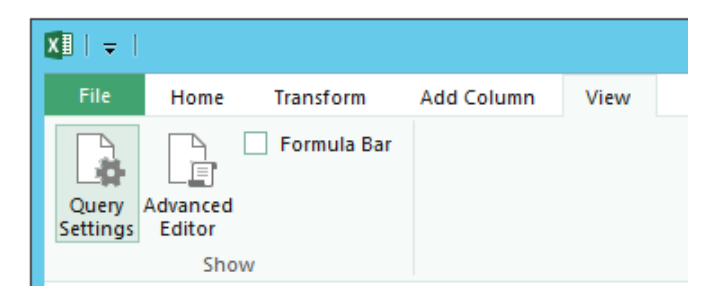

Pour supprimer une colonne inutile dans Query Editor : Clic-Droit sur le Titre de la colonne / Remove

| ProjectCost 🔹 | ProjectActua | 10  | - Designable -           | 1                       |    |
|---------------|--------------|-----|--------------------------|-------------------------|----|
| 0             |              | ₿₩₿ | Remove                   | ery Settings            | ×  |
| 21600         |              |     | Remove Other Columns     | PERTIES                 |    |
| 68000         |              |     | Use First Row As Headers | e                       |    |
| 182400        |              |     | Duplicate Column         | EpmProject UserView (2) |    |
| 108280        |              |     | Remove Duplicates        |                         |    |
| 8160          |              |     | Remove Errors            | npuon                   |    |
| 124390        |              | 1,2 | Replace Values           |                         |    |
| 0             |              | 42  | Fill Down                |                         |    |
| 0             |              |     | Channes Trans            | IED STEPS               |    |
| 40480         |              |     | Change Type              |                         | .⇔ |
| 0             |              |     | I ransform               | emovedColumns           | *  |
| 71720         |              |     | Insert Custom Column     | temovedOtherColumns     | ¢. |
| 0             |              |     | Insert Index Column      |                         | r  |
| 206449        |              | 2   | Group By                 |                         |    |
| 13440         |              | 5   | Unpivot                  |                         |    |
| 30400         |              |     | Maria                    |                         |    |
| 8200          |              |     | iviove •                 |                         |    |
| 306530        |              |     | Kename                   |                         |    |
| 0             |              |     | Drill Down               |                         |    |
| 0             |              |     | Add as New Query         |                         |    |

Pour Cliver – *Split* – une colonne en deux colonnes dans **Query Editor** : Clic-Droit sur le Titre de la colonne / **Split Column / By Delimiter**... **Fractionner la colonne / Par délimiteur** 

| Pays_Ville<br>Chine.Shangha<br>Angleterre.Lor<br>France.Paris                                       |         | Remove<br>Remove Other Columns<br>Use First Row As Headers<br>Duplicate Column                         | Query Settings × <ul> <li>PROPERTIES <ul> <li>Name</li> <li>MSP_EpmProject_UserView (2)</li> </ul> </li> </ul> |
|----------------------------------------------------------------------------------------------------|---------|----------------------------------------------------------------------------------------------------|----------------------------------------------------------------------------------------------------|
| Chine.Shangha<br>Chine.Shangha                                                                      | ſĎ      | Split Column   Remove Duplicates                                                                       | By Delimiter<br>By Number of Chavacters                                                                        |
| USA.New York<br>Chine.Beijing<br>Chine.Shangha<br>USA.Seattle<br>USA.Seattle                        | 1<br>⇒2 | Replace Values<br>Fill Down<br>Change Type<br>Transform<br>Insert Custom Column<br>Insert Index Column | ▲ APPLIED STEPS       Source                                                                                   |
| Angleterre.Edi<br>France.Paris<br>Angleterre.Lor<br>Angleterre.Lor<br>USA.Seattle<br>Angleterre.Lor |         | Group By<br>Unpivot<br>Move<br>Rename<br>Drill Down<br>Add as New Query                                |                                                                                                    |

| Split a column by delimiter                             |           |
|---------------------------------------------------------|-----------|
| Specify the delimiter used to split the text column.    |           |
| Select or enter delimiter                               |           |
| Custom                                                  |           |
|                                                         |           |
| Split                                                   |           |
| <ul> <li>At the left-most delimiter</li> </ul>          |           |
| <ul> <li>At the right-most delimiter</li> </ul>         |           |
| <ul> <li>At each occurrence of the delimiter</li> </ul> | OK Cancel |
| N Advanced ontions                                      |           |

## Résultat :

| Project Departments 💌 | Pays_Ville.1 💌 | Pays_Ville.2 💌 | ProjectCale | nda |
|-----------------------|----------------|----------------|-------------|-----|
| MKT                   | Chine          | Shanghai       | Standard    |     |
| DSI                   | Angleterre     | Londres        |             |     |
| PROD                  | France         | Paris          | Standard    |     |
| PROD                  | Chine          | Shanghai       | Cal. Pragma |     |
| OPL                   | Chine          | Shanghai       | Cal. US     |     |
| DSI                   | Angleterre     | Edingbourg     | Cal. FR     |     |

# Nous renommons les deux champs ainsi générés : Clic Droit / Rename

| • | Pays       | • | Ville    | • |
|---|------------|---|----------|---|
|   | Chine      |   | Shanghai |   |
|   | Angleterre |   | Londres  |   |
|   | France     |   | Paris    |   |
|   | Chine      |   | Shanghai |   |
|   | Chine      |   | Shanghai |   |

| Qı          | uery Settings                                 | × | Dans le panneau Query Settings nous avons conservé le paramètre Load to data Model |
|-------------|-----------------------------------------------|---|------------------------------------------------------------------------------------|
| ✓ PR<br>Na  | OPERTIES<br>me<br>ISP EomProject UserView (2) |   | Ces deux nouvelles colonnes doivent donc figurer dans le <b>Modèle de Données</b>  |
| De          | scription                                     |   |                                                                                    |
| ⊿ L0        | AD SETTINGS                                   |   |                                                                                    |
| <b>&gt;</b> | Load to worksheet<br>Load to Data Model       |   |                                                                                    |

Pour sortir du Query Editor et enregistrer les modifications :

Dans le ruban Home du Query Editor : Apply & Close

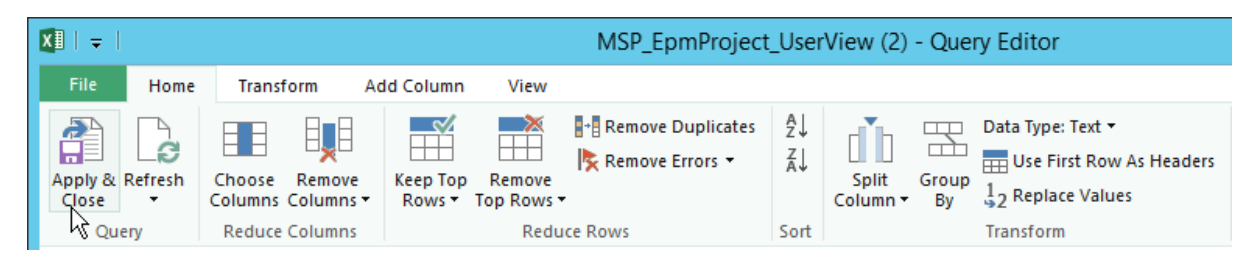

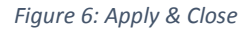

| Image: MSP_EpmProject_UserView1         Image: ProjectName         Image: ProjectAuthorName         Image: ProjectStartDate | Dans notre Modèle de données, la table<br><b>MSP_EpmProject_UserView</b> a bien pris en<br>compte la séparation des deux champs <b>Pays</b> et<br><b>Ville</b> .<br>De même dans la Table Excel : |  |  |  |  |
|----------------------------------------------------------------------------------------------------|----------------------------------------------------------------------------------------------------|--|--|--|--|
| ProjectFinishDate                                                                                                    | P Q R                                                                                                    |  |  |  |  |
|                                                                                                    | 💌 Pays 🔍 Ville 💌 ProjectCalendar 💌                                                                                                    |  |  |  |  |
| ProjectManagerName                                                                                                    | USA New York Standard                                                                                                    |  |  |  |  |
| ProjectCompanyName                                                                                                    | Chine Beijing Standard                                                                                                    |  |  |  |  |
| ProjectCalendarDuration                                                                                                    | USA New York Cal. US                                                                                                    |  |  |  |  |
| ProjectCost                                                                                                    | USA New York                                                                                                    |  |  |  |  |
| ProjectWork                                                                                                    | France Paris Cal. FR                                                                                                    |  |  |  |  |
| ProjectPercentWorkCompleted                                                                                                 |                                                                                                    |  |  |  |  |
| ProjectEAC                                                                                                    |                                                                                                    |  |  |  |  |
| ProjectBaseline0Cost                                                                                                    |                                                                                                    |  |  |  |  |
| ProjectBaselineOWork                                                                                                    |                                                                                                    |  |  |  |  |
| Pays                                                                                                    |                                                                                                    |  |  |  |  |
| 💷 Ville                                                                                                    |                                                                                                    |  |  |  |  |
| ProjectCalendar                                                                                                    |                                                                                                    |  |  |  |  |

# Créer une Relation entre deux tables

Le champ **Ville** dans la table **MSP\_EpmProject\_UserView1** et le champ **Agglomération** dans la table **Population** comportent des données homogènes. Dans la table **Population**, ces données sont uniques, non répétitives. Elles peuvent constituer une clé primaire.

Nous pouvons créer une relation entre ces deux tables :

Avec la souris, dans **POWERPIVOT / Diagram View**, nous draguons avec la souris depuis le champ **Ville** vers le champ **Agglomération** (ou l'inverse)

23

| III MSP_EpmProject_User | III TablePopulation |
|-------------------------|---------------------|
| ProjectName             | 🖽 Rang              |
| ProjectDescription      | Agglomération       |
| ProjectAuthorName       | Population          |
| ProjectStartDate        | 💷 Pays              |
| ProjectFinishDate       |                     |
| ProjectStatusDate       |                     |
| ProjectManagerName      |                     |
| ProjectCompanyName      |                     |
| ProjectCalendarDuration |                     |
| ProjectCost             |                     |
| ProjectWork             |                     |
| ProjectPercentWorkCompl |                     |
| III ProjectEAC          |                     |
| ProjectBaselineOCost    |                     |
| ProjectBaseline0Work    |                     |
| Pays                    |                     |
| 💷 Ville                 |                     |
| ProjectCalendar         |                     |

Figure 7 : PowerPivot Diagram view :Depuis le champ Ville vers le champ Agglomération

Revenir dans la feuille du TCD :

Dans le panneau **PivotTable Fields**, Clic sur **ALL** pour afficher Toutes les tables.

Déployer **TablePopulation** pour sélectionner le champ **Population** afin d'en ajouter le contenu au TCD. Par défaut c'est la formule **Sum of Population** qui apparaît : 921 084 153.

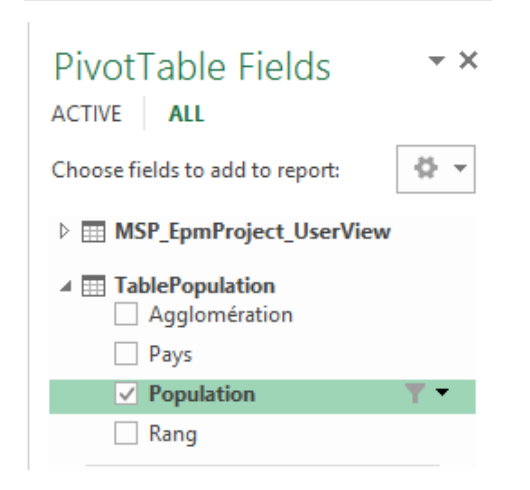

| ROWS                  | $\Sigma$ VALUES      |
|-----------------------|----------------------|
| Project Departments 🔹 | Sum of ProjectWork 🔹 |
| ProjectName 🔻         | Sum of ProjectCost 🔹 |
| ProjectManagerName 🔻  | Sum of ProjectEAC 🔹  |
| ProjectCompanyNa 🔻    | Sum of Population 🔹  |
| Pays_Ville 👻          |                      |
| ProjectCalendar 🔹     |                      |

Clic sur la flèche pointe en bas 🗾 pour sélectionner Value Field Settings :

| Drag fields between areas | below: |                       |
|---------------------------|--------|-----------------------|
| T FILTERS                 |        | COLUMNIC              |
|                           |        | Move <u>U</u> p       |
|                           |        | Move <u>D</u> own     |
|                           |        | Move to Beginning     |
|                           |        | Move to <u>E</u> nd   |
|                           | T.     | Move to Report Filter |
|                           |        | Move to Row Labels    |
|                           |        | Move to Column Labels |
|                           | Σ      | Move to Values        |
| Project Departments       |        | Domouro Field         |
| ProjectName               | $\sim$ | Remove Field          |
| ProjectManagerName        | -      | Value Field Settings  |
| ProjectCompanyNa          | r S    | um of Appulation 🔹 🔻  |
| Pays_Ville                | •      |                       |
| ProjectCalendar           | •      |                       |

Nous vérifions l'existence de la Relation :

| Create Relationship                                                                  |                                    |  |  |  |  |  |  |  |
|--------------------------------------------------------------------------------------|------------------------------------|--|--|--|--|--|--|--|
| Pick the tables and columns you want to use for this relationship                    |                                    |  |  |  |  |  |  |  |
| <u>T</u> able:                                                                       | Col <u>u</u> mn (Foreign):         |  |  |  |  |  |  |  |
| MSP_EpmProject_UserView1                                                             | Ville                              |  |  |  |  |  |  |  |
| <u>R</u> elated Table:                                                               | Related Co <u>l</u> umn (Primary): |  |  |  |  |  |  |  |
| TablePopulation 🗸                                                                    | Agglomération 🗸                    |  |  |  |  |  |  |  |
| A relationship already exists between these two columns. <u>Manage Relationships</u> | OK Cancel                          |  |  |  |  |  |  |  |

# **<u>Remarque</u>** : autre façon de générer une Table à partir d'un tableau Excel

#### POWER QUERY / Excel Data / From Table

| x          | I Report wo Project Server 2013.xlsx - Excel |                 |                                          |                                                                                                    |                     |                             |                 |        |                    |                     |      |                                 |                           |                                   |                                       |   |
|------------|----------------------------------------------|-----------------|------------------------------------------|----------------------------------------------------------------------------------------------------|---------------------|-----------------------------|-----------------|--------|--------------------|---------------------|------|---------------------------------|---------------------------|-----------------------------------|---------------------------------------|---|
| F          | ILE                                          | HOME            | INSERT                                   | PAGE LAYOL                                                                                                    | JT FO               | RMULAS                      | DATA            | REV    | IEW V              | IEW                 | POWE | R QUER                          | Y PC                      | OWERPIVO                          | Г                                     |   |
| Onl<br>Sea | line<br>urch                                 | From F<br>Web F | rom Fron<br>ile + Databa<br>Get External | From Other<br>se $\star$ Sources $\star$ Sources {\rm Sources } Sources $\star$ Sources {\rm Sources } Sources {\rm Sources } Sources {\rm Sources } Sources $\star$ Sources $\star$ Sources Sources Sources {\rm Sources } Sources Sources S | Recent<br>Sources • | From<br>Table<br>Excel Data | Merge A<br>Comb | ppend  | Workbool<br>Manage | k Shared<br>Queries | Loca | ile: Fre<br>Fast Cor<br>kbook S | nc 👻<br>mbine<br>settings | Data Source<br>Settings<br>Machin | [쓸] Update<br>은 Option<br>ne Settings | s |
|            |                                              |                 | ٨                                        |                                                                                                    |                     | P                           |                 |        | 6                  |                     |      |                                 | D                         |                                   |                                       |   |
| 1          | Proie                                        | ectName         | A                                        |                                                                                                    | Proiec              | tDescripti                  | or Proiec       | tAutho | rName              |                     | 1    | Proiect                         | StartDat                  | te Proiec                         | tFinishDate                           | 5 |
| 2          | Time                                         | sheet Ac        | dministrativ                             | ve Work Items                                                                                                    |                     |                             |                 |        |                    |                     |      |                                 |                           |                                   |                                       |   |
| 3          | First                                        | project i       | n PWA 2013                               | 3                                                                                                    |                     |                             | i:0#.w          | pragm  | asoft\ad           | ministra            | ator | 0                               | 1/17/20                   | 13                                | 04/22/201                             | 3 |
| 4          | Prog                                         | ress and        | Drift                                    |                                                                                                    |                     |                             |                 |        |                    |                     |      | 0                               | 4/21/20                   | 13                                | 05/17/201                             | 3 |

Ce qui nous propulse dans le Query Editor : où nous sélectionnons les colonnes voulues

|                              | ×        |
|------------------------------|----------|
| Choose Columns               |          |
| Choose the columns to keep   |          |
| Search Columns               |          |
| (Select All Columns)         | <b>~</b> |
| ✓ ProjectName                |          |
| ProjectDescription           |          |
| ProjectAuthorName            |          |
| ProjectStartDate             |          |
| ProjectFinishDate            |          |
| ProjectStatusDate            |          |
| ProjectType                  | =        |
| ProjectWorkspaceInternalHRef |          |
| ProjectCompanyName           |          |
| ProjectTitle                 |          |
| ProjectCreatedDate           |          |
| ProjectCalendarDuration      |          |
| ProjectCost                  |          |
| ProjectActualCost            |          |
| ProjectWork                  |          |
| ProjectActualWork            |          |
| ProjectDuration              |          |
| ProjectPercentWorkCompleted  |          |
| ProjectVAC ·                 | -        |
|                              | _        |
| OK Cancel                    |          |
|                              |          |
|                              |          |

Nous avons nommé cette nouvelle requête : MSP\_EpmProject\_UserView.

| Query Settings           | ×                |
|--------------------------|------------------|
| ✓ PROPERTIES             |                  |
| Name                     |                  |
| MSP_EpmProject_UserView  |                  |
| Description              |                  |
|                          |                  |
|                          |                  |
| ▲ APPLIED STEPS          |                  |
| Source                   |                  |
| imes RemovedOtherColumns | - a <sup>a</sup> |

Toujours dans le Query Editor, nous ré effectuons le Split de la colonne Pays\_Ville :

| Project Departments  null | Pays_Ville         | ₿   | Remove                   |   | *    | Query Settings ×        |
|---------------------------|--------------------|-----|--------------------------|---|------|-------------------------|
| MKT                       | Chine.Shanghai     |     | Remove Other Columns     |   |      | PROPERTIES              |
| DSI                       | Angleterre.Londres |     | Use First Row As Headers |   |      | Name                    |
| PROD                      | France.Paris       |     | Duplicate Column         |   |      | MSP_EpmProject_UserView |
| PROD                      | Chine.Shanghai     | (ľ) | Split Column             |   | By D | elimiter                |
| OPL                       | Chine.Shanghai     |     | Remove Duplicates        |   | By N | umber of Characters     |
| DSI                       | Angleterre.Edingbo |     | Remove Errors            | - |      |                         |
| OPL                       |                    | 12  | Replace Values           |   |      |                         |
| MKT                       | USA.New York       |     | Fill Down                |   |      | APPLIED STEPS           |
| DSI                       | Chine.Beijing      |     | Changes Turns            |   |      | Source                  |
| DRH                       | Chine.Shanghai     |     | Change Type              |   |      | × RemovedOtherColumns   |
| DRH                       | USA.Seattle        |     |                          |   |      |                         |
| PROD                      | Chine.Shanghai     |     | Insert Custom Column     |   |      |                         |
| OPL                       | USA.Seattle        |     | Insert Index Column      |   |      |                         |
| DSI                       | Angleterre.Edingbo | 2   | Group By                 |   |      |                         |
| PROD                      | France.Paris       |     | Unnivot                  |   |      |                         |
| OPL                       | Angleterre.Londres | 200 |                          |   |      |                         |
| null                      |                    |     | Move •                   |   | E    |                         |
| MKT                       | Angleterre.Londres |     | Rename                   |   |      |                         |
| DRH                       | USA.Seattle        |     | Drill Down               |   |      |                         |
| OPL                       | Angleterre.Londres |     | Add as New Query         |   |      |                         |

| • | Pays_Ville.1 🔹 | Pays_Ville.2 💌 |
|---|----------------|----------------|
|   | Chine          | Shanghai       |
|   | Angleterre     | Londres        |
|   | France         | Paris          |
|   | Chine          | Shanghai       |
|   | Chine          | Shanghai       |

Colonnes renommées :

| • | Pays 💌        | Ville 💌  |
|---|---------------|----------|
|   | Chine         | Shanghai |
|   | Angleterre    | Londres  |
|   | France        | Paris    |
|   | Chine         | Shanghai |
|   | Chine         | Shanghai |
|   | LOAD SETTINGS | heet     |

#### Load to data Model

#### Apply & Close

Excel crée alors une nouvelle Feuille que nous renommons EpmProject\_UserView.

Dans Excel, la nouvelle Table a pris le nom : MSP\_EpmProject\_UserView (Ruban DESIGN)

Pour modifier la requête : TABLE TOOLS / QUERY / Data / Edit

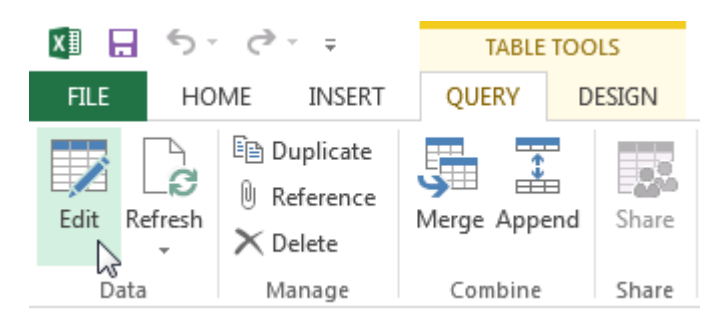

Nous essayons un Group By...

|                                              | y Editor                             |                   |                               |                                            |                                 |
|----------------------------------------------|--------------------------------------|-------------------|-------------------------------|--------------------------------------------|---------------------------------|
| Home Transform Add (                         | Column View                          |                   |                               |                                            |                                 |
| pply & Refresh<br>Close Query Reduce Columns | eep Top Remove<br>Rows Top Rows Redu | Remove Duplicates | Ž↓<br>Z↓<br>Split<br>Column → | Group<br>By<br>J<br>2 Replace<br>Transform | ext ▼<br>Row As Heade<br>Values |
|                                              |                                      |                   |                               |                                            |                                 |
|                                              |                                      |                   |                               |                                            | ×                               |
| Group By                                     |                                      |                   |                               |                                            |                                 |
| Group by                                     |                                      |                   |                               |                                            |                                 |
| Specify the columns to group by.             |                                      |                   |                               |                                            |                                 |
| Group by                                     | +                                    |                   |                               |                                            |                                 |
| Ville *                                      | -                                    |                   |                               |                                            |                                 |
|                                              |                                      |                   |                               |                                            |                                 |
| New column name                              | Operation                            |                   | Column                        |                                            | +                               |
| Travail                                      | Sum                                  | •                 | ProjectWork                   | •                                          | -                               |
| -                                            | ·                                    |                   |                               |                                            |                                 |

ОК

Cancel

#### Résultat inattendu dans le Query Editor :

= Table.Group(RenamedColumns, {"Ville"}, {{"Travail", each List.Sum([ProjectWork]), type number}})

| >     |   | VIIIC      |      | mayan |      |
|-------|---|------------|------|-------|------|
| ō     | 1 |            | null |       | 2443 |
| rigat | 2 | Shanghai   |      |       | 1396 |
| Nav   | 3 | Londres    |      |       | 656  |
|       | 4 | Paris      |      |       | 7301 |
|       | 5 | Edingbourg |      |       | 1634 |
|       | 6 | New York   |      |       | 6952 |
|       | 7 | Beijing    |      |       | 248  |
|       | 8 | Seattle    |      |       | 2107 |
|       | 9 | Marseille  |      |       | 40   |

## Menu / Discard & Close

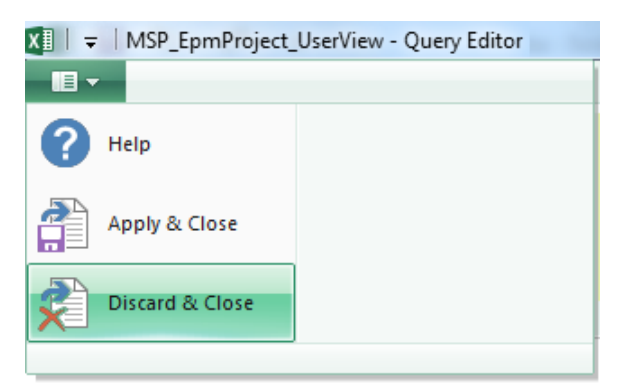

Dans POWER PIVOT : création de la relation

| Reset Layout Display: 🗹 Columns 📝 Calculated F                                                             | ields 🛛 Hierarchies 🔽 KPIs                                                                                                    |
|----------------------------------------------------------------------------------------------------|----------------------------------------------------------------------------------------------------|
| <ul> <li>TablePopulation</li> <li>Rang</li> <li>Agglomération</li> <li>Population</li> <li>Pays</li> </ul> | <ul> <li>MSP_EpmProject</li> <li>ProjectName</li> <li>ProjectCalendarDurati</li> <li>ProjectCost</li> <li>ProjectWork</li> <li>ProjectDuration</li> <li>ProjectEAC</li> <li>ProjectOwnerName</li> <li>Project Departments</li> <li>Pays</li> <li>Ville</li> </ul> |
|                                                                                                    | Test work                                                                                                    |

Dans ses Tables Power Pivot fait mention des éventuelles Relations :

| [Rang | ;] | -                |      |                            |        |                            |              |
|-------|----|------------------|------|----------------------------|--------|----------------------------|--------------|
| Rang  | -  | Agglomération    | 5    | Population                 | •      | Pays 💌                     | Add Column   |
|       | 11 | Shanghai         | Ago  | lomération:                |        |                            |              |
|       | 12 | Los Angeles      | Rela | ect All)<br>ated to column | [Ville | e] in table [MSP_EpmProjec | t_UserView]. |
|       | 13 | Osaka-Kobe-Kyoto | , —  | 174093                     | 585    | Japon                      |              |
|       | 14 | Le Caire         |      | 164293                     | 199    | Egypte                     |              |
|       | 15 | Calcutta         |      | 156440                     | 040    | Inde                       |              |
|       | 16 | Moscou           |      | 149266                     | 556    | Russie                     |              |

Figure 8 : Agglomération = Clé primaire

| Ville    | 💀 🔽 Test work 🔽 Add Column                                                    |
|----------|-------------------------------------------------------------------------------|
| Londres  | Ville:                                                                        |
| Paris    | (Select All)<br>Related to column [Agglomération] in table [TablePopulation]. |
| Shanghai | 1936                                                                          |
| Shanghai | 112                                                                           |

Figure 9 : Ville = Clé externe

Pour faire le bilan des Relations, dans PowerPivot :

#### Design / Relationships / Manage Relationships

| 🌗 🖬 🚽 ೧೯ ರ                                                                       | 👻 🗢 🕴 PowerPivot for                                                   | Excel - BI Report wo Project Se          | erver 2013.xlsx                        |                              |
|----------------------------------------------------------------------------------|------------------------------------------------------------------------|------------------------------------------|----------------------------------------|------------------------------|
| Home                                                                             | Design Advanced                                                        |                                          |                                        |                              |
| Add Columns                                                                      | fx<br>Insert Calculation<br>Function Options •<br>Calculations         | Create<br>Relationship<br>Relationships  | Table Mark as<br>Properties Date Table | S Undo ▼<br>C Redo ▼<br>Edit |
| Edit Relationship                                                                | -                                                                      |                                          |                                        | ? X                          |
| Edit a lookup relation<br>Change the attribut<br><u>Table:</u><br>MSP_EpmProject | onship between two table<br>tes of the existing relation<br>t_UserView | es<br>nship.<br><u>C</u> olumn:<br>Ville | :                                      | <b>_</b>                     |
| Related Lookup<br>TablePopulation                                                | Table:                                                                 | Related                                  | Lookup Column:<br>iration              |                              |
| Active                                                                           |                                                                        |                                          | ОК                                     | Cancel                       |

Ou bien :

| PivotTable Fields                           | <del>~</del> × |
|---------------------------------------------|----------------|
| Choose fields to add to report:             | - (h           |
| Relationships between tables may be needed. | CREATE ×       |
| ▲ I MSP_EpmProject_UserView ✓ ProjectName   | <b>A</b>       |

| Create Relationship                                                    |                       |                                                  | 8 X    |
|------------------------------------------------------------------------|-----------------------|--------------------------------------------------|--------|
| Pick the tables and columns you want to use f                          | or this relationship  |                                                  |        |
| <u>T</u> able:                                                         |                       | Col <u>u</u> mn (Foreign):                       |        |
| MSP_EpmProject_UserView                                                | •                     | Ville                                            | •      |
| Related Table:                                                         |                       | Related Column (Primary):                        |        |
| TablePopulation                                                        | •                     | Agglomération                                    | •      |
| Creating relationships between tables is neces<br>Manage Relationships | ssary to show related | d data from different tables on the same report. | Cancel |

# Création d'un TCD dans Excel

Dans Excel, dans la feuille "EmpProject\_UserView"

## **INSERT / Pivot Table**

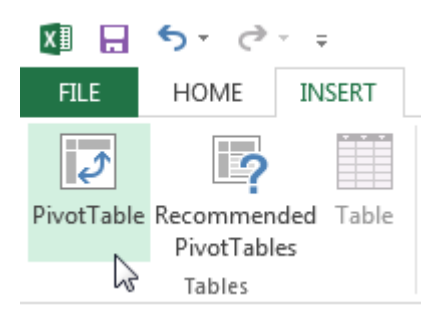

Dans la boîte Create PivotTable, cocher la case Add this data to the Data Model

ОК

| Create PivotTable            | 2 ×                                      |  |  |  |  |  |  |
|------------------------------|------------------------------------------|--|--|--|--|--|--|
| Choose the data that yo      | Choose the data that you want to analyze |  |  |  |  |  |  |
| Select a table or ra         | nge                                      |  |  |  |  |  |  |
| <u>T</u> able/Range:         | MSP_EpmProject_UserView                  |  |  |  |  |  |  |
| 🔘 <u>U</u> se an external da | ta source                                |  |  |  |  |  |  |
| Choose Conn                  | iection                                  |  |  |  |  |  |  |
| Connection na                | me:                                      |  |  |  |  |  |  |
| Choose where you wan         | t the PivotTable report to be placed     |  |  |  |  |  |  |
| New Worksheet                |                                          |  |  |  |  |  |  |
| Existing Workshee            | t                                        |  |  |  |  |  |  |
| Location:                    |                                          |  |  |  |  |  |  |
| Choose whether you wa        | ant to analyze multiple tables           |  |  |  |  |  |  |
| Add this data to th          | ie Data <u>M</u> odel                    |  |  |  |  |  |  |
|                              | OK Cancel                                |  |  |  |  |  |  |

Figure 10 : Add this data to the Data Model

| Drag fields between areas b                                                                                                    | pelow:                                                     | DivotTable Fields                                                                                                    | - X        |
|----------------------------------------------------------------------------------------------------|------------------------------------------------------------|----------------------------------------------------------------------------------------------------|------------|
| Trag fields between areas to         ▼ FILTERS         ■ ROWS         ProjectName         Project Departme         Pays         Ville         Population | IIII COLUMNS         ∑ VALUES         Sum of ProjectWork ▼ | PivotTable Fields<br>ACTIVE ALL<br>Choose fields to add to report:<br>MSP_EpmProject_UserView<br>ProjectName<br>ProjectCalendarDuration<br>ProjectCost<br>ProjectCost<br>ProjectDuration<br>ProjectEAC<br>ProjectOwnerName<br>Project Departments<br>Pays<br>Ville<br>Test work |            |
|                                                                                                    |                                                            | Rang                                                                                                    |            |
|                                                                                                    |                                                            | Agglomération                                                                                                    |            |
|                                                                                                    |                                                            | Population                                                                                                    | <b>T -</b> |

Le champ **Population** affiche bien la valeur correspondante à chaque ville.

| ProjectName                         | Project Departmer | Pays 💌   | Ville 🔹    | Population 🛛 🖵 | Sum of ProjectWork |
|-------------------------------------|-------------------|----------|------------|----------------|--------------------|
| ■0GrlMO0NeOS_planningavp-afnt_v20   | 1 = PROD          | ■ France | 🗏 Paris    | 11 949 824     | 189 h              |
| ■2014-Séquano Aménagement Modèle    | e 🗏 OPL           | ■Anglete | ■ Londres  | 13 377 482     | 0 h                |
| Campagne de média social            | <b>■</b> MKT      | ■USA     | New York   | 23 313 036     | 0 h                |
| Fake project for a Site template    | ■ DSI             | ■ France | Marseille  | 774 639        | 40 h               |
| Fantomas Project                    | <b>■</b> MKT      | ■Anglete | ■ Londres  | 13 377 482     | 96 h               |
| First project in PWA 2013           | <b>■</b> MKT      | ■Chine   | 🗏 Shanghai | 18 572 816     | 212 h              |
| Fournisseur de livrable             | <b>■ PROD</b>     | ■ France | 🗏 Paris    | 11 949 824     | 192 h              |
| Helios import FECT_Default_Release_ | V = PROD          | ■USA     | New York   | 23 313 036     | 6 536 h            |

# Création d'un rapport Power View

## Dans Excel : INSERT / Reports / Power View

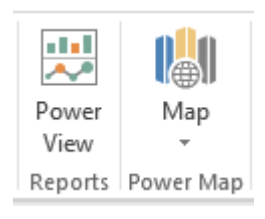

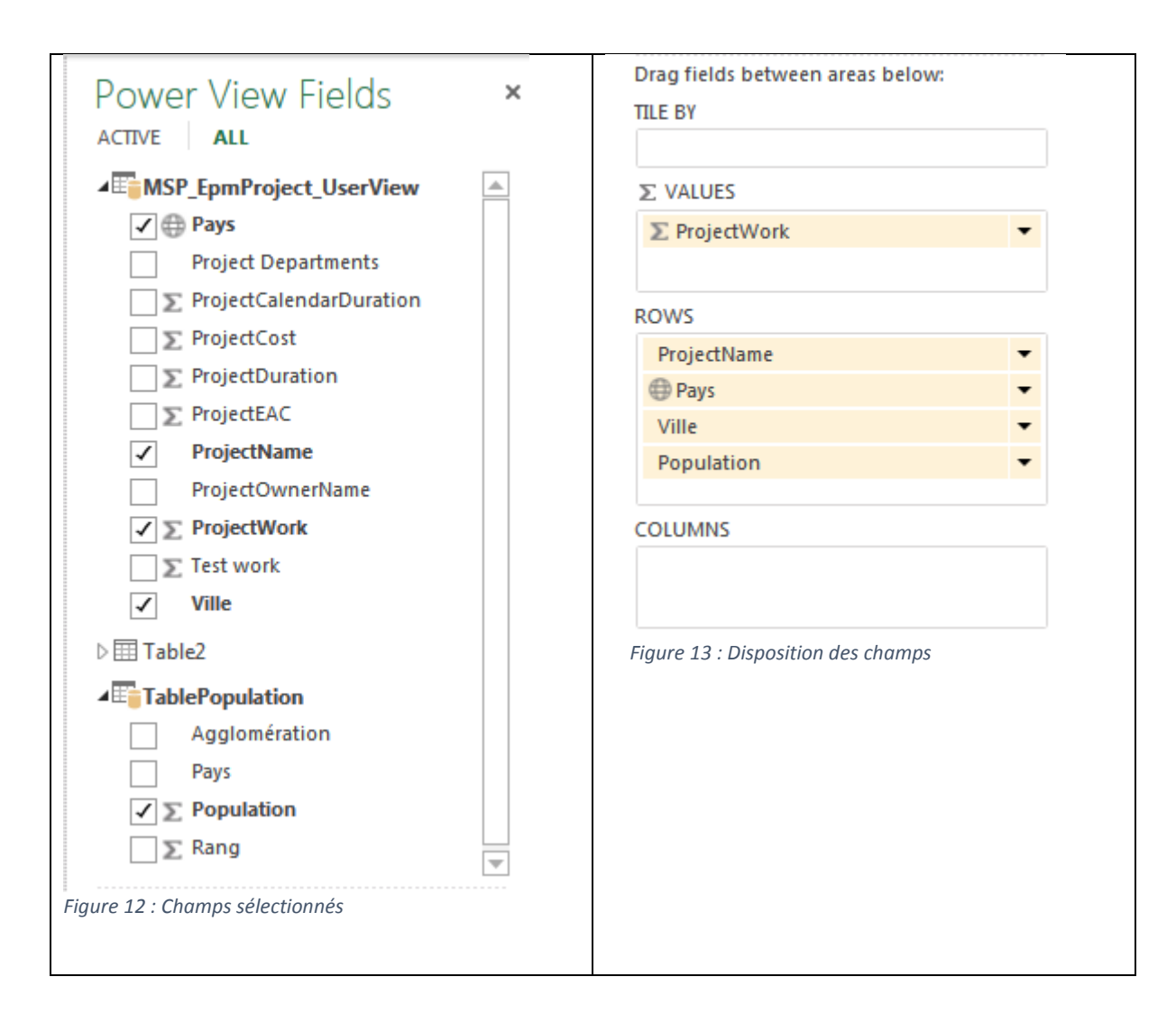

#### Notre tableau se présente de la façon suivante :

# Population vs Budget travail

| ProjectName                      | Pays       | Ville     | Population | ProjectWork |
|----------------------------------|------------|-----------|------------|-------------|
| 2014-Séquano Aménagement Modèle  | Angleterre | Londres   | 13377482   | 0           |
| Campagne de média social         | USA        | New York  | 23313036   | 0           |
| Conso Merise and Stabul          |            |           |            | 2363        |
| Demo SF Total Slack issue        | Angleterre | Edimbourg | 457830     | 80          |
| Fake for a Site template         | Angleterre | Edimbourg | 457830     | 0           |
| Fake project for a Site template | France     | Marseille | 774639     | 40          |
| Fantomas Project                 | Angleterre | Londres   | 13377482   | 96          |
| First project in PWA 2013        | Chine      | Shanghai  | 18572816   | 212         |
| Fournisseur de livrable          | France     | Paris     | 11949824   | 192         |
| Helios import                    | USA        | New York  | 23313036   | 6536        |
| Les douze travaux de Hercule     | Chine      | Shanghai  | 18572816   | 56          |
| Maelle                           | USA        | Seattle   | 634535     | 0           |

# Mettre les Villes en Tuiles – Mosaïques

| Populati                        | on vs Buc          | lget trav          | 'ail     |
|---------------------------------|--------------------|--------------------|----------|
| <b>∢</b> ınk) Beijing Edimbourg | Londres Marse      | eille New Yor      | k Paris► |
| ProjectName                     | _<br>Pays Ville    | Population Project | ctWork   |
| 2014-Séquano Aménagement Modèle | Angleterre Londres | 13377482           | 0        |
| Fantomas Project                | Angleterre Londres | 13377482           | 96       |
| Progress and Drift              | Angleterre Londres | 13377482           | 480 '    |
| Projet en attente de livrable   | Angleterre Londres | 13377482           | 80       |
| Test pour Equipe Activity plan  | Angleterre Londres | 13377482           | 0        |

Figure 14 : Mosaïque mais pas de totalisation ?

| Drag fields between areas be | low: |                                     |
|------------------------------|------|-------------------------------------|
| TILE BY                      |      | Paramètres de la mise en Mosaïque   |
| Ville                        | -    | précédente sur les noms de Villes : |
| ∑ VALUES                     |      | TILE BY : VIIIe                     |
| ∑ ProjectWork                | -    |                                     |
|                              |      |                                     |
| ROWS                         |      |                                     |
| ProjectName                  | -    |                                     |
| Pays                         | -    |                                     |
| Ville                        | -    |                                     |
| Population                   | -    |                                     |
|                              |      |                                     |
| COLUMNS                      |      |                                     |
|                              |      |                                     |
|                              |      |                                     |
|                              |      |                                     |

# Ajout de la colonne Population dans la page de Power Pivot

Dans la page "MSP\_EpmProject\_UserView" de POWER PIVOT :

### Formule : =[Sum of Population]

[Population] → X ✓ f<sub>x</sub> =[Sum of Population]

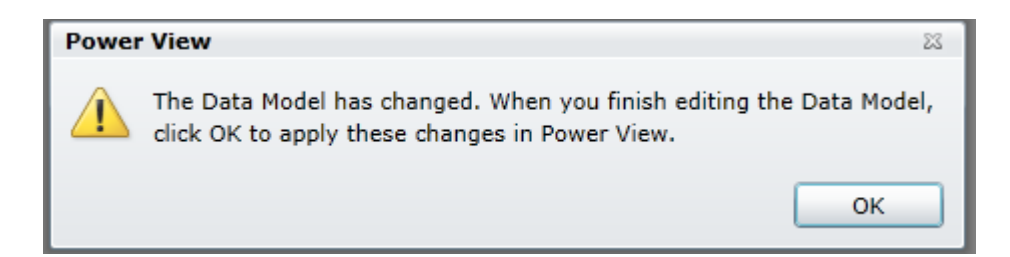

# Calcul de la charge budgétée pour 1 million d'habitants

# Formule : =If([Population]=0;0;[ProjectWork]/([Population])\*10^6)

[Charge par M... ▼ f<sub>x</sub> =if([Population]=0;0;[ProjectWork]/([Population])\*10^6)

## Formule conditionnelle pour éviter les erreurs +Infini

| Ville 🛛 🞲 💌 | ProjectWork 🔽 | Population 💌 | Charge par Million 💽 |
|-------------|---------------|--------------|----------------------|
| Shanghai    | 212           | 18572816     | 11,4145318620504     |
| New York    | 0             | 23313036     | 0                    |
| Shanghai    | 56            | 18572816     | 3,01515935978691     |
| Londres     | 96            | 13377482     | 7,17623839822771     |
| Edimbourg   | 80            | 457830       | 174,737347923902     |
| Paris       | 192           | 11949824     | 16,0671822446925     |
| Paris       | 0             | 11949824     | 0                    |
| Paris       | 189           | 11949824     | 15,8161325221192     |
| Londres     | 80            | 13377482     | 5,98019866518976     |
| Seattle     | 616           | 634535       | 970,789633353558     |
| New York    | 320           | 23313036     | 13,7262259621613     |

=If([Population]=0;0;[ProjectWork]/([Population])\*10^6)

Ces nouveaux champs apparaissent bien dans Diagram View :
| Reset Layout Display: 🗹 Columns 📝 Calc                                                            | culated Fields 🕜 Hierarchies 📝 KPIs                                                                                                    |
|---------------------------------------------------------------------------------------------------|----------------------------------------------------------------------------------------------------|
| TablePopulation <ul> <li>Rang</li> <li>Agglomération</li> <li>Population</li> <li>Pays</li> </ul> | <ul> <li>MSP_EpmProject_Use</li> <li>ProjectName</li> <li>ProjectCalendarDuration</li> <li>ProjectCost</li> <li>ProjectWork</li> <li>ProjectDuration</li> <li>ProjectEAC</li> <li>Project Departments</li> <li>Pays</li> <li>Ville</li> <li>Population</li> <li>Charge par Million hab</li> <li>Heures par million hab</li> </ul> |

NB : le champ "Heures par million hab" a été créé pour modifier le format d'affichage : seulement 2 décimales, mais le résultat est du texte :

=FORMAT([Charge par Million hab];"# ###,##")

| [Heures par m ▼ f <sub>x</sub> =FORMAT([Charge par Million hab];"# ###,##") |               |              |                      |                   |  |  |  |
|-----------------------------------------------------------------------------|---------------|--------------|----------------------|-------------------|--|--|--|
|                                                                             |               |              |                      |                   |  |  |  |
| Ville 👘 🔂 🔽                                                                 | ProjectWork 🖃 | Population 💌 | Charge par Million 💽 | Heures par millio |  |  |  |
| Shanghai                                                                    | 212           | 18572816     | 11,4145318620504     | 11,41             |  |  |  |
| New York                                                                    | 0             | 23313036     | 0                    | 1                 |  |  |  |
| Shanghai                                                                    | 56            | 18572816     | 3,01515935978691     | 3,02              |  |  |  |
| Londres                                                                     | 96            | 13377482     | 7,17623839822771     | 7,18              |  |  |  |
| Edimbourg                                                                   | 80            | 457830       | 174,737347923902     | 174,74            |  |  |  |
| Paris                                                                       | 192           | 11949824     | 16,0671822446925     | 16,07             |  |  |  |
| Edimbourg                                                                   | 112           | 457830       | 244,632287093463     | 244,63            |  |  |  |
| Paris                                                                       | 189           | 11949824     | 15,8161325221192     | 15,82             |  |  |  |
| Londres                                                                     | 80            | 13377482     | 5,98019866518976     | 5,98              |  |  |  |
| Seattle                                                                     | 616           | 634535       | 970,789633353558     | 970,79            |  |  |  |
| New York                                                                    | 320           | 23313036     | 13,7262259621613     | 13,73             |  |  |  |

Spécifier le type d'information géographique contenue dans un champ

Dans la page Power Pivot :

#### Sélectionner la colonne Pays

#### Advanced / Reporting Properties / Data Category : Country

| 🤀   💷 🚽 亏 🛪 🥏 🛪 🗢   PowerPivot for Excel - BI Report wo Project Server 2013.xlsx |                                                                                                    |             |               |              |                     |  |
|----------------------------------------------------------------------------------|----------------------------------------------------------------------------------------------------|-------------|---------------|--------------|---------------------|--|
| Home Design                                                                      | Advanced                                                                                                    |             |               |              |                     |  |
| Select : < Default><br>Create and<br>Manage<br>Perspectives                      | , Show Implicit<br>Calculated Fields Summarize<br>By → Default Table<br>Field Set Behavior<br>Reporting Properties |             |               |              |                     |  |
| [Pays] 🔻                                                                         | Chine                                                                                                    |             |               |              |                     |  |
| Project Departments 🛛                                                            | Pays 💽 🔪                                                                                                    | Ville 🔹 🐕 🔽 | ProjectWork 🔽 | Population 🔽 | Charge pour 1000  🔽 |  |
| MKT                                                                              | Chine S                                                                                                    | Shanghai    | 212           | 18572816     | 87,6076226415094    |  |
| MKT                                                                              | USA N                                                                                                    | New York    | 0             | 23313036     | 0                   |  |
| OPL                                                                              | Chine S                                                                                                    | Shanghai    | 56            | 18572816     | 331,657428571429    |  |

#### Sélectionner la colonne Ville

#### Advanced / Reporting Properties / Data Category : City

| 🤀 🛙 🕼 🚽 🕤 🛪 🗟 😴 🗢 🖶 🛛 PowerPivot for Excel - BI Report wo Project Server 2013.xlsx |                           |                        |                                     |      |                                    |   |                   |
|------------------------------------------------------------------------------------|---------------------------|------------------------|-------------------------------------|------|------------------------------------|---|-------------------|
| Home Design                                                                        | Advanced                  |                        |                                     |      |                                    |   |                   |
| Select : < Default><br>Create and<br>Manage                                        | Show Impl<br>Calculated F | icit Summarize<br>By * | Default Table<br>Field Set Behavior | Data | Category : City -<br>Uncategorized |   |                   |
| Perspectives                                                                       |                           |                        | Reportin                            |      | Address                            |   |                   |
| [Ville] 🔻                                                                          | Shangha                   | i                      |                                     | ~    | City                               |   |                   |
| Project Departments 🛛 🖃                                                            | Pays 🗾                    | Ville 🚯                | ProjectWork                         |      | Continent                          | = | irge pour 1000  🗹 |
| MKT                                                                                | Chine                     | Shanghai               |                                     |      | Country/Region                     |   | 87,6076226415094  |
| MKT                                                                                | USA                       | New York               |                                     |      | County                             | - | 0                 |
| OPL                                                                                | Chine                     | Shanghai               |                                     |      | Postal Code                        |   | 331,657428571429  |
|                                                                                    |                           |                        |                                     |      | State or Province                  |   | 0                 |
| MKT                                                                                | France                    | Paris                  |                                     |      |                                    | • | 0                 |
| MKT                                                                                | Angleterre                | Londres                |                                     | 96   | 13377482                           |   | 139,348770833333  |
|                                                                                    | Angleterre                | Edimbourg              |                                     | 80   | 457830                             |   | 5,722875          |

Revenir dans la feuille **Power View** :

#### **DESIGN / Switch Visualization / Map**

▼ 12

Stats par Ville

ProjectWork by Ville, and Project Departments

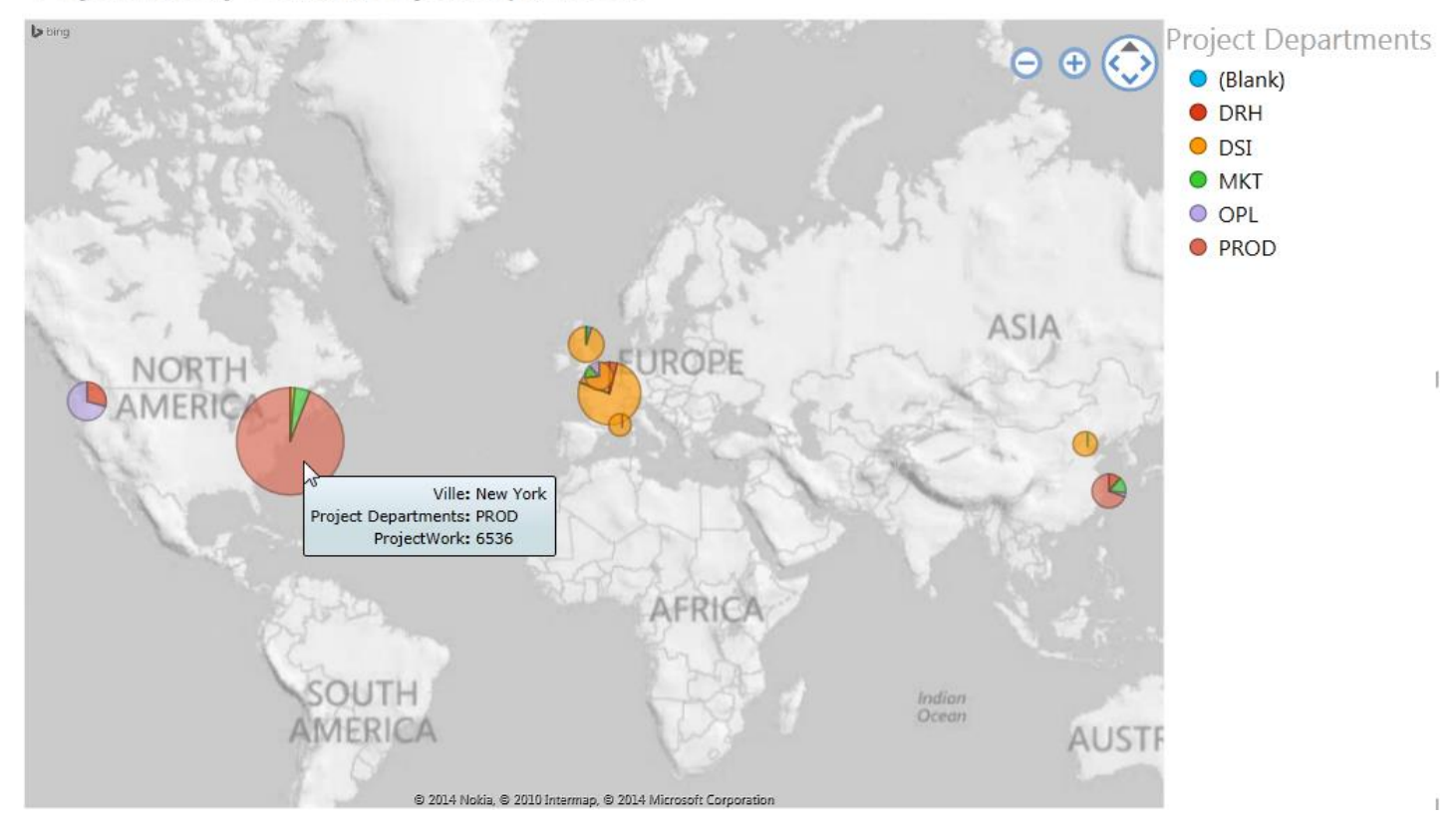

Pour obtenir ce résultat, la répartition des champs est la suivante :

| Drag fields between areas below:<br>TILE BY | SIZE : ProjectWork (pour le diamètre)            |
|---------------------------------------------|--------------------------------------------------|
| ∑ SIZE<br>∑ ProjectWork ▼                   | LOCATIONS : Ville<br>COLOR : Project Departments |
| LOCATIONS<br>⊕ Ville ▼                      |                                                  |
|                                             |                                                  |
| Project Departments                         |                                                  |
| VERTICAL MULTIPLES                          |                                                  |
| HORIZONTAL MULTIPLES                        |                                                  |
|                                             |                                                  |

# Mise en évidence du rapport Effort / Population

# Effort travail vs. Population

Charge par Million hab by Ville

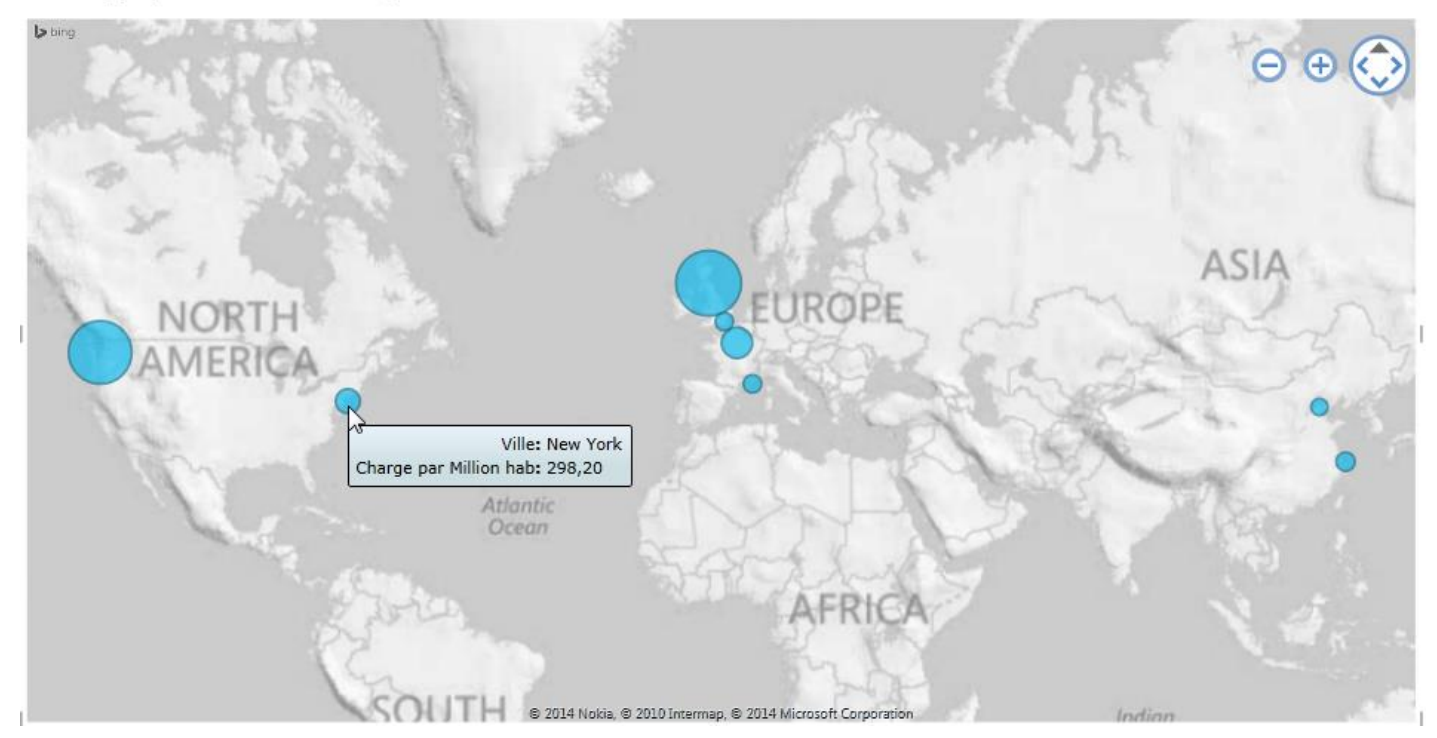

Figure 15 : Charge Travail par 1 000 000 habitants par Ville

| TILE BY                  | Disposition des champs pour le rapport précédent :<br>"Charge par Million hab et par ville". |
|--------------------------|----------------------------------------------------------------------------------------------|
| ∑ SIZE                   | $\Sigma$ SIZE : Sum Charge par Million hab                                                   |
| ∑ Charge par Million hab | •                                                                                            |
| LOCATIONS                |                                                                                              |
| ( Ville                  | LOCATIONS : Ville                                                                            |
|                          |                                                                                              |
| LONGITUDE LATITUDE       |                                                                                              |
|                          |                                                                                              |
| COLOR                    |                                                                                              |
|                          |                                                                                              |
| VERTICAL MULTIPLES       |                                                                                              |
|                          |                                                                                              |
|                          |                                                                                              |
| HORIZONTAL MULTIPLES     |                                                                                              |

Nous modifions ce rapport en ajoutant le champ Project Departments dans la zone COLOR

ΥĽ

| ∑ SIZE       |                |   |
|--------------|----------------|---|
| ∑ Charge pa  | ar Million hab | - |
| LOCATIONS    |                |   |
| () Ville     |                | • |
| LONGITUDE    | LATITUDE       |   |
| COLOR        |                |   |
| Project Dep  | artments       | • |
| VERTICAL MUL | TIPLES         |   |
|              |                |   |
|              |                |   |

#### Résultat page suivante :

# Effort travail vs. Population

Charge par Million hab by Ville, and Project Departments

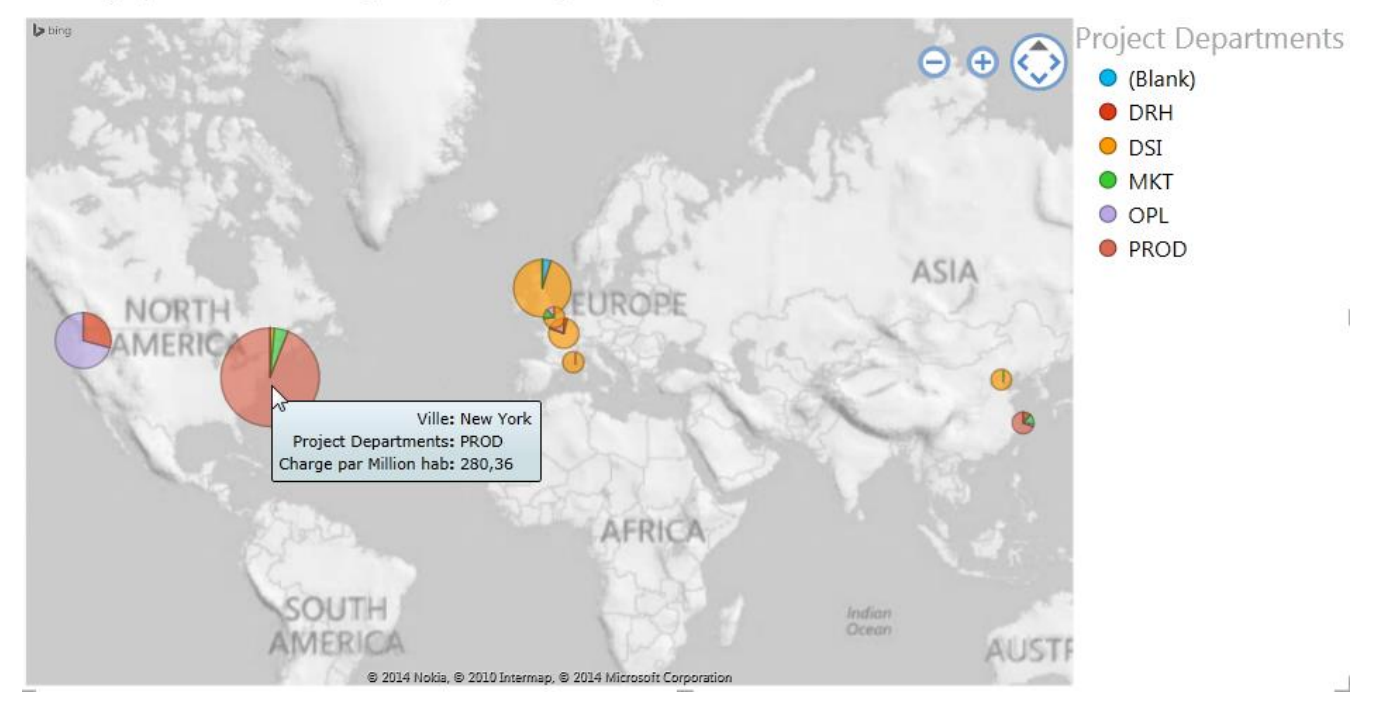

Project Departments dans la zone COLOR

ΨĽ

En jouant sur les affichages de **Power View**, il est facile de voir que le total de 6952 heures budgétisées sur New York se répartissent de la façon suivante:

| 6536 heur | PROD |   |     |
|-----------|------|---|-----|
| 320       | н    | п | МКТ |
| 96        | п    | п | DSI |

Utilisation des **Slicers** – Segments

Slicer dans une Table, à partir du ruban INSERT

#### **INSERT / Slicer – Segment**

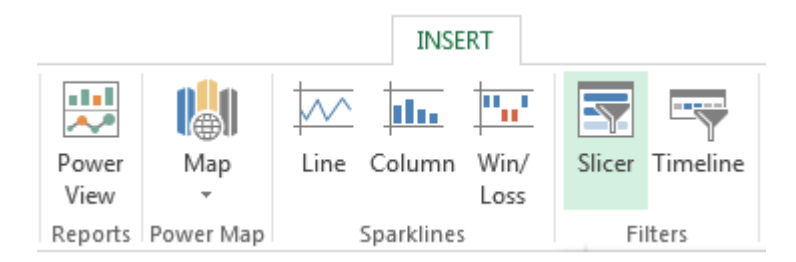

Nous sélectionnons trois Slicers - Segments : Pays; Département; Ville :

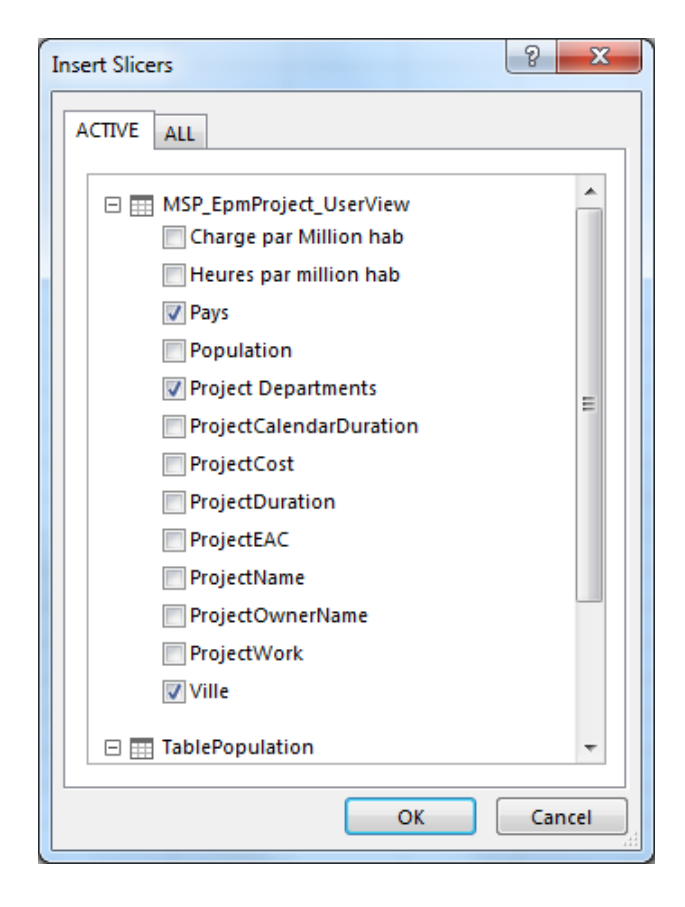

| Pays    Angleterre    Chine                                                                                                    | Ci-dessous nous avons sélectionné :<br>Chine / Shanghai / PROD |
|----------------------------------------------------------------------------------------------------|----------------------------------------------------------------|
| Franc       Beijing         USA       Edim         VSA       Londi         (blan       (blank)         (blan       DRH         New       DSI         Paris       MKT         Seatt       OPL         Shani       PROD | Seuls deux projets répondent à ce critère de sélection.        |

| ProjectName 💌                | Project Departmer 🕶 | Pays 🖵 | Ville 🚽 🗐  | Population 포 | ProjectWork |
|------------------------------|---------------------|--------|------------|--------------|-------------|
| STABUL at Shanghai           | PROD                | ■Chine | 🗏 Shanghai | 18 572 816   | 968 h       |
| Test on Remaining Work in TS | PROD                | ■Chine | 🗏 Shanghai | 18 572 816   | 0 h         |
| Grand Total                  |                     |        |            |              | 968 h       |

#### Slicer sur une vue **Power Map**

Depuis la zone **Power View Fields** à droite, draguer le champ sur lequel portera le **Slicer** – Segment.

Ici nous avons choisi le champ Project Departments

Nous le déposons dans le cadre du rapport mais en dehors de la zone **Map**. Redimensionner cette zone **Map** si nécessaire.

Une petite Table nommée **Project Departments** est créée.

Veiller à bien sélectionner cette petite table

Stats par Ville

Dans le ruban DESIGN, Clic sur le bouton Slicer

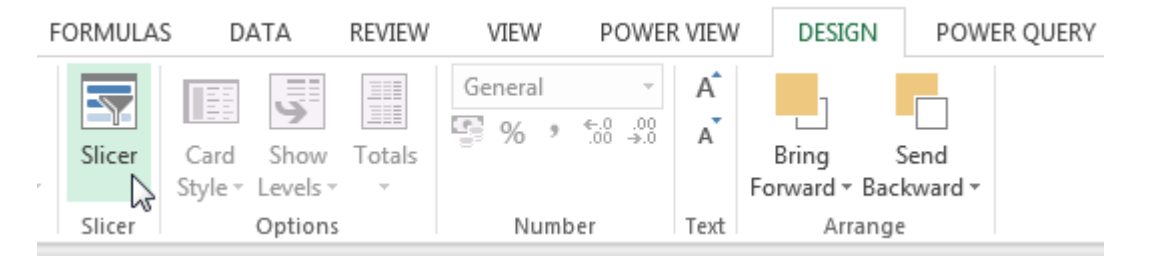

La petite table sélectionnée est transformée en Slicer – Segment

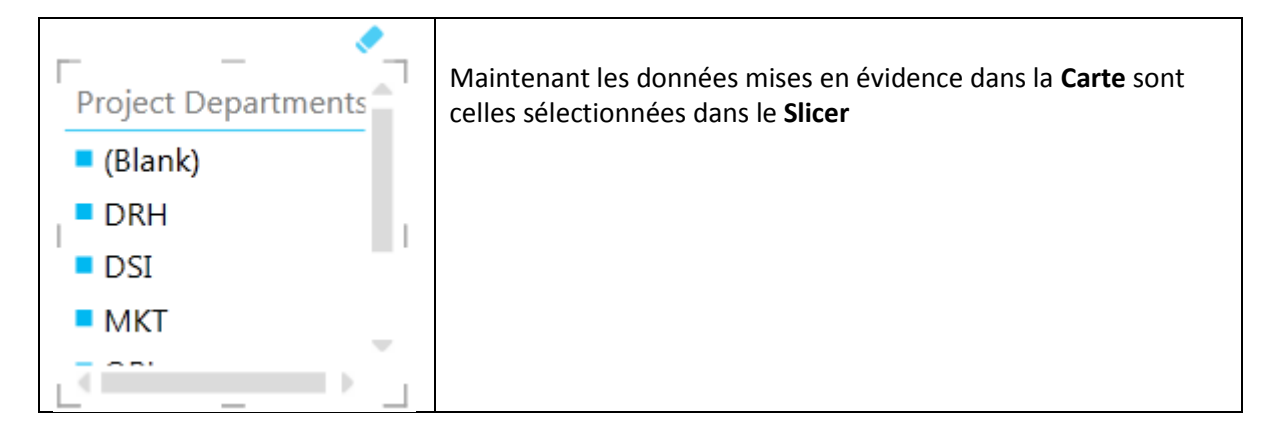

# Graphe Histogramme empilé – Stacked Columns

**INSERT / Reports / Power View** 

DESIGN / Column Chart / Stacked Column

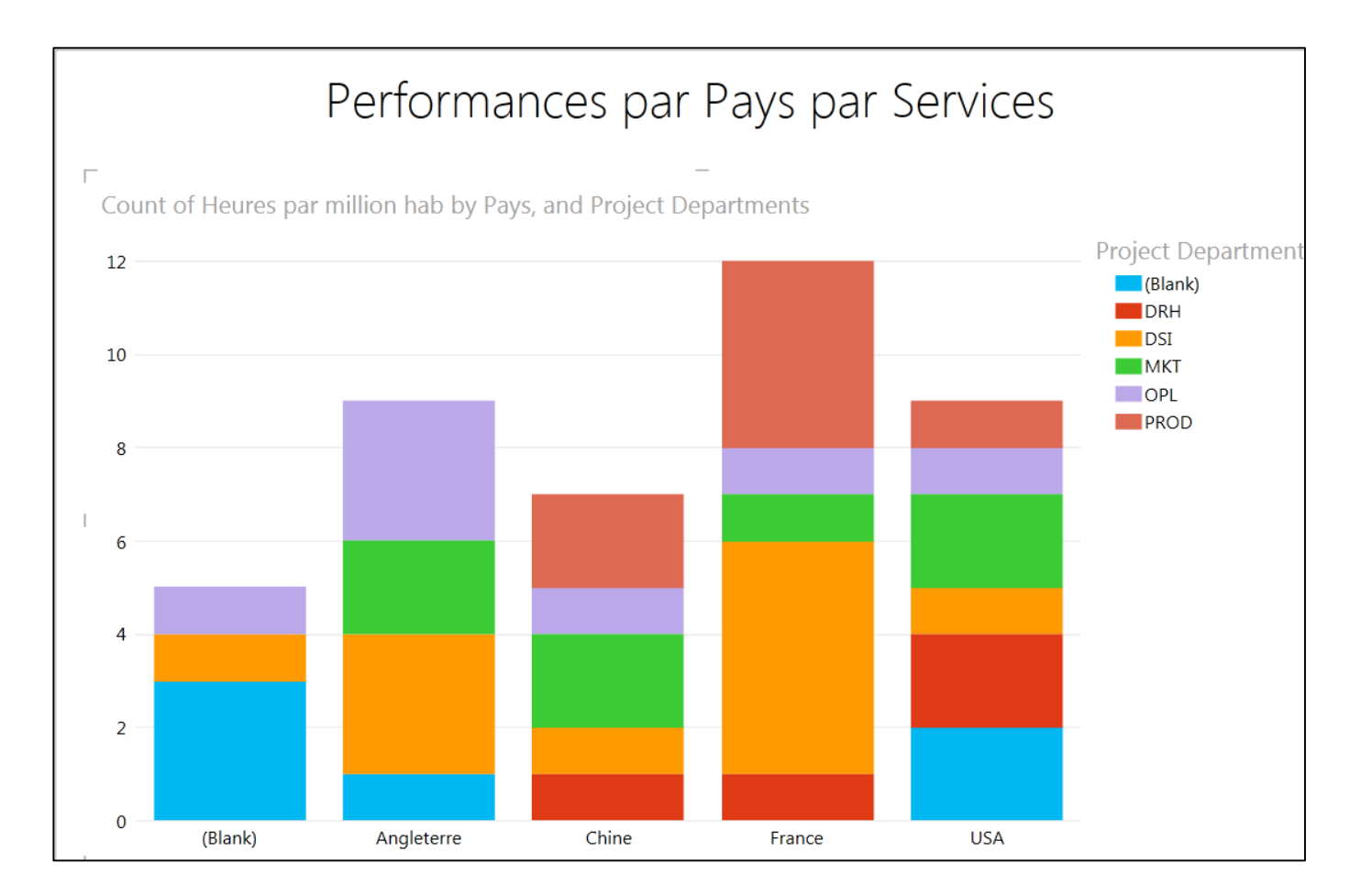

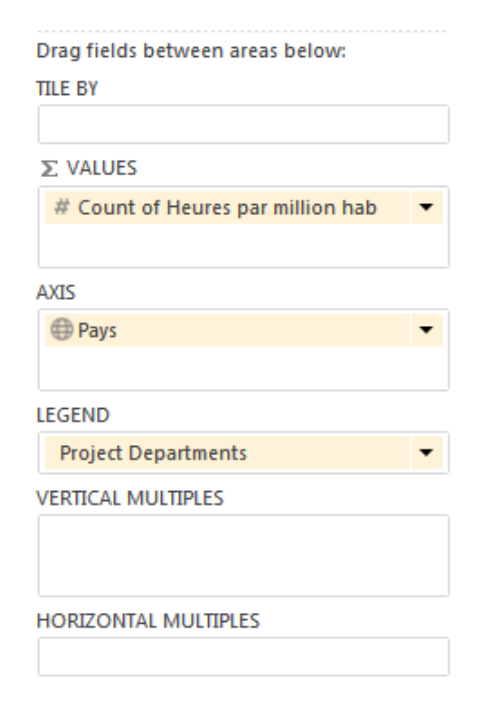

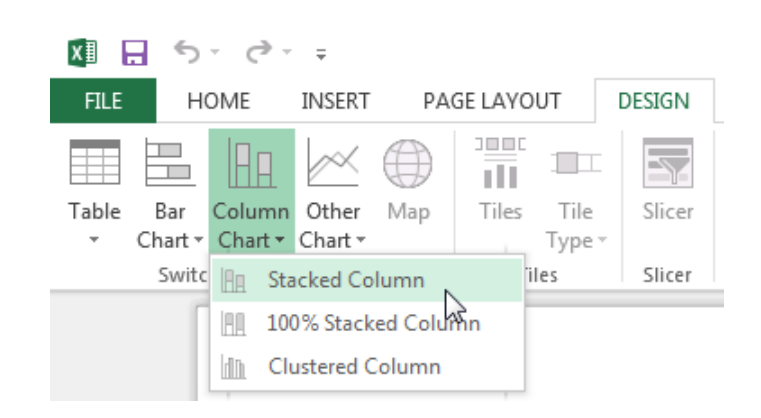

Ici nous utilisons notre champ calculé "Heures par Million hab" qui s'affiche bien quoique en format Texte.

#### Documents

http://www.excelabo.net/excel/powerpivot

Excelabo

https://www.video2brain.com/fr/tuto/loutil-powerpivot-dans-excel-2013

Jean-Luc Delon

http://www.powerpivot-info.com/post/50-list-suggested-datasets-to-test-powerpivot

http://www.microsofttrends.com/2014/02/09/how-much-data-can-powerpivot-really-manage-how-about-122-million-records/

http://powerpivot-info.com/post/50-list-suggested-datasets-to-test-powerpivot

# Requêtes sur de gros fichiers CSV

Télécharger le fichier compressé NYSE.ZIP sur le site :

http://s3.amazonaws.com/hortonassets/mstut/nyse.zip

Ce fichier zip contient deux sous-répertoires :

nyse\_dividends : contient 26 fichiers NYSE\_dividends\_X.csv

nyse\_prices : contient 26 fichiers NYSE\_Daily\_Prices\_x.csv

#### Query From Folder - Requête sur un répertoire

#### POWER QUERY / Get External Data / From File / From Folder

| XII 🕂 🔊                   | - C° - ∓                                   |                                                                                 |                  |              |                 |                  |                         |
|---------------------------|--------------------------------------------|---------------------------------------------------------------------------------|------------------|--------------|-----------------|------------------|-------------------------|
| FILE H                    | OME INSERT                                 | PAGE LAYOUT                                                                     | FORMULAS         | DATA RE      | VIEW VIEW       | POWER QUERY      | POWERPIVOT              |
| Online From<br>Search Web | From From<br>File Totabase                 | From Other Rece<br>• Sources • Source                                           | nt From<br>Table | Merge Append | Workbook Shared | Locale: Frenc    | Data Source<br>Settings |
|                           | From Exe                                   | cel<br>ata from a                                                               | Excel Data       | Combine      | Manage Queries  | Workbook Setting | gs Machine Set          |
| A1                        | Microsof                                   | t Excel workbook.                                                               |                  |              |                 |                  |                         |
| A<br>1<br>2<br>3<br>4     | From CS<br>Import du<br>comma-:<br>From XN | <b>V</b><br>ata from a<br>separated value file.<br><b>IL</b><br>ata from an XML | F                | G            | H I             |                  | K L                     |
| 5<br>6<br>7               | From Te:                                   | <b>xt</b><br>ata from a text file.                                              |                  |              |                 |                  |                         |
| 8<br>9<br>10              | From Fol<br>Import m<br>about file         | l <b>der</b><br>netadata and links<br>es in a folder.                           |                  |              |                 |                  |                         |
| 11                        |                                            |                                                                                 |                  |              |                 |                  |                         |

Figure 16 : POWER QUERY / Get External Data / From File / From Folder

|                                                            | ×         |
|------------------------------------------------------------|-----------|
| Folder                                                     |           |
| Choose a folder.                                           |           |
| Folder Path                                                |           |
| :\Users\Gérard Ducouret\Downloads\NYSE\NYSE Prices\ Browse |           |
|                                                            |           |
|                                                            |           |
|                                                            | OK Cancel |
|                                                            |           |

Figure 17 : Choose a folder – Résultat : liste de fichiers avec leur chemin d'accès

| x         |              | 5-          | ج چ                   | Ŧ                                             |                         |                     |                           |             |                |                         |       |                 |                  |                                   | TA                                  | ABLE TOOLS                       | Book1 - Excel                                                                                                    |
|-----------|--------------|-------------|-----------------------|-----------------------------------------------|-------------------------|---------------------|---------------------------|-------------|----------------|-------------------------|-------|-----------------|------------------|-----------------------------------|-------------------------------------|----------------------------------|----------------------------------------------------------------------------------------------------|
| F         | ILE          | HON         | ИE                    | INSERT                                        | PAGE LAY                | OUT F               | ORMULA                    | S DATA      | RE             | VIEW VIEW               | /     | POWER QUERY     | P                | OWERPIVOT                         | QUER                                | Y DESIGN                         |                                                                                                    |
| On<br>Sea | line<br>arch | From<br>Web | From<br>File *<br>Get | From<br>Database <del>+</del><br>External Dat | From Other<br>Sources * | Recent<br>Sources + | From<br>Table<br>Excel Da | Merge       | Append<br>bine | Workbook S<br>Manage Qu | hared | Locale: Frenc.  | •<br>ine<br>ings | Data Source<br>Settings<br>Machin | [쓸] Updat<br>한 Option<br>e Settings | ns<br>Sign<br>In<br>Organization | Contractions of the set of the set of the se |
| A         | 1            |             | Ŧ                     | : 🗙                                           | √ fs                    | Cont                | ent                       |             |                |                         |       |                 |                  |                                   |                                     |                                  |                                                                                                    |
|           |              | Α           |                       | В                                             |                         | С                   |                           | D           |                | Е                       |       | F               |                  | G                                 |                                     |                                  | н                                                                                                    |
| 1         | Cont         | ent 💌       | Name                  | 2                                             | *                       | Extensio            | n 🔽 Da                    | te accessed | l 💌 Da         | te modified             | ▼ Da  | ate created 🛛 🔄 | At               | tributes 💌                        | Folder Pa                           | th                               |                                                                                                    |
| 2         | [Bina        | ry]         | NYSE                  | _daily_pric                                   | es_A.csv                | .CSV                | 25                        | /07/2014 1  | 5:44 25        | 5/07/2014 15:           | 44 10 | 5/01/2014 18:0  | 7 [Re            | ecord]                            | C:\Users\                           | Gérard Ducour                    | et\Downloads\NYSE\                                                                                                    |
| 3         | [Bina        | ry]         | NYSE                  | _daily_pric                                   | es_B.csv                | .csv                | 25                        | /07/2014 1  | 5:44 25        | 5/07/2014 15:           | 44 10 | 5/01/2014 18:0  | 7 [Re            | ecord]                            | C:\Users\                           | Gérard Ducour                    | et\Downloads\NYSE\                                                                                                    |
| 4         | [Bina        | ry]         | NYSE                  | _daily_pric                                   | es_C.csv                | .csv                | 25                        | /07/2014 1  | 5:44 25        | 5/07/2014 15:           | 44 10 | 5/01/2014 18:07 | 7 [Re            | ecord]                            | C:\Users\                           | Gérard Ducour                    | et\Downloads\NYSE\                                                                                                    |
| 5         | [Bina        | ry]         | NYSE                  | _daily_pric                                   | es_D.csv                | .csv                | 25                        | /07/2014 1  | 5:44 25        | 5/07/2014 15:           | 44 10 | 5/01/2014 18:0  | 7 [Re            | ecord]                            | C:\Users\                           | Gérard Ducour                    | et\Downloads\NYSE\                                                                                                    |
| 6         | [Bina        | ry]         | NYSE                  | _daily_pric                                   | es_E.csv                | .csv                | 25                        | /07/2014 1  | 5:44 25        | 5/07/2014 15:           | 44 10 | 5/01/2014 18:07 | 7 [Re            | ecord]                            | C:\Users\                           | Gérard Ducour                    | et\Downloads\NYSE\                                                                                                    |
| 7         | [Bina        | ry]         | NYSE                  | _daily_pric                                   | es_F.csv                | .csv                | 25                        | /07/2014 1  | 5:44 25        | 5/07/2014 15:           | 44 10 | 5/01/2014 18:07 | 7 [Re            | ecord]                            | C:\Users\                           | Gérard Ducour                    | et\Downloads\NYSE\                                                                                                    |
| 8         | [Bina        | ry]         | NYSE                  | _daily_pric                                   | es_G.csv                | .csv                | 25                        | /07/2014 1  | 5:44 25        | 5/07/2014 15:           | 44 10 | 5/01/2014 18:07 | 7 [Re            | ecord]                            | C:\Users\                           | Gérard Ducour                    | et\Downloads\NYSE\                                                                                                    |
| 9         | [Bina        | ry]         | NYSE                  | _daily_pric                                   | es_H.csv                | .csv                | 25                        | /07/2014 1  | 5:44 25        | 5/07/2014 15:           | 44 10 | 5/01/2014 18:07 | 7 [Re            | ecord]                            | C:\Users\                           | Gérard Ducour                    | et\Downloads\NYSE\                                                                                                    |
| 10        | [Bina        | ry]         | NYSE                  | _daily_pric                                   | es_I.csv                | .csv                | 25                        | /07/2014 1  | 5:44 25        | 5/07/2014 15:           | 44 10 | 5/01/2014 18:07 | 7 [Re            | ecord]                            | C:\Users\                           | Gérard Ducour                    | et\Downloads\NYSE\                                                                                                    |
| 11        | [Bina        | ry]         | NYSE                  | _daily_pric                                   | es_J.csv                | .csv                | 25                        | /07/2014 1  | 5:44 25        | 5/07/2014 15:           | 44 10 | 5/01/2014 18:07 | 7 [Re            | ecord]                            | C:\Users\                           | Gérard Ducour                    | et\Downloads\NYSE\                                                                                                    |
| 12        | [Bina        | ry]         | NYSE                  | _daily_pric                                   | es_K.csv                | .csv                | 25                        | /07/2014 1  | 5:44 25        | 5/07/2014 15:           | 44 10 | 5/01/2014 18:07 | 7 [Re            | ecord]                            | C:\Users\                           | Gérard Ducour                    | et\Downloads\NYSE\                                                                                                    |
| 13        | [Bina        | ry]         | NYSE                  | _daily_pric                                   | es_L.csv                | .csv                | 25                        | /07/2014 1  | 5:44 25        | 5/07/2014 15:           | 44 10 | 5/01/2014 18:07 | 7 [Re            | ecord]                            | C:\Users\                           | Gérard Ducour                    | et\Downloads\NYSE\                                                                                                    |
| 14        | [Bina        | ry]         | NYSE                  | daily_pric                                    | es_M.csv                | .csv                | 25                        | /07/2014 1  | 5:44 25        | 5/07/2014 15:           | 44 10 | 5/01/2014 18:07 | 7 [Re            | ecord]                            | C:\Users\                           | Gérard Ducour                    | et\Downloads\NYSE\                                                                                                    |
| 15        | [Bina        | ry]         | NYSE                  | daily_pric                                    | es_N.csv                | .csv                | 25                        | /07/2014 1  | 5:44 25        | 5/07/2014 15:           | 44 10 | 5/01/2014 18:07 | 7 [Re            | ecord]                            | C:\Users\                           | Gérard Ducour                    | et\Downloads\NYSE\                                                                                                    |
| 16        | [Bina        | ry]         | NYSE                  | _daily_pric                                   | es_O.csv                | .csv                | 25                        | /07/2014 1  | 5:44 25        | 5/07/2014 15:           | 44 10 | 5/01/2014 18:0  | 7 [Re            | ecord]                            | C:\Users\                           | Gérard Ducour                    | et\Downloads\NYSE\                                                                                                    |

#### **POWER QUERY > Get External Data > From File > From Folder**

Quelle peut être l'utilité de cette recherche dans un répertoire ? Voir le document :

#### Using Power Query to Combine Data from Multiple Excel Files into One Table.docx

Dans le dossier :

C:\Users\Gérard Ducouret\Documents\MS Project Server 2013\Power BI pour Office 365\DAX formula white paper

NB : Prévoir un long travail d'exploitation 😕

| x∎             | 🗄 🔊 -    | ¢ .            | Ŧ                              |                                       |               |         |           |              |                   |                      |                         |
|----------------|----------|----------------|--------------------------------|---------------------------------------|---------------|---------|-----------|--------------|-------------------|----------------------|-------------------------|
| FIL            | E HON    | ЛЕ             | INSERT F                       | PAGE LAYOUT                           | FORMULAS      | DATA    | REVIEW    | VIEW         | POWER             | QUERY P              | OWERPIVOT               |
| Onlin<br>Searc | he From  | From<br>File • | From Fr<br>Database + S        | rom Other Recent<br>Sources * Sources | From<br>Table | Merge A | ppend Wor | kbook Shared | Locale:<br>To Fas | Frenc ▼<br>t Combine | Data Source<br>Settings |
|                |          |                | From Excel                     |                                       | Excel Data    | Combi   | ne Ma     | nage Queries | Workbo            | ook Settings         | Machine                 |
| C87            | 20       | X              | Import data f<br>Microsoft Exe | from a<br>cel workbook.               | 2/1988        |         |           |              |                   |                      |                         |
|                | exchange |                | From CSV                       |                                       | idends 👻      | Е       | F         | G            | н                 | Ι                    | J                       |
| 8682           | NYSE     | 023            | Import data f                  | from a<br>arated value file           | 0.31          |         |           |              |                   |                      |                         |
| 8683           | NYSE     |                | comma-sepa                     | arateu value file.                    | 0.31          |         |           |              |                   |                      |                         |
| 8684           | NYSE     |                | From XML                       |                                       | 0.31          |         |           |              |                   |                      |                         |
| 8685           | NYSE     |                | Import data i<br>file.         | from an XML                           | 0.31          |         |           |              |                   |                      |                         |
| 8686           | NYSE     |                | Farm Tant                      |                                       | 0.31          |         |           |              |                   |                      |                         |
| 8687           | NYSE     |                | Import data                    | from a text file                      | 0.31          |         |           |              |                   |                      |                         |
| 8688           | NYSE     |                | Import data                    | nonna text me.                        | 0.31          |         |           |              |                   |                      |                         |
| 8689           | NYSE     |                | From Folder                    |                                       | 0.31          |         |           |              |                   |                      |                         |
| 8690           | NYSE     |                | Import meta                    | data and links                        | 0.31          |         |           |              |                   |                      |                         |
| 8691           | NYSE     |                | about files in                 | a folder.                             | 0.31          |         |           |              |                   |                      |                         |
| 8692           | NYSE     | AV             | А                              | 18/05/1995                            | 0.31          |         |           |              |                   |                      |                         |
| 8693           | NYSE     | AV             | A                              | 17/02/1995                            | 0.31          |         |           |              |                   |                      |                         |
| 8694           | NYSE     | AVA            | A                              | 17/11/1994                            | 0.31          |         |           |              |                   |                      |                         |
| 8695           | NYSE     | AV             | A                              | 18/08/1994                            | 0.31          |         |           |              |                   |                      |                         |

# POWER QUERY / From File / From CSV

From CSV: analyse automatique des colonnes séparées par des virgules.

| C:\Users\Gérard Ducouret\Downloads\NYSE\NYSE Prices | • | Workbook Queries 🔹 🗙                    |
|-----------------------------------------------------|---|-----------------------------------------|
|                                                     |   | 1 query<br>Query1<br>8 719 rows loaded. |

<u>NB</u> : Cette technique qui importe systématiquement les données dans les feuilles **Excel** va vite buter contre le nombre limite de lignes dans une feuille **Excel** : 1 048 576 lignes.

Nous essayons cependant, afin d'explorer les différentes possibilités...

| х           | l 🗄 🍤 -                             | ÷ - ج                        | Ŧ                                                                       |                                                          |                                   |         |          |                               |                       |            |
|-------------|-------------------------------------|------------------------------|-------------------------------------------------------------------------|----------------------------------------------------------|-----------------------------------|---------|----------|-------------------------------|-----------------------|------------|
| F           | ILE HO                              | ME IN                        | ISERT P/                                                                | AGE LAYOUT                                               | FORMULAS                          | DATA    | REVIEW   | VIEW                          | POWER                 | QUERY P    |
| On<br>Sea   | kine<br>Iine<br>Iine<br>From<br>Web | From<br>File ▼ Da<br>Ir<br>N | From Fro<br>atabase - So<br>rom Excel<br>mport data fr<br>/icrosoft Exc | om Other Rece<br>ources - Source<br>om a<br>el workbook. | nt<br>From<br>Table<br>Excel Data | Merge A | Append W | orkbook Shar<br>Aanage Querie | Locale<br>ed<br>workl | st Combine |
| 1           | A<br>exchange                       | Fi<br>CSV In<br>C            | <b>rom CSV</b><br>mport data fr<br>omma-separ                           | om a<br>rated value file.                                | D<br>Jends 💌                      | E       | F        | G                             | Н                     | I          |
| 2<br>3<br>4 | NYSE                                | Fi<br>E                      | rom XML<br>mport data fr                                                | om an XML                                                | 3                                 |         |          |                               |                       |            |
| 5<br>6      | NYSE<br>NYSE                        |                              | rom Text                                                                | om a text file.                                          | 9<br>6                            |         |          |                               |                       |            |
| 7<br>8<br>0 | NYSE<br>NYSE                        | F                            | rom Folder                                                              |                                                          | 3<br>3                            |         |          |                               |                       |            |
| 10<br>11    | NYSE                                | BCE                          | nport metad<br>bout files in                                            | ata and links<br>a folder.<br>13/03/2007/0               | 4                                 |         |          |                               |                       |            |
| 12          | NYSE                                | BCE                          |                                                                         | 13/12/2006 0                                             | .287                              |         |          |                               |                       |            |
| 13<br>14    | NYSE                                | BCE<br>BCE                   |                                                                         | 13/09/2006 0<br>13/06/2006 0                             | .295<br>.298                      |         |          |                               |                       |            |

| Workbook Queries <b>* *</b><br><sup>2 queries</sup><br>Query1<br>8 719 rows loaded. | C'est notre deuxième requête : QUERY2 qui<br>arrive dans une feuille séparée.<br>Nous importons ainsi 26 fichiers CSV pour les<br>lettres de A à Z concernant les <b>Dividendes</b> .<br>Nous devrons faire de même pour les 26 |
|-------------------------------------------------------------------------------------|----------------------------------------------------------------------------------------------------|
| Query2     8 917 rows loaded.                                                       | fichiers CSV concernant les <b>Daily Prices</b> .                                                                                                    |

# POWER QUERY / Combine / Append

Ces "ajouts" successifs lancés à partir d'**Excel** se font deux par deux **tables** et génèrent à chaque fois une nouvelle **Feuille** dans Excel.

| o which you want to append more | e data.                                                     |
|---------------------------------|-------------------------------------------------------------|
| Ŧ                               |                                                             |
| d with the primary table.       |                                                             |
| <b>.</b>                        |                                                             |
|                                 | o which you want to append mor<br>d with the primary table. |

#### = Table.Combine({Query1,Query2})

| x∎               | 5-            | €.               | Ŧ                  |                         |                     |               | NYSE       | From CS\         | /.xlsx - Excel    |          |              |                  |                         |
|------------------|---------------|------------------|--------------------|-------------------------|---------------------|---------------|------------|------------------|-------------------|----------|--------------|------------------|-------------------------|
| FILE             | HOM           | AE IN            | NSERT              | PAGE LAYO               | UT F                | ORMULAS       | DATA       | A REV            | /IEW VI           | EW       | POWER QU     | JERY             | POWERPIVOT              |
| Online<br>Search | e From<br>Web | From<br>File ▼ D | From<br>Database • | From Other<br>Sources * | Recent<br>Sources * | From<br>Table | S<br>Merge | Append           | Workbook          | Shared   | Locale:      | Frenc<br>Combine | Data Source<br>Settings |
|                  |               | Get E            | ternal Data        | a                       |                     | Excel Data    | Com        | bine             | Manage (          | Queries  | Workboo      | k Setting        | js Machine              |
| D275             | 30            | ▼<br>□ star      | : 🗙                | $\sqrt{f_x}$            | 0.00                | 536           | 1 -        | Append<br>Append | d<br>d two querie | s from t | his          |                  |                         |
| 07400            | exchange      | Stoc             | ck_symbol          | v date                  | - a                 | vidends 👻     | E          | WORKDO           | JOK.              |          |              | 1                | J                       |
| 27492            | NYSE          | CMC              | С                  | 09/04/                  | 1997 0.             | 01625         |            | 🔒 Mie            | crosoft Pow       | er Que   | ry for Excel |                  |                         |
| 27493            | NYSE          | CMO              | С                  | 08/01/                  | 1997 0.             | 01625         |            | Tel              | l me more         |          |              |                  |                         |
| 27494            | NYSE          | CMO              | С                  | 26/12/                  | /1996 0.            | 01625         |            |                  |                   |          |              |                  |                         |
| 27495            | NYSE          | CMO              | с                  | 09/10/                  | /1996 0.            | 01625         |            |                  |                   |          |              |                  |                         |
| 27496            | NYSE          | CMO              | с                  | 10/07                   | /1996 0.            | 015           |            |                  |                   |          |              |                  |                         |
| 27497            | NYSE          | CMO              | с                  | 10/04/                  | /1996 0.            | 015           |            |                  |                   |          |              |                  |                         |
| 27498            | NYSE          | CMO              | с                  | 03/01/                  | /1996 0.            | 015           |            |                  |                   |          |              |                  |                         |

<u>NB</u> : Dans le **Query Editor**, il est possible d'éditer la requête en lui ajoutant manuellement des arguments tels que ci-après :

= Table.Combine({Query1,Query2,Query3,Query4,Query5,Query6,Query7,Query8})

| x∎∣∓        | Ap    | pend1 - Q       | Jery | Editor                |        |       |                      |                          | -                          |          |                   |             |                                                                         |
|-------------|-------|-----------------|------|-----------------------|--------|-------|----------------------|--------------------------|----------------------------|----------|-------------------|-------------|-------------------------------------------------------------------------|
| • 🔳 🔻       |       | Home            | Tran | sform Ad              | dd Col | lumn  | View                 |                          |                            |          |                   |             |                                                                         |
| Apply Close | & Ref | iresh Ch<br>Col | oose | Remove<br>s Columns • | Keep   | o Top | Remove<br>Top Rows - | ₽+   Remove<br> } Remove | e Duplicates<br>e Errors 👻 | 2↓<br>Z↓ | Split<br>Column • | Group<br>By | Data Type: Text ~<br>Use First Row As Headers<br>12<br>2 Replace Values |
| Q           | )uery | R               | educ | e Columns             |        |       | Redu                 | ce Rows                  |                            | Sort     |                   |             | Transform                                                               |
| ×           | ~     | fx              | =    | Table.Comb            | oine({ | Quer  | y1,Query2,           | Query3,Qu                | ery4,Query                 | 5,Query  | /6,Query7,        | Query8      | 3})                                                                     |
| >           | ₩,    | exchange        | -    | stock_symbo           | -      | date  | -                    | dividends                | -                          |          |                   |             |                                                                         |
| b           | 1     | NYSE            |      | AIT                   |        |       | 12/11/2009           | 0.15                     |                            |          |                   |             |                                                                         |
| igat        | 2     | NYSE            |      | AIT                   |        |       | 12/08/2009           | 0.15                     |                            |          |                   |             |                                                                         |
| Nav         | 3     | NYSE            |      | AIT                   |        |       | 13/05/2009           | 0.15                     |                            |          |                   |             |                                                                         |
|             | 4     | NYSE            |      | AIT                   |        |       | 11/02/2009           | 0.15                     |                            |          |                   |             |                                                                         |
|             | 5     | NYSE            |      | AIT                   |        |       | 12/11/2008           | 0.15                     |                            |          |                   |             |                                                                         |

Le nombre d'enregistrement de la requête "Append1" monte à 53 023. (Jusqu'à la lettre H incluse)

Append1 Control Control Contro

53 023 enregistrements de "Dividendes".

Les enregistrements "Daily Prices" sont beaucoup plus nombreux :

La fonction Append Queries dans le Query Editor :

Nous allons créer la 1<sup>ere</sup> table des cotations, nommée Price\_A.

Nous essayons la fonction Append Queries dans le Query Editor :

| x∎∣ <del>,</del> | Pri   | ce_H - Query B       | ditor                        |                                 | and the second        | Children Street               |                                                                                          |                           | Same -                                          |
|------------------|-------|----------------------|------------------------------|---------------------------------|-----------------------|-------------------------------|------------------------------------------------------------------------------------------|---------------------------|-------------------------------------------------|
| - 11 -           |       | Home Trai            | nsform Add                   | Column View                     |                       |                               |                                                                                          |                           |                                                 |
| Apply<br>Close   | & Ref | resh Choos<br>Column | e Remove K<br>ns Columns - I | eep Top Remove<br>Rows Top Rows | Remove Duplicates     | Z↓<br>Z↓<br>Split<br>Column ▼ | Data Type: Text -<br>Data Type: Text -<br>Use First Row<br>By $\frac{1}{2}$ Replace Valu | As Headers                | e Queries 🙂 S<br>nd Queries ?<br>Ane Binaries 1 |
| C                | )uery | Redu                 | ce Columns                   | Redu                            | ce Rows               | Sort                          | Transform                                                                                | Co                        | mbine                                           |
| ×                | ~     | fx                   | = Table.Transfor             | mColumnTypes(F                  | irstRowAsHeader,{{"ex | change", type text}           | , {"stock_symbol", type                                                                  | e text}, {"date", type da | ate}, {"stock_price_                            |
| >                |       | exchange 💌           | stock_symbol                 | ▼ date ▼                        | stock_price_open 💌    | stock_price_high              | stock_price_low                                                                          | stock_price_close 💌       | stock_volume 💌                                  |
| b                | 1     | NYSE                 | HQL                          | 08/02/2010                      | 9.37                  | 9.45                          | 9.35                                                                                     | 9.40                      | 36900                                           |
| igat             | 2     | NYSE                 | HQL                          | 05/02/2010                      | 9.41                  | 9.48                          | 9.20                                                                                     | 9.44                      | 64000                                           |
| Nav              | 3     | NYSE                 | HQL                          | 04/02/2010                      | 9.73                  | 9.73                          | 9.41                                                                                     | 9.41                      | 52600                                           |
|                  | 4     | NYSE                 | HQL                          | 03/02/2010                      | 9.75                  | 9.80                          | 9.69                                                                                     | 9.80                      | 104000                                          |
|                  | 5     | NYSE                 | HQL                          | 02/02/2010                      | 9.55                  | 9.76                          | 9.55                                                                                     | 9.75                      | 71200                                           |

Figure 18 : La fonction Append Queries dans le Query Editor

| Nous parto | ons de la | première table | Price A | que nous | éditons : EDIT |
|------------|-----------|----------------|---------|----------|----------------|
|------------|-----------|----------------|---------|----------|----------------|

| Append                     |          |       |
|----------------------------|----------|-------|
| select the table to append |          |       |
|                            | -        |       |
| Price_A (Current)          | *        |       |
| Query1                     | E        |       |
| Query2                     |          |       |
| Query3                     |          |       |
| Query4                     |          | OK Ca |
| Ouerv5                     | <b>T</b> |       |

#### Select the table to append

Cette requête Price\_A retourne maintenant 1 312 109 enregistrements.

Alors qu'une feuille Excel ne comporte que 1 048 576 lignes

| Microsoft | Excel                                                                                                    |
|-----------|----------------------------------------------------------------------------------------------------|
| <u>^</u>  | The query returned more data than will fit on a worksheet.  • To continue and display as much of the data as will fit, click OK. • To cancel the query, click Cancel. Change the query in the connection to the data source so that less data is returned. OK Cancel |

### Monter notre requête Append1 dans le Data Model

#### Append1 = Feuille App Div = 53 023 enregistrements de "Dividendes"

[Ctrl]+[A] pour sélectionner toute la liste des 53 023 enregistrements

[Ctrl]+[T] pour convertir cette liste en Table au sens Excel

Cette nouvelle Table prend spontanément le nom de la requête : **Append1**, ce que l'on peut vérifier dans le ruban DESIGN :

| 🖬 🔒 🆘                                      | <>> ≠                                                       |                              |            | TABLE         | TOOLS                            |
|--------------------------------------------|-------------------------------------------------------------|------------------------------|------------|---------------|----------------------------------|
| FILE HON                                   | AE INSERT POWER                                             | QUERY POW                    | ERPIVOT    | QUERY         | DESIGN                           |
| Table Name:<br>Append1<br>(+) Resize Table | Summarize with Pix<br>Remove Duplicates<br>Convert to Range | votTable<br>Insert<br>Slicer | Export Ref | Fresh         | perties<br>en in Browser<br>link |
| A1                                         | ▼ : × ✓                                                     | $f_x$ excha                  | inge       | xternal lable | Data                             |
| exchange                                   | 🔹 🔹 stock_symbol 📼                                          | date 🛛 👻 div                 | vidends 👻  | E             | F                                |
| 52986 NYSE                                 | HAV                                                         | 06/06/2008 0.3               |            |               |                                  |
| 52987 NYSE                                 | HAV                                                         | 08/05/2008 0.4               |            |               |                                  |
| 52988 NYSE                                 | HAV                                                         | 08/04/2008 0.4               |            |               |                                  |
| 52989 NYSE                                 | HAV                                                         | 06/03/2008 0.4               |            |               |                                  |
| 52990 NYSE                                 | HAV                                                         | 08/02/2008 0.5               |            |               |                                  |

Dans le ruban POWER PIVOT, Clic sur le bouton Add to Data Model :

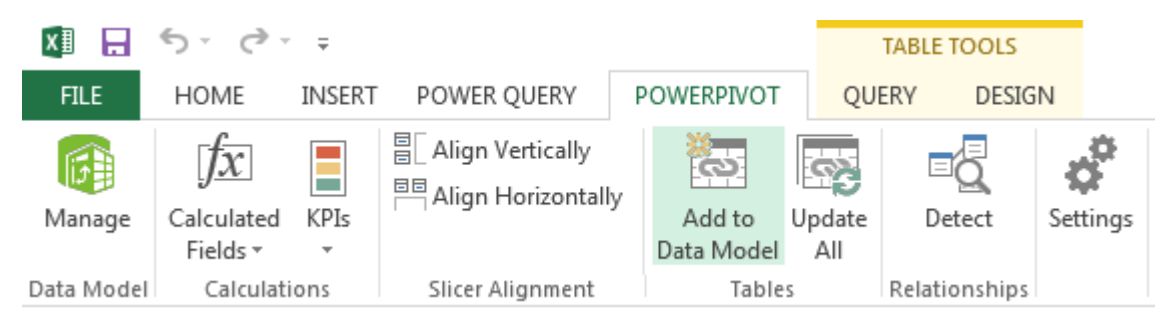

Figure 19 : Clic sur le bouton Add to Data Model

Pour voir le Modèle de Données : dans le ruban ci-dessus...

#### **POWER PIVOT / Manage**

| 🤀 🛙 🖬 🚽 🕤 🗉 🔁 🗧 PowerPivot for Excel - NYSE From CSV.xlsx                                                                                                    |                      |
|----------------------------------------------------------------------------------------------------|----------------------|
| Home Design Advanced                                                                                                    |                      |
| Image: Paste Append       Image: Paste Append       Image: Paste Append< | 2 .00 .00<br>.00 →.0 |
| Reset Layout Display: I Columns I Calculated Fields I Hierarchies I KPIs                                                                                                    |                      |
| III Append1                                                                                                    |                      |
| exchange                                                                                                    |                      |
| III stock_symbol                                                                                                    |                      |
| III date                                                                                                    |                      |
| dividends                                                                                                    |                      |

Figure 20 : Nous n'avons encore qu'une seule table dans le Modèle de Données : "Append1".

#### Convertir une colonne Texte en Numérique dans Excel

<u>Attention</u> : la colonne **Dividends** est encore au format **Texte** même si elle accepte d'être membre d'une multiplication.

Solution : Saisir la valeur 1 dans une cellule d'Excel

Copier cette valeur 1

Sélectionner toutes les valeurs de la colonne Dividends

#### HOME / Paste / Paste Special / Multiply

| Paste Special       | ? ×                             |
|---------------------|---------------------------------|
| Paste               |                                 |
| <u>A</u> II         | All using Source theme          |
| Eormulas            | All except borders              |
| Values              | Column <u>w</u> idths           |
| Formats             | Formulas and number formats     |
| © <u>C</u> omments  | Values and number formats       |
| Validation          | All merging conditional formats |
| Operation           |                                 |
| © N <u>o</u> ne     | <u>Multiply</u>                 |
| ⊚ A <u>d</u> d      | Divide                          |
| Subtract            |                                 |
| Skip <u>b</u> lanks | Transpos <u>e</u>               |
| Paste Link          | OK Cancel                       |

#### Monter la Table Price\_A dans le Data Model

D'abord convertir les six colonnes D à I, de Texte à Numérique.

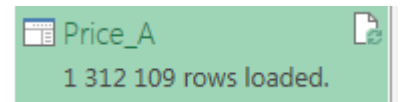

Ensuite convertir cette liste de 1 312 109 enregistrements en Table au sens Excel : [Ctrl]+[T]

Elle prend spontanément le nom de la requête : Price\_A

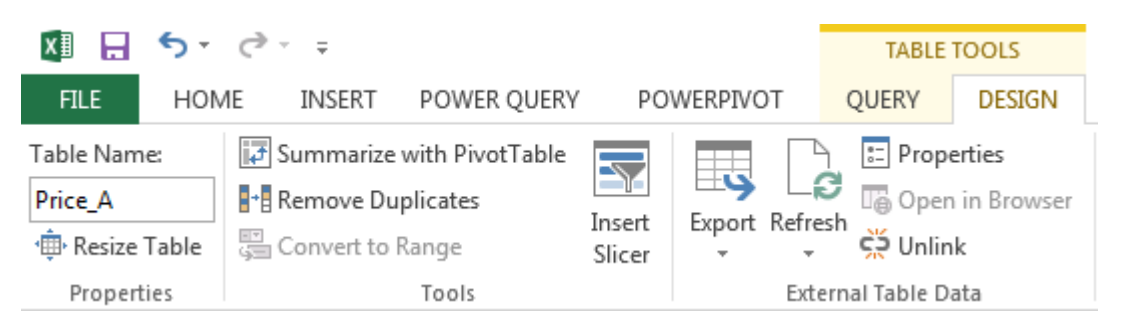

Dans le ruban POWER PIVOT, Clic sur le bouton Add to Data Model :

| x1         | 5.0.                                          | Ŧ      |                                             |                      |               | TABLE TOOLS    |          |
|------------|-----------------------------------------------|--------|---------------------------------------------|----------------------|---------------|----------------|----------|
| FILE       | HOME                                          | INSERT | POWER QUERY                                 | POWERPIVOT           | QU            | ERY DESIG      | N        |
| (Manage    | $\int \overline{x}$ Calculated Fields $\cdot$ | KPIs   | ≣[ Align Vertically<br>⊟ Align Horizontally | Add to<br>Data Model | Update<br>All | ⊡_0_<br>Detect | Settings |
| Data Model | Calculati                                     | ons    | Slicer Alignment                            | Table                | S             | Relationships  |          |

Figure 21 : POWER PIVOT / Manage / Add to Data Model

Pour voir le Modèle de Données :

**POWER PIVOT / Manage** 

| 🕼   🚺 🚽 🕤 - 🖉 - 🗧   PowerPivot for                                | Table Tools                                                                                                    |
|-------------------------------------------------------------------|----------------------------------------------------------------------------------------------------|
| Home Design Advanced                                              | Linked Table                                                                                                    |
| Paste Append<br>Paste Replace<br>Paste<br>Paste Copy<br>Clipboard | Data From Other Existing<br>vice Sources Connections                                                                                                    |
| Reset Layout Display: 💽 Columns                                   | Calculated Fields 🛛 Hierarchies 🖉 KPIs                                                                                                    |
| Append1 exchange stock_symbol date dividends                      | <ul> <li>Price_A</li> <li>exchange</li> <li>stock_symbol</li> <li>date</li> <li>stock_price_open</li> <li>stock_price_high</li> <li>stock_price_low</li> <li>stock_price_close</li> <li>stock_volume</li> <li>stock_price_adj_close</li> </ul> |

Créer une relation entre les deux champs **stock\_symbol** : ce ne sont pas, ni l'une ni l'autre, des clés primaires.

Dans la table Append1 nous créons le champ calculé : PrimKey =[stock\_symbol]&[date]

|    | 🖪 🚽 🕤 -                                                                                                    | e                 | PowerPivot f              | or Tab                                    | le Tools            |                         |       |               |              |                                                                   |
|----|----------------------------------------------------------------------------------------------------|-------------------|---------------------------|-------------------------------------------|---------------------|-------------------------|-------|---------------|--------------|-------------------------------------------------------------------|
|    | 🛛 🛨 🛛 Home                                                                                                    | Desi              | ign Advance               | ed Link                                   | ed Table            |                         |       |               |              |                                                                   |
| Pa | Anter State of State of State | Append<br>Replace | From Fro<br>Database - Se | om Data Fro<br>ervice × So<br>Get Externa | m Other<br>ources C | Existing<br>Connections | Refre | sh PivotTable | Data<br>Form | Type : Auto (Text) →<br>nat : Text →<br>% > 300 400<br>Formatting |
|    | [PrimKey]                                                                                                    | •                 | <i>f</i> ∗ =[sto          | ck_symbol                                 | ]&[date]            |                         |       |               |              |                                                                   |
|    | exchange                                                                                                    | 🔹 stoc            | k_symbol 🔽                | date                                      |                     | dividend                | s 💌   | PrimKey       | P 💽          | Add Column                                                        |
|    | NYSE                                                                                                    | AIT               |                           | 12,                                       | /11/2009            |                         | 0,15  | AIT12/11/200  | )9           |                                                                   |
|    | NYSE                                                                                                    | AIT               |                           | 12,                                       | /08/2009            |                         | 0,15  | AIT12/08/200  | )9           |                                                                   |
|    | NYSE                                                                                                    | AIT               |                           | 13,                                       | /05/2009            |                         | 0,15  | AIT13/05/200  | )9           |                                                                   |
|    | NYSE                                                                                                    | AIT               |                           | 11,                                       | /02/2009            |                         | 0,15  | AIT11/02/200  | )9           |                                                                   |
|    | NYSE                                                                                                    | AIT               |                           | 12,                                       | /11/2008            |                         | 0,15  | AIT12/11/200  | 8            |                                                                   |
|    | NYSE                                                                                                    | AIT               |                           | 13,                                       | /08/2008            |                         | 0,15  | AIT13/08/200  | 8            |                                                                   |
|    | NYSE                                                                                                    | AIT               |                           | 13,                                       | /05/2008            |                         | 0,15  | AIT13/05/200  | 8            |                                                                   |

| Z<br>A<br>Clear All Sort by<br>t Filters Column | Find | ∑ AutoSum →<br>📋 Create KPI | Data<br>View | Diagram<br>View | Show<br>Hidden | Calculation<br>Area |
|-------------------------------------------------|------|-----------------------------|--------------|-----------------|----------------|---------------------|
| t and Filter                                    | Find | Calculations                |              | N               | /iew           |                     |

#### Dans la table **Price\_A** nous créons le champ calculé : ForKey =[stock\_symbol]&[date]

| stock_price_close 💽 | stock_volume 💽 | stock_price_adj_close 💽 | ForKey 🛛 🗄 💌  |
|---------------------|----------------|-------------------------|---------------|
| 4,24                | 205500         | 4,24                    | AEA08/02/2010 |
| 4,41                | 194300         | 4,41                    | AEA05/02/2010 |
| 4,42                | 233800         | 4,42                    | AEA04/02/2010 |
| 4,55                | 182100         | 4,55                    | AEA03/02/2010 |

Ces deux champs nous permettent de créer une Relation entre les deux tables :

#### **POWER PIVOT / Diagram View**

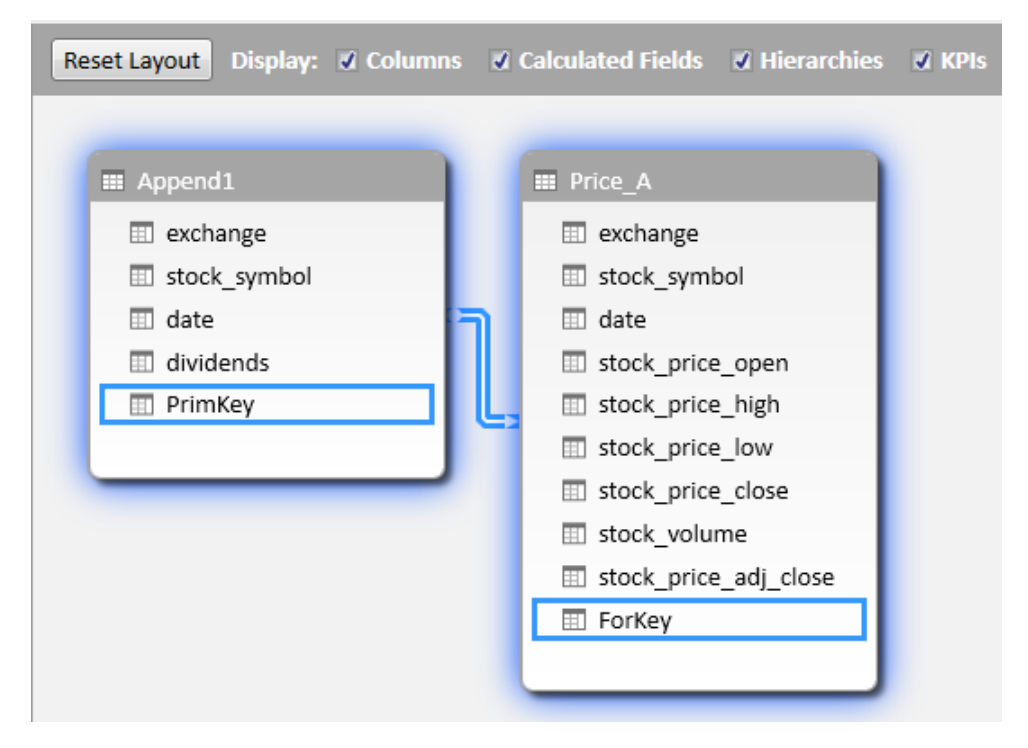

En fait nous aurions dû faire l'inverse : One to Many – Clé Primaire dans Price\_A

Allonger la table Price\_A par l'ajout de Price\_C

Se positionner dans la table Price\_A qui contient déjà 1 312 109 enregistrements, puis aller ans le **Query Editor** :

#### QUERY / Edit

Dans le Query Editor :

Dans le ruban Home : Combine / Append Queries

Attendre quelques instants

#### Apply & Close

Dans Excel, le panneau **Workbook Queries** annonce 2 138 044 enregistrements pour la table Price\_A alors que la feuille Excel ne fait que 1 048 576 lignes.

| Workbook Queries       | -× |
|------------------------|----|
| 17 queries             |    |
| T Price_A              | Pa |
| 2 138 044 rows loaded. |    |

Cependant Power Pivot, comme Excel, n'affiche que 1 048 575 enregistrements :

|     | NYSE                  | BNI | 12/08/1998 | 95.75 | 99.37 | 95.44 |
|-----|-----------------------|-----|------------|-------|-------|-------|
|     | NYSE                  | BNI | 11/08/1998 | 95.00 | 95.50 | 93.62 |
|     | NYSE                  | BNI | 10/08/1998 | 96.62 | 96.62 | 94.37 |
|     |                       |     |            |       |       |       |
|     |                       |     |            |       |       |       |
| 69  | se Append1 se Price_A |     |            |       |       |       |
| Rec | Record: I4            |     |            |       |       |       |

Les formules DAX dans Power Pivot confirment cette limite à 1 048 575 enregistrements :

| Count of ForKey: 1048575          | Count of ForKey:=COUNTA([ForKey])                 |
|-----------------------------------|---------------------------------------------------|
| Distinct Count of ForKey: 1048575 | Distinct Count of ForKey:=DISTINCTCOUNT([ForKey]) |

ForKey est donc réellement une clé Primaire – Primary Key – et non une clé étrangère (Foreign Key)

#### Group By dans le Query Editor

Nous sommes toujours dans la table Price\_A

Dans le ruban Home du Query Editor : Clic sur Group By

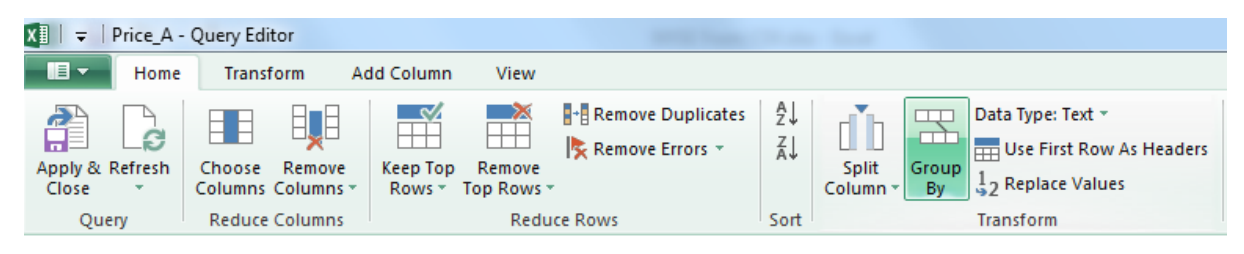

Figure 22 : Query Editor / Home / Transform / Group By

|                                  |           |              |    |        | × |
|----------------------------------|-----------|--------------|----|--------|---|
| Group By                         |           |              |    |        |   |
| Specify the columns to group by. |           |              |    |        |   |
| Group by                         | +         |              |    |        |   |
| stock_symbol 👻                   | -         |              |    |        |   |
| New column name                  | Operation | Column       |    | +      |   |
| Average_Volume_Cy                | Average 🔹 | stock_volume |    | -      |   |
|                                  |           |              |    |        |   |
|                                  |           |              | ОК | Cancel |   |
|                                  |           |              |    |        |   |

Nous pouvons ainsi vérifier que le calcul dans le **Query Editor** prend bien en compte les trois tables que nous avons ajoutées les unes sous les autres : Price\_A, Price\_B et Price\_C:

| >       |     | stock_symbol 💌 | Average_Volume_cy 💌 | Avec ces seules 3 lettres, il v a déià 614 |
|---------|-----|----------------|---------------------|--------------------------------------------|
| Jo<br>L | 607 | CAL            | 2254220,958084      | compagnies différentes                     |
| igat    | 608 | CDI            | 57158,912037        |                                            |
| Nav     | 609 | CXG            | 320018,926829       |                                            |
|         | 610 | CNP            | 896463,310277       | = Table Combine({Append Price, C})         |
|         | 611 | CNO            | 2098898,825711      |                                            |
|         | 612 | CHB            | 561170,677026       |                                            |
|         | 613 | CRT            | 15824,87848         |                                            |
|         | 614 | CVA            | 304553,959945       |                                            |

Nous voulons ajouter de la même façon les cinq requêtes : D, E, F, G, H.

\_

| Append                      |    |
|-----------------------------|----|
| Select the table to append. |    |
| Price_D                     | Ψ. |
|                             |    |
|                             |    |
|                             |    |
|                             |    |

Mais dès l'adjonction de la requête Price\_D, nous nous heurtons au message d'erreur :

| Ap | opend2 🔹                                                                                  | ] : | $\times$ | $\checkmark$ | fx. | 'The result of this query is too large. Please load the query t |   |  |  |  |
|----|-------------------------------------------------------------------------------------------|-----|----------|--------------|-----|-----------------------------------------------------------------|---|--|--|--|
|    |                                                                                           |     |          |              |     | Α                                                               | В |  |  |  |
| 1  | Append2                                                                                   |     |          |              |     |                                                                 |   |  |  |  |
| 2  | 2 The result of this query is too large. Please load the query to the Data Model instead. |     |          |              |     |                                                                 |   |  |  |  |
| 3  |                                                                                           |     |          |              |     |                                                                 |   |  |  |  |

Figure 23 : Please load the query to the Data Model instead

# Insertion colonne calculée dans Query Editor: Insert Custom Column

| Home       Transform       Add Column       View         Image: Sect Index Column       Image: Sect Index Column< | Price_A - Query Editor                 |                                                |                                                                                                    |
|----------------------------------------------------------------------------------------------------|----------------------------------------|------------------------------------------------|----------------------------------------------------------------------------------------------------|
| Image: Standard Scientific Standard Scientific Standard Scientific Standard Scientific Standard Scientific Standard Scientific Inform         General       From Text         Insert Custom Column name         Custom column formula:         Image: Text Att[[stock_symbol]] 0]         Available columns:         exchange         stock_price_open         stock_price_open         stock_price_low         stock_price_low                                                                                                    | Home Transform A                       | dd Column View                                 |                                                                                                    |
| General       From Text       From Number         Insert Custom Column       New column name       Available columns:         Custom       Entert Att([stock_symbol]] 0)       Available columns:            = Text.Att([stock_symbol]] 0)           = exchange         = stock_symbol         date         stock_price_open         stock_price_low         stock_price_low         stock_price_close              Loarn about Brune Owner formula:                                                                                                    | t Custom<br>plumn                      | ABC     ABC       Format     Bbc       Parse ~ | $\begin{array}{c} \overline{X} \\ \Sigma \\ Statistics \\ \overline{X} \\ \overline{X} \\$ |
| Insert Custom Column New column name Custom Custom column formula:  Text.At([stock_symbol]] 0)  Exchange Stock_symbol date Stock_price_open Stock_price_low Stock_price_low Stock_price_close                                                                                                    | General                                | From Text                                      | From Number                                                                                                    |
| Custom       Available columns:         = Text.At([stock_symbol]] 0)       exchange         stock_symbol       date         stock_price_open       stock_price_high         stock_price_low       stock_price_close                                                                                                    | nsert Custom Column<br>Vew column name |                                                |                                                                                                    |
| Custom column formula:       Available columns:         = Text.At([stock_symbol]] 0)       exchange         stock_symbol       date         stock_price_open       stock_price_low         stock_price_low       stock_price_close                                                                                                    | Custom                                 |                                                |                                                                                                    |
| = Text.At([stock_symbol][ 0)<br>exchange<br>stock_symbol<br>date<br>stock_price_open<br>stock_price_high<br>stock_price_low<br>stock_price_close<br>                                                                                                    | Sustom column formula:                 |                                                | Available columns:                                                                                                    |
| stock_symbol<br>date<br>stock_price_open<br>stock_price_high<br>stock_price_low<br>stock_price_close<br>                                                                                                    | = Text.At([stock_symbol]] 0)           |                                                | exchange                                                                                                    |
| stock_price_open<br>stock_price_high<br>stock_price_low<br>stock_price_close                                                                                                    |                                        |                                                | stock_symbol                                                                                                    |
| stock_price_open<br>stock_price_high<br>stock_price_low<br>stock_price_close                                                                                                    |                                        |                                                | stock price open                                                                                                    |
| stock_price_ingin<br>stock_price_low<br>stock_price_close<br>                                                                                                    |                                        |                                                | stock_price_open                                                                                                    |
| stock_price_tow<br>stock_price_close                                                                                                    |                                        |                                                | stock price low                                                                                                    |
| < Insert                                                                                                    |                                        |                                                | stock_price_close                                                                                                    |
| Lazer about Dawar Overs formular                                                                                                    |                                        |                                                | << Insert                                                                                                    |
| Learn about Power Query formulas                                                                                                    | earn about Power Query formulas        |                                                |                                                                                                    |
|                                                                                                    |                                        |                                                |                                                                                                    |
| ✓ No syntax errors have been detected.           OK         Cance                                                                                                    |                                        |                                                |                                                                                                    |

#### Clic Droit sur l'en-tête de colonne :

| Add as New Query                                                                          | × | Ceci a pour effet de réduire<br>notre requête Price _A à une<br>seule colonne : aberrant ! |
|-------------------------------------------------------------------------------------------|---|--------------------------------------------------------------------------------------------|
| Successfully added Custom. You can find it in a new worksheet after you close this query. | ] |                                                                                            |

#### Nouvel essai à partir de zéro :

| XIII ╤   App_Pr          | ice - Query Editor               |                    |        |                   |          |                   |             |                                                                     | Table Trends                                    |
|--------------------------|----------------------------------|--------------------|--------|-------------------|----------|-------------------|-------------|---------------------------------------------------------------------|-------------------------------------------------|
| Hom Hom                  | e Transform                      | Add Column         | View   |                   |          |                   |             |                                                                     |                                                 |
| Apply & Refresh<br>Close | Choose Remove<br>Columns Columns | Keep Top<br>Rows • | Remove | Remove Duplicates | A↓<br>Z↓ | Split<br>Column • | Group<br>By | Data Type: Text +<br>Use First Row As Headers<br>1/2 Replace Values | Merge Queries  Append Queries  Combine Binaries |
| Query                    | Reduce Columns                   |                    | Redu   | ce Rows           | Sort     |                   |             | Transform                                                           | Combine                                         |

#### = Table.Combine({Source,Price\_B})

#### De même pour Price\_C, D, E F, G et H:

| Ap | pp_Price_2 $\bullet$ : $\swarrow$ $f_x$ 'The result of this query is too large | e. It has been lo |  |  |  |  |
|----|--------------------------------------------------------------------------------|-------------------|--|--|--|--|
|    | А                                                                              | В                 |  |  |  |  |
| 1  | App_Price                                                                      |                   |  |  |  |  |
| 2  | The result of this query is too large. It has been loaded to the Data Model.   |                   |  |  |  |  |
| 3  |                                                                                |                   |  |  |  |  |

#### Résultat dans Power Pivot : Distinct Count of symbol : 333

|     | NYSE                            | ALY                                 | 10/02/2000 | 3.00 | 3.00 |  |  |  |
|-----|---------------------------------|-------------------------------------|------------|------|------|--|--|--|
|     | NYSE                            | ALY                                 | 09/02/2000 | 3.00 | 3.00 |  |  |  |
|     | NYSE                            | ALY                                 | 08/02/2000 | 3.00 | 3.00 |  |  |  |
|     |                                 | Distinct Count of stock_symbol: 333 |            |      |      |  |  |  |
|     |                                 |                                     |            |      |      |  |  |  |
| 52  | See Append1 App_Price           |                                     |            |      |      |  |  |  |
| Red | Record: I4 4 1 of 1 153 083 🕨 🖬 |                                     |            |      |      |  |  |  |

Nombre d'enregistrements : 1 153 083 ?

Après transformation des pseudos nombres, de format texte à numérique (x1) :

#### Refresh All à partir de Power Pivot:

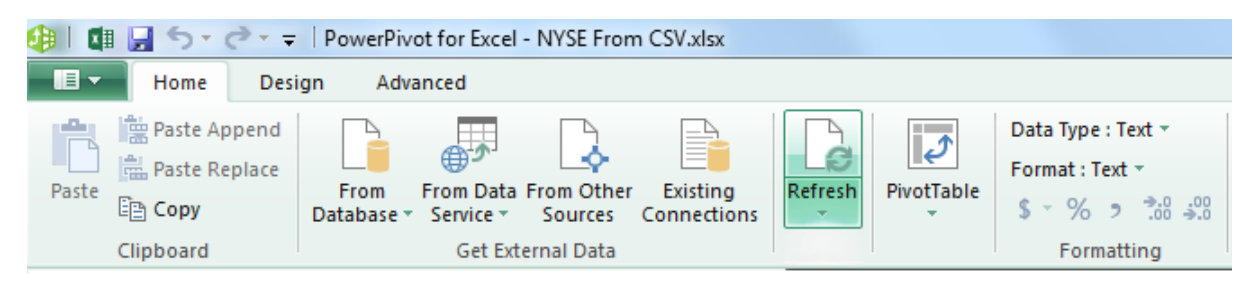

Figure 24 : Refresh All

Power Pivot annonce alors 1 466 632 enregistrements "transférés" où ?

| )ata Refresh                                            |                            |                     | 8 ×         |
|---------------------------------------------------------|----------------------------|---------------------|-------------|
| Data Refresh Progress<br>Refreshing gets updated data f | from the original data sou | rces                |             |
|                                                         |                            | 1 Total             | 0 Cancelled |
| Success                                                 |                            | 1 Success           | 0 Error     |
| Details:                                                |                            |                     |             |
| Work Item                                               | Status                     |                     | Message     |
| App_Price                                               | Success. 1 466 63          | 2 rows transferred. |             |
|                                                         |                            |                     |             |
|                                                         |                            |                     |             |
|                                                         |                            |                     |             |
|                                                         |                            |                     |             |
|                                                         |                            |                     |             |
|                                                         |                            |                     |             |
|                                                         |                            |                     |             |
|                                                         |                            |                     |             |
|                                                         |                            |                     |             |
|                                                         |                            |                     |             |
|                                                         |                            |                     |             |
|                                                         |                            |                     |             |
|                                                         |                            | Stop Refresh        | Close       |
|                                                         |                            |                     |             |

Figure 25 : 1 466 632 enregistrements "transférés" où ?

Pour rappel : nombre d'enregistrements par fichier Daily Price :

| Price | NB     | Cumul     |
|-------|--------|-----------|
| Α     | 735027 | 735 027   |
| В     | 577024 | 1 312 051 |
| С     | 825936 | 2 137 987 |
| D     | 345867 | 2 483 854 |
| E     | 396734 | 2 880 588 |
| F     | 313312 | 3 193 900 |
| G     | 410377 | 3 604 277 |
| Н     | 418057 | 4 022 334 |

http://msdn.microsoft.com/en-us/library/gg399142(v=sql.110).aspx

# Formules de calcul sur plusieurs lignes

#### Voir fichier Contoso Sample DAX Formulas.xlsx

Dans : C:\Users\Gérard Ducouret\Documents\Excel Reports

#### Page : FactSales

```
PrevYearSales:=IF(
COUNTROWS(VALUES(DimDate[CalendarYear]))=1;
[Sales] (PARALLELPERIOD(DimDate[Datekey];-12;MONTH));
BLANK()
)
```

| 🌗 🛙 🖬 🚽 ನೀ ಲೀ 🖛                                                                                                    | Power           | Pivot for Excel - Con | toso Samp                       | le DAX Form         | mulas.xlsx |            |                                                |       |
|----------------------------------------------------------------------------------------------------|-----------------|-----------------------|---------------------------------|---------------------|------------|------------|------------------------------------------------|-------|
| Home Desi                                                                                                    | ign A           | dvanced               |                                 |                     |            |            |                                                |       |
| Paste Append                                                                                                    | From<br>Databas | From Data From        | →<br>→<br>Other Ex<br>irces Con | disting<br>nections | Refresh    | PivotTable | Data Type : T<br>Format : Currency<br>\$ T % ? | .00 A |
| Clipboard                                                                                                    |                 | Get External          | Data                            |                     |            |            | Formatting                                     |       |
| [DateKey]       ✓       f*       PrevYearSales:=IF(         COUNTROWS(VALUES(DimDate[CalendarYear]))=1;       [Sales] (PARALLELPERIOD(DimDate[Datekey];-12;MONTH));         BLANK()       ) |                 |                       |                                 |                     |            |            |                                                |       |
| 🔟 DateKey                                                                                                    | 📽 🔽 . c         | hannelKey 🛭 😘 🗖       | StoreKe                         | ey 🛯 🚯 🔽            | Product    | tKey 🛛 🕆 🔽 | PromotionKey                                   | 18 💌  |
| 11/10/2008 00:                                                                                                    | 00:00           | 1                     | L                               | 77                  |            | 1930       |                                                | 1     |
| 01/05/2008 00:                                                                                                    | 00:00           | 1                     | L                               | 158                 |            | 1930       |                                                | 1     |
| 26/10/2007.00                                                                                                    | 00.00           | 4                     |                                 |                     |            | 4000       |                                                |       |

<u>NB</u> : le document "Classeur exemple Contoso Sample DAX Formulas.docx" fait un récapitulatif des formules DAX utilisées dans le classeur Contoso Sample DAX Formulas.xlsx.

#### Voir syntaxe DAX dans : DAX in the BI Tabular Model.docx

C:\Users\Gérard Ducouret\Documents\MS Project Server 2013\Power BI pour Office 365\DAX formula white paper\ **DAX in the BI Tabular Model.docx** 

#### <u>Voir aussi</u> :

Data Sources Supported in PowerPivot Workbooks:

http://msdn.microsoft.com/en-us/library/gg399082(v=sql.110).aspx

# Solution: Please see the workaround that I have copied here:

There are two ways to load data when importing. The default is to load data into the sheet, in which case you are bound by the **Excel** limit of around a million rows (1 048 576) as you found out.

However, the **Query** pane that shows up on the right side while data is loading lets you <u>disable</u> "**load to worksheet**". The data will continue to download. Once the download is done, you can click on "**Load to Data Model**" which will then get the data into the underlying xVelocity/data model.

**Load to Data Model** will not show up as an option if you are using Excel 2010. In 2010, you will need to use Power Pivot to pull on the connection created by Power Query to load data into the data model."

http://social.technet.microsoft.com/Forums/en-US/ad362b41-59f4-432e-a36c-6f01335696a7/cannot-loadmore-than-1048576-rows-to-a-worksheet?forum=powerquery

# A partir d'un nouveau classeur Excel : NYSE From CSV unlimited.xlsx

#### POWER QUERY / Get external Data / From File / From CSV

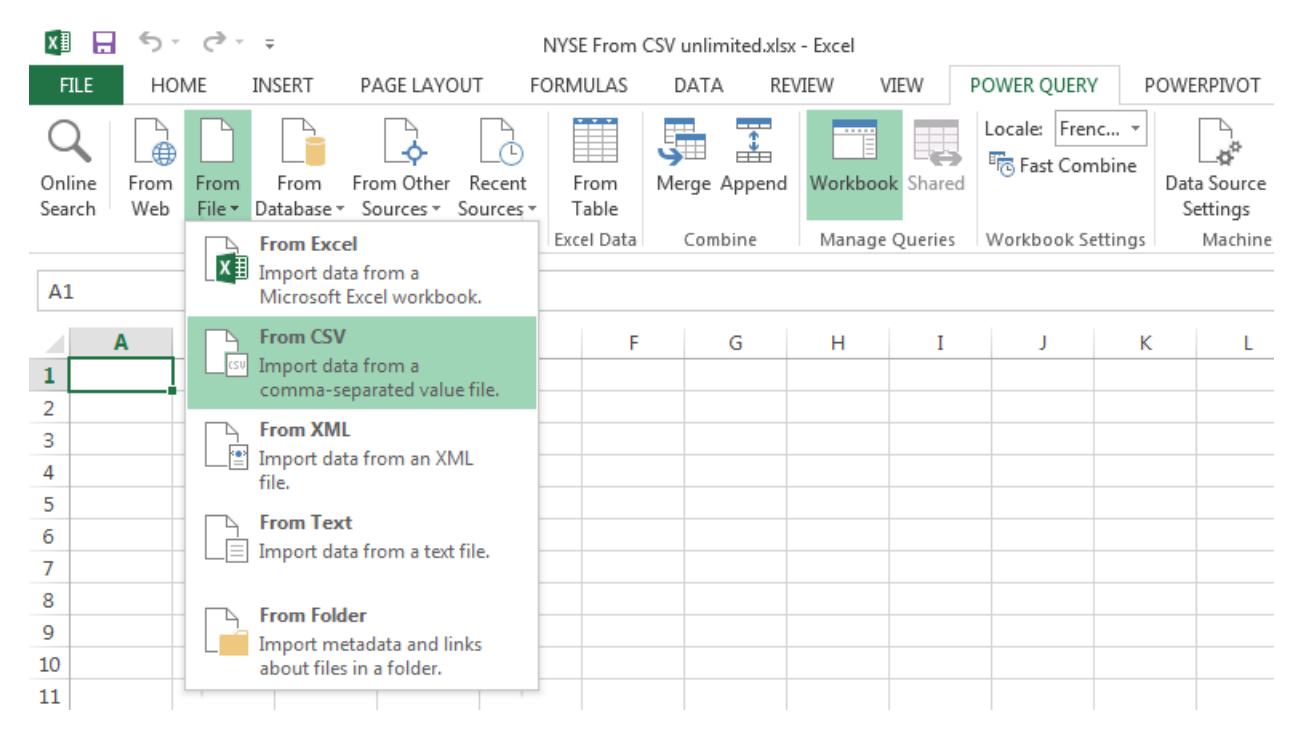

Pour trouver les fichiers CSV, aller dans le dossier :

C:\Users\Gérard Ducouret\Downloads\NYSE\NYSE Prices

Le classeur Excel est dans : C:\Users\Gérard Ducouret\Downloads\NYSE\NYSE From CSV unlimited.xlsx

| browse                                                                                                    | to front from Herge Spaces                                                                            |                                    | Contrast Contrast                                                                               |                                                 |               | ×   |
|----------------------------------------------------------------------------------------------------|----------------------------------------------------------------------------------------------------|------------------------------------|-------------------------------------------------------------------------------------------------|-------------------------------------------------|---------------|-----|
| 🕖 🗸 🕊 Win7 (C:) 🕨 Utilisate                                                                                  | eurs 🕨 Gérard Ducouret 🕨 Téléchargemer                                                                | nts  NYSE NYSE Prices              | <b>-</b> <sup>4</sup> 9                                                                         | Rechercher dans                                 | : NYSE Prices | . , |
| Organiser 🔻 Nouveau dossier                                                                                  |                                                                                                    |                                    |                                                                                                 |                                                 | · 🔳           | ?   |
| Microsoft Excel                                                                                              | Nom                                                                                                   | Modifié le                         | Туре                                                                                            | Taille                                          |               |     |
|                                                                                                    | NYSE_daily_prices_A.csv                                                                               | 25/07/2014 15:44                   | Microsoft Excel C                                                                               | 40 031 Ko                                       |               |     |
| 🔆 Favoris                                                                                                    | NYSE_daily_prices_B.csv                                                                               | 25/07/2014 15:44                   | Microsoft Excel C                                                                               | 31 284 Ko                                       |               |     |
| 🔜 Bureau                                                                                                    | NYSE_daily_prices_C.csv                                                                               | 25/07/2014 15:44                   | Microsoft Excel C                                                                               | 44 718 Ko                                       |               |     |
| 🕮 Emplacements récents                                                                                       | NYSE_daily_prices_D.csv                                                                               | 25/07/2014 15:44                   | Microsoft Excel C                                                                               | 18 784 Ko                                       |               |     |
| 📤 Google Drive 😑                                                                                             | NYSE_daily_prices_E.csv                                                                               | 25/07/2014 15:44                   | Microsoft Excel C                                                                               | 21 586 Ko                                       |               |     |
| 🗼 Téléchargements                                                                                            | NYSE_daily_prices_F.csv                                                                               | 25/07/2014 15:44                   | Microsoft Excel C                                                                               | 16 980 Ko                                       |               |     |
| 😻 Dropbox                                                                                                    | NYSE_daily_prices_G.csv                                                                               | 25/07/2014 15:44                   | Microsoft Excel C                                                                               | 22 079 Ko                                       |               |     |
| 🔆 Favoris                                                                                                    | NYSE_daily_prices_H.csv                                                                               | 25/07/2014 15:44                   | Microsoft Excel C                                                                               | 22 586 Ko                                       |               |     |
| 🔢 Sites SharePoint                                                                                           | NYSE_daily_prices_Lcsv                                                                                | 25/07/2014 15:44                   | Microsoft Excel C                                                                               | 20 196 Ko                                       |               |     |
| 🝊 OneDrive                                                                                                   | NYSE_daily_prices_J.csv                                                                               | 25/07/2014 15:44                   | Microsoft Excel C                                                                               | 9 314 Ko                                        |               |     |
|                                                                                                    | NYSE_daily_prices_K.csv                                                                               | 25/07/2014 15:44                   | Microsoft Excel C                                                                               | 14 437 Ko                                       |               |     |
| 📃 Bureau                                                                                                    | NYSE_daily_prices_L.csv                                                                               | 25/07/2014 15:44                   | Microsoft Excel C                                                                               | 12 656 Ko                                       |               |     |
| 潯 Bibliothèques                                                                                              | NYSE_daily_prices_M.csv                                                                               | 25/07/2014 15:44                   | Microsoft Excel C                                                                               | 37 232 Ko                                       |               |     |
| Documents                                                                                                    | NYSE_daily_prices_N.csv                                                                               | 25/07/2014 15:44                   | Microsoft Excel C                                                                               | 30 751 Ko                                       |               |     |
| 🔚 Images                                                                                                    | NYSE_daily_prices_O.csv                                                                               | 25/07/2014 15:44                   | Microsoft Excel C                                                                               | 8 658 Ko                                        |               |     |
| 🚽 Musiaue                                                                                                    | NYSE daily prices P.csv                                                                               | 25/07/2014 15:44                   | Microsoft Excel C                                                                               | 31 195 Ko                                       |               |     |
| File <u>n</u> ame:                                                                                           |                                                                                                    |                                    | •                                                                                               | Csv Document (*.                                | .csv)         | ,   |
|                                                                                                    |                                                                                                    |                                    |                                                                                                 |                                                 |               | _   |
|                                                                                                    |                                                                                                    |                                    |                                                                                                 |                                                 |               |     |
| the <b>Query Settings</b> pa                                                                                 | ane on the right side, <mark>unc</mark>                                                               | heck the                           | Query Se                                                                                        | ettings                                         | ×             |     |
| the <b>Query Settings</b> pa<br>ox <b>Load to worksheet</b>                                                  | ane on the right side, <mark>unc</mark>                                                               | heck the                           | Query Se                                                                                        | ettings                                         | ×             |     |
| the Query Settings pa<br>ox Load to worksheet                                                                | ane on the right side, <mark>unc</mark>                                                               | heck the                           | Query Se                                                                                        | ettings<br>s                                    | ×             |     |
| the Query Settings pa<br>ox Load to worksheet                                                                | ane on the right side, <u>unc</u>                                                                     | heck the                           | Query Se<br>PROPERTIES<br>Name                                                                  | ettings<br>S                                    | ×             |     |
| the Query Settings pa<br>ox Load to worksheet                                                                | ane on the right side, <u>unc</u><br>ainsi de la limite d'Excel e                                     | heck the                           | Query Se<br>PROPERTIES<br>Name<br>Query1                                                        | ettings<br>s                                    | ×             |     |
| the <b>Query Settings</b> pa<br>ox <b>Load to worksheet</b><br>ous nous émancipons<br>oncerne le nombre ma   | ane on the right side, <mark>unc</mark><br>ainsi de la limite d'Excel e<br>iximum de lignes : 1 048 5 | heck the<br>en ce qui<br>576.      | Query Se<br><b>PROPERTIES</b><br>Name<br>Query1                                                 | ettings<br>s                                    | ×             |     |
| the Query Settings pa<br>ox Load to worksheet<br>ous nous émancipons<br>oncerne le nombre ma                 | ane on the right side, <mark>unc</mark><br>ainsi de la limite d'Excel e<br>iximum de lignes : 1 048 5 | heck the<br>en ce qui<br>576.      | Query Se<br><b>PROPERTIES</b><br>Name<br>Query1<br>Description                                  | ettings<br>s                                    | ×             |     |
| the Query Settings pa<br>ox Load to worksheet<br>ous nous émancipons<br>oncerne le nombre ma                 | ane on the right side, <mark>unc</mark><br>ainsi de la limite d'Excel e<br>iximum de lignes : 1 048 5 | heck the<br>en ce qui<br>576.      | Query Se<br>A PROPERTIES<br>Name<br>Query1<br>Description                                       | ettings<br>5                                    | ×             |     |
| the <b>Query Settings</b> pa<br>ox <b>Load to worksheet</b><br>ous nous émancipons<br>oncerne le nombre ma   | ane on the right side, <mark>unc</mark><br>ainsi de la limite d'Excel e<br>iximum de lignes : 1 048 5 | heck the                           | Query Se<br>A PROPERTIES<br>Name<br>Query1<br>Description                                       | ettings<br>s                                    | ×             |     |
| the <b>Query Settings</b> pa<br>ox <b>Load to worksheet</b><br>ous nous émancipons<br>oncerne le nombre ma   | ane on the right side, <mark>unc</mark><br>ainsi de la limite d'Excel e<br>iximum de lignes : 1 048 5 | heck the                           | Query Se<br><b>PROPERTIES</b><br>Name<br>Query1<br>Description                                  | ettings<br>s                                    | ×             |     |
| the <b>Query Settings</b> pa<br>ox <b>Load to worksheet</b><br>ous nous émancipons<br>incerne le nombre ma   | ane on the right side, <mark>unc</mark><br>ainsi de la limite d'Excel e<br>iximum de lignes : 1 048 5 | heck the<br>en ce qui<br>576.      | Query Se<br>Name<br>Query1<br>Description                                                       | ettings<br>5                                    | ×             |     |
| the Query Settings pa<br>ox Load to worksheet<br>ous nous émancipons<br>oncerne le nombre ma                 | ane on the right side, <mark>unc</mark><br>ainsi de la limite d'Excel e<br>iximum de lignes : 1 048 5 | heck the                           | Query Se<br>Name<br>Query1<br>Description                                                       | ettings<br>5<br>EPS                             | ×             |     |
| the Query Settings pa<br>ox Load to worksheet<br>ous nous émancipons<br>oncerne le nombre ma                 | ane on the right side, <mark>unc</mark><br>ainsi de la limite d'Excel e<br>iximum de lignes : 1 048 5 | heck the                           | Query Se<br>A PROPERTIES<br>Name<br>Query1<br>Description<br>A APPLIED ST<br>Source             | ettings<br>5<br>EPS                             | ×             |     |
| the <b>Query Settings</b> pa<br>ox <b>Load to worksheet</b><br>ous nous émancipons<br>oncerne le nombre ma   | ane on the right side, <mark>unc</mark><br>ainsi de la limite d'Excel e<br>iximum de lignes : 1 048 5 | heck the                           | Query Se<br>A PROPERTIES<br>Name<br>Query1<br>Description<br>A APPLIED ST<br>Source<br>FirstRow | ettings<br>5<br>EPS                             | ×             |     |
| the <b>Query Settings</b> pa<br>ox <b>Load to worksheet</b><br>ous nous émancipons<br>ncerne le nombre ma    | ane on the right side, <mark>unc</mark><br>ainsi de la limite d'Excel e<br>iximum de lignes : 1 048 5 | heck the                           | Query Se<br>Name<br>Query1<br>Description<br>APPLIED ST<br>Source<br>FirstRow                   | ettings<br>5<br>EPS<br>AsHeader                 | ***           |     |
| the Query Settings pa<br>ox Load to worksheet<br>ous nous émancipons<br>oncerne le nombre ma                 | ane on the right side, <mark>unc</mark><br>ainsi de la limite d'Excel e<br>iximum de lignes : 1 048 5 | heck the<br>en ce qui<br>576.      | Query Se<br>Name<br>Query1<br>Description                                                       | ettings<br>5<br>EPS<br>AsHeader<br>IType        | ***           |     |
| the <b>Query Settings</b> pa<br>bx <b>Load to worksheet</b><br>ous nous émancipons<br>oncerne le nombre ma   | ane on the right side, <mark>unc</mark><br>ainsi de la limite d'Excel e<br>ximum de lignes : 1 048 5  | heck the<br>en ce qui<br>576.      | Query Se<br>Name<br>Query1<br>Description                                                       | ettings<br>5<br>EPS<br>AsHeader<br>IType        | ¢¢            |     |
| the <b>Query Settings</b> pa<br>ox <b>Load to worksheet</b><br>ous nous émancipons<br>oncerne le nombre ma   | ane on the right side, <u>unc</u><br>ainsi de la limite d'Excel e<br>iximum de lignes : 1 048 5       | heck the                           | Query Set<br>Name<br>Query1<br>Description                                                      | ettings<br>5<br>EPS<br>AsHeader<br>IType        | *             |     |
| a the <b>Query Settings</b> pa<br>ox <b>Load to worksheet</b><br>ous nous émancipons<br>oncerne le nombre ma | ane on the right side, <u>unc</u><br>ainsi de la limite d'Excel e<br>iximum de lignes : 1 048 5       | heck the<br>en ce qui<br>76.       | Query Set<br>Name<br>Query1<br>Description                                                      | ettings<br>5<br>EPS<br>AsHeader<br>IType<br>NGS | ***           |     |
| the <b>Query Settings</b> pa<br>ox <b>Load to worksheet</b><br>ous nous émancipons<br>oncerne le nombre ma   | ane on the right side, <u>unc</u><br>ainsi de la limite d'Excel e<br>iximum de lignes : 1 048 5       | heck the<br>en ce qui<br>576.<br>≡ | Query Set<br>Name<br>Query1<br>Description                                                      | ettings<br>5<br>EPS<br>AsHeader<br>IType<br>NGS | ***           |     |
| the <b>Query Settings</b> pa<br>ox <b>Load to worksheet</b><br>ous nous émancipons<br>incerne le nombre ma   | ane on the right side, <u>unc</u><br>ainsi de la limite d'Excel e<br>iximum de lignes : 1 048 5       | heck the<br>en ce qui<br>576.<br>≡ | Query Set<br>Name<br>Query1<br>Description                                                      | EPS<br>AsHeader<br>IType<br>NGS<br>vorksheet    | ***           |     |

Les données CSV arrivent bien réparties dans le **Query Editor** : Power Query a bien reconnu le délimiteur ",".

<u>NB</u> : Nous avons modifié le nom standard de notre requête : "Query1" pour "UnlimitedQuery".

| x∎∣∓           | Ur    | limitedQuery -                     | Query Editor                             |                              |                                                           |                       |                                                                          |                                       |                                                                |
|----------------|-------|------------------------------------|------------------------------------------|------------------------------|-----------------------------------------------------------|-----------------------|--------------------------------------------------------------------------|---------------------------------------|----------------------------------------------------------------|
|                |       | Home Tran                          | isform Add Co                            | lumn Viev                    | N                                                         |                       |                                                                          |                                       |                                                                |
| Apply<br>Close | & Ref | fresh<br>Choose<br>Column<br>Reduc | Remove<br>s Columns + Re<br>columns + Re | p Top Remove<br>ws * Top Rov | Remove Dupli<br>Remove Errors<br>ve<br>vs *<br>educe Rows | cates 2<br>Z<br>Sort  | Data Type: Te<br>Data Type: Te<br>Use First<br>J2 Replace V<br>Transform | ext ▼ 📲<br>Row As Headers 🚆<br>∕alues | Merge Queries<br>Append Queries<br>Combine Binaries<br>Combine |
| ×              | V     | f <sub>x</sub> =                   | Table.Transform                          | ColumnType                   | s (First Row As Header,                                   | {{"exchange", type te | xt}, {"stock_symbol",                                                    | type text}, {"date", ty               | ype date}, {"stock_p                                           |
| >              |       | exchange 💌                         | stock_symbol 💌                           | date 💌                       | stock_price_open 💌                                        | stock_price_high 💌    | stock_price_low 💌                                                        | stock_price_close                     | ▼ stock_volume ▼                                               |
| J.             | 1     | NYSE                               | AEA                                      | 08/02/2010                   | 4.42                                                      | 4.42                  | 4.21                                                                     | 4.24                                  | 205500                                                         |
| igat           | 2     | NYSE                               | AEA                                      | 05/02/2010                   | 4.42                                                      | 4.54                  | 4.22                                                                     | 4.41                                  | 194300                                                         |
| Nav            | 3     | NYSE                               | AEA                                      | 04/02/2010                   | 4.55                                                      | 4.69                  | 4.39                                                                     | 4.42                                  | 233800                                                         |
|                | 4     | NYSE                               | AEA                                      | 03/02/2010                   | 4.65                                                      | 4.69                  | 4.50                                                                     | 4.55                                  | 182100                                                         |
|                | 5     | NYSE                               | AEA                                      | 02/02/2010                   | 4.74                                                      | 5.00                  | 4.62                                                                     | 4.66                                  | 222700                                                         |
|                | 6     | NYSE                               | AEA                                      | 01/02/2010                   | 4.84                                                      | 4.92                  | 4.68                                                                     | 4.75                                  | 194800                                                         |
|                | 7     | NYSE                               | AEA                                      | 29/01/2010                   | 4.97                                                      | 5.05                  | 4.76                                                                     | 4.83                                  | 222900                                                         |
|                | 8     | NYSE                               | AEA                                      | 28/01/2010                   | 5.12                                                      | 5.22                  | 4.81                                                                     | 4.98                                  | 283100                                                         |
|                | 9     | NYSE                               | AEA                                      | 27/01/2010                   | 4.82                                                      | 5.16                  | 4.79                                                                     | 5.09                                  | 243500                                                         |
|                | 10    | NYSE                               | AEA                                      | 26/01/2010                   | 5.18                                                      | 5.18                  | 4.81                                                                     | 4.84                                  | 554800                                                         |
|                | 11    | NYSE                               | AEA                                      | 25/01/2010                   | 5.42                                                      | 5.48                  | 5.20                                                                     | 5.22                                  | 257300                                                         |
|                | 12    | NYSE                               | AEA                                      | 22/01/2010                   | 5.52                                                      | 5.59                  | 5.31                                                                     | 5.37                                  | 260800                                                         |

Figure 26 : Les données CSV arrivent bien réparties dans le **Query Editor** 

Ce premier fichier NYSE\_Daily\_Price\_A.csv étant ainsi monté en mémoire, nous allons chercher les autres fichiers CSV avant de les regrouper tous ensemble :

#### A partir d'Excel : POWER QUERY / Get external Data / From File / From CSV

| Nous créons ainsi une seconde requête pour aller chercher les<br>données du fichier NYSE_ Daily_Price_B<br>Nous renommons cette requête : QueryB | Query Settings ×<br>PROPERTIES<br>Name<br>QueryB |
|----------------------------------------------------------------------------------------------------|--------------------------------------------------|
| Bien sûr : continuer à maintenir la case " <b>Load to worksheet</b> "<br>désactivée.                                                             | Description                                      |
| Apply & Close.                                                                                                    |                                                  |
|                                                                                                    | A APPLIED STEPS                                  |
|                                                                                                    | Source 🖓                                         |
|                                                                                                    | FirstRowAsHeader                                 |
|                                                                                                    | ➤ ChangedType                                    |
|                                                                                                    |                                                  |
|                                                                                                    | ▲ LOAD SETTINGS                                  |
|                                                                                                    | Load to worksheet                                |
|                                                                                                    | Load to Data Model                               |

Nous procédons de la même façon pour créer toutes les autres requêtes, jusqu'au fichier NYSE\_Daily\_Price\_H

Nous avons ainsi créé nos huit requêtes.

Nous rééditons la requête initiale "UnlimitedQuery" sur laquelle nous allons regrouper toutes les autres requêtes sur les fichiers NYSE\_Daily\_Prices\_x.csv.

| Unlimiter                                              |                                          |                     |                           |                            |                  | ×       | ? 🖬 — 🗗 >                                                                                          |
|--------------------------------------------------------|------------------------------------------|---------------------|---------------------------|----------------------------|------------------|---------|----------------------------------------------------------------------------------------------------|
| Ormittice                                              |                                          | data                | at a disarian sa an       | start size bish            | stands a dan Jaw |         | Gerard Ducouret *                                                                                  |
| exchange                                               | STOCK_SYMDOI                             | 08/02/2010          | stock_price_open          | stock_price_nign           | stock_price_iov  | / Sto   |                                                                                                    |
| NYSE                                                   | AEA                                      | 08/02/2010          | 4.42                      | 4.42                       | 4.21             | <u></u> |                                                                                                    |
| NVCE                                                   | AEA                                      | 03/02/2010          | 4.42                      | 4.54                       | 4.22             | =       |                                                                                                    |
| NIVCE                                                  | ALA                                      | 02/02/2010          | 4.55                      | 4.09                       | 4.59             | -       |                                                                                                    |
| NIVSE                                                  | ALA                                      | 02/02/2010          | 4.05                      | 5.00                       | 4.50             |         |                                                                                                    |
| NVSE                                                   | ALA                                      | 01/02/2010          | 4.74                      | 1.92                       | 4.62             |         |                                                                                                    |
| NVSE                                                   | ΔΕΔ                                      | 29/01/2010          | 4.04                      | 5.05                       | 4.76             |         |                                                                                                    |
| NVSE                                                   | ΔEΔ                                      | 28/01/2010          | 5.12                      | 5.00                       | 4.81             |         | Workbook Queries 🔻                                                                                 |
| NYSE                                                   | ΔΕΔ                                      | 27/01/2010          | 4.82                      | 5.16                       | 4.79             |         | 8 queries                                                                                          |
| 4                                                      | 71271                                    |                     | 102                       | 5120                       |                  |         |                                                                                                    |
| xchange, sto<br>:tock_price_ad<br>_ast refres<br>10:24 | ck_symbol, date, stoo<br>ij_close<br>hed | :k_price_open, stoc | k_price_high, stock_price | _low, stock_price_close, : | stock_volume,    |         | <ul> <li>QueryB</li> <li>Load is disabled.</li> <li>☐ QueryC</li> <li>Load is disabled.</li> </ul> |
| Not loading.                                           | igs                                      |                     |                           |                            |                  |         | CueryD<br>Load is disabled.                                                                        |
| Cata Souri                                             | ces [⊥]<br>érard ducouret\down           | loads\nyse\nyse pr  | ices\nyse_daily_prices_a. | CSV                        |                  |         | QueryE<br>Load is disabled.                                                                        |
| VIEW IN WO                                             | rksheet edi                              | T SHARE             |                           |                            |                  | DELETE  | QueryF<br>Load is disabled.                                                                        |
|                                                        |                                          |                     |                           |                            |                  |         | QueryG<br>Load is disabled.                                                                        |
|                                                        |                                          |                     |                           |                            |                  |         | QueryH                                                                                             |

Dans le Query Editor : Home / Combine / Append Queries

| X∐   <del>-</del>   U | Unlimited | dQuery - Qu         | uery Edito        | or                   |        |                   |          |                   |             |                                                                                             |                                                 |
|-----------------------|-----------|---------------------|-------------------|----------------------|--------|-------------------|----------|-------------------|-------------|---------------------------------------------------------------------------------------------|-------------------------------------------------|
|                       | Home      | Transfo             | orm /             | Add Column           | View   |                   |          |                   |             |                                                                                             |                                                 |
| Apply & F<br>Close    | Refresh   | Choose<br>Columns C | Remove<br>Columns | Keep Top<br>Rows • 1 | Remove | Remove Duplicates | A↓<br>Z↓ | Split<br>Column • | Group<br>By | Data Type: Text →<br>Use First Row As Headers<br><sup>1</sup> / <sub>2</sub> Replace Values | Merge Queries  Append Queries  Combine Binaries |
| Que                   | ry        | Reduce C            | Columns           |                      | Redu   | ice Rows          | Sort     |                   |             | Transform                                                                                   | Combine                                         |

| Append                      |         |           |
|-----------------------------|---------|-----------|
| Select the table to append. |         |           |
|                             | *       |           |
| UnlimitedQuery (Current)    | <u></u> |           |
| QueryB                      |         |           |
| QueryC                      | =       |           |
| QueryD                      |         |           |
| QueryE                      |         | OK Cancel |
| OuervF                      | -       |           |

#### Sélectionner QueryB

ОК

Attendre de longs instants...

Dans la page d'info sur la requête "UnlimitedQuery", nous voyons bien qu'elle a maintenant deux sources de données :

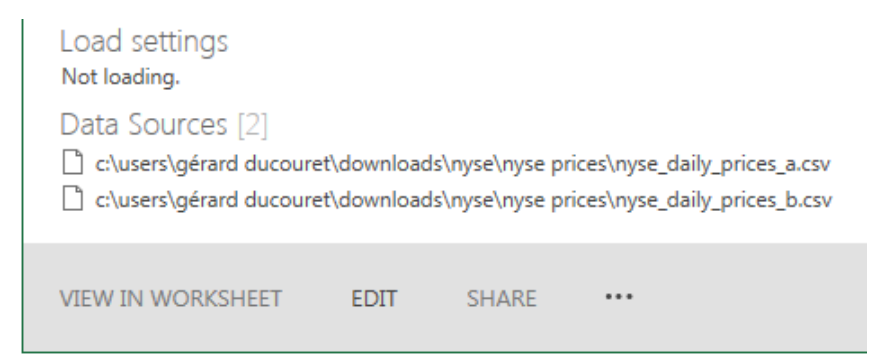

Nous continuons les **Append Queries** sur la requête "UnlimitedQuery": à la fin nous avons huit sources de données...

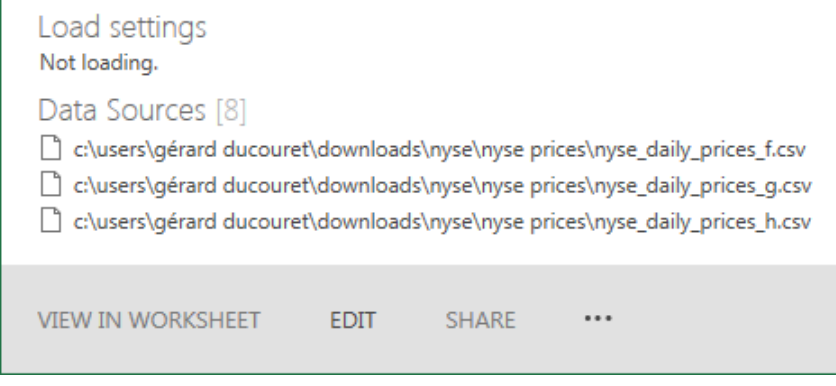

Figure 27 : Data Sources : 8

Nous réédition la requête "UnlimitedQuery" pour cocher la case Load to Data Model.

Puis pour valider : Apply & Close.

| Nous réédition la requête "UnlimitedQuery" pour<br>cocher la case <b>Load to Data Model</b> .<br>Puis <b>Apply &amp; Close</b> . | Query Settings ×<br>PROPERTIES Name UnlimitedQuery Description |
|----------------------------------------------------------------------------------------------------|----------------------------------------------------------------|
| Nous allons examiner le résultat dans le <b>Modèle</b><br><b>de Données</b> :                                                    |                                                                |
| POWER PIVOT / Data Model / Manage                                                                                                | ▲ APPLIED STEPS                                                |
|                                                                                                    | Source                                                         |
|                                                                                                    | Load to worksheet     Load to Data Model                       |

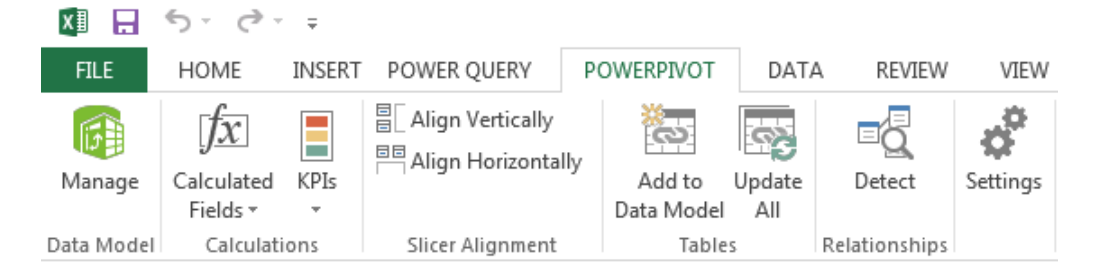

**Power Pivot**, dans la vue **Data View**, annonce un total de 4 022 388 enregistrements pour cette table "UnlimitedQuery" :

| UnlimitedQuery |                |   |   |  |
|----------------|----------------|---|---|--|
| Record: I 4    | 1 of 4 022 388 | • | Ħ |  |

Cependant la vue Diagram View nous montre que nous n'avons toujours qu'une seule table :

| III UnlimitedQuery               |
|----------------------------------|
| 💷 exchange                       |
| stock_symbol                     |
| 💷 date                           |
| stock_price_open                 |
| stock_price_high                 |
| <pre>stock_price_low</pre>       |
| stock_price_close                |
| stock_volume                     |
| <pre>stock_price_adj_close</pre> |
| <pre>stock_price_adj_close</pre> |

Même si le nombre d'enregistrements est plus réduit et reste dans les limites d'Excel (1 048 576 lignes), nous procédons de la même façon pour générer la table **Dividends** qui va aller chercher les données des fichiers CSV dans le répertoire :

| 🔾 🗢 🕌 « Win7 (C:) 🕨 Ut   | tilisateur | s 🕨 Gérard Ducouret 🕨 Téléchargemer | nts ► NYSE ► NYSE Dividen | ds 👻 49           | Rechercher dans : I | VYSE Divid | e |
|--------------------------|------------|-------------------------------------|---------------------------|-------------------|---------------------|------------|---|
| rganiser 🔻 Nouveau dossi | er         |                                     |                           |                   | :==<br>:==          | •          | ? |
| Emplacements récents     | *          | Nom                                 | Modifié le                | Туре              | Taille              |            |   |
| 📤 Google Drive           |            | NYSE dividends A.csv                | 25/07/2014 15:43          | Microsoft Excel C | 219 Ko              |            |   |
| 🗼 Téléchargements        |            | NYSE dividends B.csv                | 25/07/2014 15:43          | Microsoft Excel C | 225 Ko              |            |   |
| S Dropbox                |            | NYSE_dividends_C.csv                | 25/07/2014 15:43          | Microsoft Excel C | 250 Ko              |            |   |
| 😭 Favoris                |            | NYSE_dividends_D.csv                | 25/07/2014 15:43          | Microsoft Excel C | 125 Ko              |            |   |
| Context StarePoint       |            | NYSE_dividends_E.csv                | 25/07/2014 15:43          | Microsoft Excel C | 121 Ko              |            |   |
| ConeDrive ConeDrive      |            | NYSE_dividends_F.csv                | 25/07/2014 15:43          | Microsoft Excel C | 102 Ko              |            |   |
|                          |            | NYSE_dividends_G.csv                | 25/07/2014 15:43          | Microsoft Excel C | 131 Ko              |            |   |
| Bureau                   | =          | 🚯 NYSE_dividends_H.csv              | 25/07/2014 15:43          | Microsoft Excel C | 162 Ko              |            |   |
| Bibliotheques            |            | NYSE_dividends_I.csv                | 25/07/2014 15:43          | Microsoft Excel C | 142 Ko              |            |   |
|                          |            | 🚯 NYSE_dividends_J.csv              | 25/07/2014 15:43          | Microsoft Excel C | 57 Ko               |            |   |
| Musieue                  |            | NYSE_dividends_K.csv                | 25/07/2014 15:43          | Microsoft Excel C | 80 Ko               |            |   |
|                          |            | NYSE_dividends_L.csv                | 25/07/2014 15:43          | Microsoft Excel C | 74 Ko               |            |   |
| Gérard Ducouret          |            | NYSE_dividends_M.csv                | 25/07/2014 15:43          | Microsoft Excel C | 337 Ko              |            |   |
|                          |            | NYSE_dividends_N.csv                | 25/07/2014 15:43          | Microsoft Excel C | 366 Ko              |            |   |
| Réceau                   |            | NYSE_dividends_O.csv                | 25/07/2014 15:43          | Microsoft Excel C | 61 Ko               |            |   |
| - Neseau                 | *          | NYSE dividends P.csv                | 25/07/2014 15:43          | Microsoft Excel C | 250 Ko              |            |   |
| File <u>n</u> ame:       | NYSE_di    | vidends_A.csv                       |                           | •                 | Csv Document (*.cs  | v)         |   |

C:\Users\Gérard Ducouret\Downloads\NYSE\NYSE Dividends\

Ne pas oublier à chaque fois, de désactiver la case : Load to worksheet, avant de faire : Apply & Close :

| 🗙 🗄 🕴 🛨 🛛 DivH - | Query Edito         | r                   |                    |                      |                                       |
|------------------|---------------------|---------------------|--------------------|----------------------|---------------------------------------|
| Hoi              | me Trans            | form Ac             | dd Column          | View                 |                                       |
| Apply &<br>Close | h Choose<br>Columns | Remove<br>Columns ~ | Keep Top<br>Rows 🕶 | Remove<br>Top Rows * | I+I Remove Duplicates Remove Errors ▼ |

Toutes les requêtes sur les fichiers NYSE\_Dividends\_x.csv étant créées, nous allons les ajoutées par "Append" à la requête initiale (fichier NYSE\_dividends\_A) renommée "Dividends" :

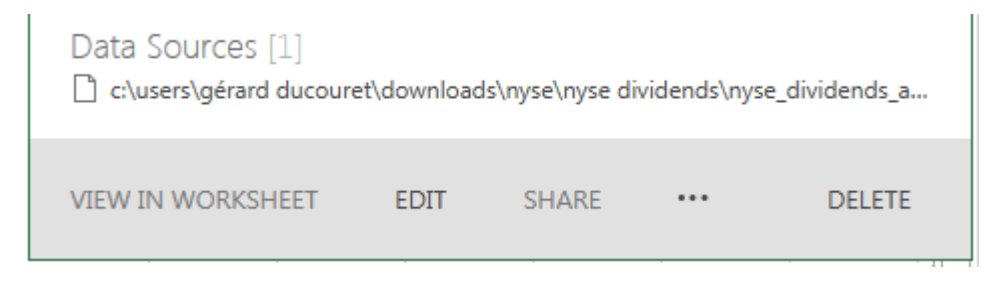

Nous éditons la requête "Dividends"

Dans le Query Editor : Clic sur Append Queries :

| X <u>∎   </u>      | Dividend | s - Query Editor               |            |                    |                                      |          |                   |             |                                                                     |                                                 |
|--------------------|----------|--------------------------------|------------|--------------------|--------------------------------------|----------|-------------------|-------------|---------------------------------------------------------------------|-------------------------------------------------|
|                    | Home     | Transform                      | Add Column | View               |                                      |          |                   |             |                                                                     |                                                 |
| Apply & I<br>Close | Refresh  | Choose Remov<br>Columns Column | e Keep Top | Remove<br>Top Rows | Remove Duplicates<br>Remove Errors ▼ | A↓<br>Z↓ | Split<br>Column • | Group<br>By | Data Type: Text +<br>Use First Row As Headers<br>1/2 Replace Values | Merge Queries  Append Queries  Combine Binaries |
| Que                | ry       | Reduce Column                  | s          | Redu               | ice Rows                             | Sort     |                   |             | Transform                                                           | Combine                                         |

| Append                      |   |
|-----------------------------|---|
| Select the table to append. |   |
|                             | * |
| QueryG                      | • |
| QueryH                      |   |
| DivB                        |   |
| DivC                        | = |
| DivD                        |   |
| DivE                        | Ŧ |

Apply & Close

Rééditons encore une fois la requête "Dividends" pour enfin cocher la case Load to Data Model et faire Apply & Close

#### LOAD SETTINGS

- Load to worksheet
- Load to Data Model

Nous avons maintenant deux tables dans notre **Data Model**. Dans la page Data View de Power Pivot, nous voyons que notre table "Dividends" comporte 57 823 enregistrements :

| UnlimitedQuery | Dividends   |     |
|----------------|-------------|-----|
| Record: I 4    | 1 of 57 823 | ► H |

| Reset Layout Display: ✔ Column                                                                                                    | s 🕑 Calculated Fields 🕑 Hierarchies 🕑 KPIs                                                             |
|----------------------------------------------------------------------------------------------------|----------------------------------------------------------------------------------------------------|
| <ul> <li>UnlimitedQuery</li> <li>exchange</li> <li>stock_symbol</li> <li>date</li> <li>stock_price_open</li> <li>stock_price_low</li> <li>stock_price_low</li> <li>stock_price_close</li> <li>stock_volume</li> <li>stock_price_adj_close</li> </ul> | <ul> <li>Dividends</li> <li>exchange</li> <li>stock_symbol</li> <li>date</li> <li>dividends</li> </ul> |

Pour pouvoir créer une relation entre les deux tables, il nous faut créer des colonnes "Clés".

PrimaryKey:=[stock\_symbol]&[date] dans UnlimitedQuery

ForeignKey: =[stock\_symbol]&[date] dans Dividends

| III UnlimitedQuery    |   | III Dividends |  |
|-----------------------|---|---------------|--|
| 💷 exchange            |   | 💷 exchange    |  |
| stock_symbol          |   | stock_symbol  |  |
| 🔟 date                |   | 💷 date        |  |
| stock_price_open      |   | 🔟 dividends   |  |
| stock_price_high      | ٦ | ForeignKey    |  |
| stock_price_low       |   |               |  |
| stock_price_close     |   |               |  |
| stock_volume          |   |               |  |
| stock_price_adj_close |   |               |  |
| PrimaryKey            |   |               |  |

Le classeur Excel "NYSE From CSV unlimited.xlsx" a perdu ses Add-ins ?

Suite à la création de la relation entre les deux tables, Excel se plante et perd les deux rubans Power Pivot et Power Query. Il faudra redémarrer le PC pour que ces deux rubans réapparaissent.
| COM Add-Ins                                                                                                    |        | ? X                                           |
|----------------------------------------------------------------------------------------------------|--------|-----------------------------------------------|
| Add-Ins available:<br>Complément Partage pour Microsoft Lync 2010<br>Inquire<br>Microsoft Office PowerPivot for Excel 2013<br>Microsoft Power Map Preview for Excel<br>Microsoft Power Query for Excel<br>Power View                                                                                                    | *<br>* | OK<br>Cancel<br><u>A</u> dd<br><u>R</u> emove |
| Location: C:\Program Files\Microsoft Office\Office15\ADDINS\PowerPivot Excel Add-in\PowerPivot Excel Add-in\PowerPivot Excel A | werl   | PivotExcelClie                                |

| COM Add-Ins                                                                                                    | 8 ×                         |
|----------------------------------------------------------------------------------------------------|-----------------------------|
| Add-Ins available:<br>Complément Partage pour Microsoft Lync 2010<br>Inquire<br>Microsoft Office PowerPivot for Excel 2013<br>Microsoft Power Map Preview for Excel<br>Microsoft Power Ouepu for Excel | OK<br>Cancel<br><u>A</u> dd |
| Power View                                                                                                    | <u>R</u> emove              |
| Location: C:\windows\system32\mscoree.dll<br>Load Behavior: Load at Startup                                                                                                    |                             |

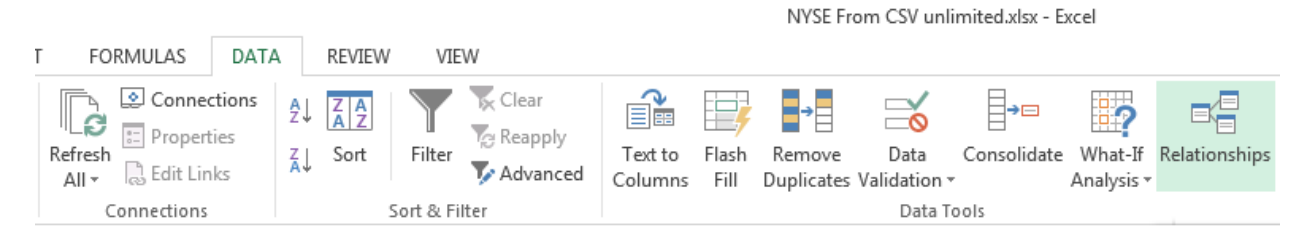

Nous supprimons la Relation qui a semble-t-il posé problème :

#### Dans Excel : DATA / Relationships / Deactivate

#### Puis: DATA / Relationships / Delete

Cependant, après redémarrage du PC, les deux rubans Power Pivot et Power Query sont bien présents.

Nous terminons donc :

# Mise en forme de notre rapport

# Clé Primaire

Dans la table "UnlimitedQuery" nous rajoutons une Colonne calculée :

### PrimaryKey=[stock\_symbol]&[date]

| stock_price_adj_close 🖃 | PrimaryKey 🔂 🔽 |
|-------------------------|----------------|
| 15.00                   | ALY11/09/2000  |
| 15.00                   | ALY07/09/2000  |
| 15.00                   | ALY06/09/2000  |
| 15.00                   | ALY05/09/2000  |

<u>NB</u> : la fonction CONCATENATE aurait donné le même résultat :

PrimaryKey=CONCATENATE([stock\_symbol];[date])

Pour vérifier qu'il s'agit bien d'une clé primaire, nous ajoutons les deux **Mesures** – *Measures* – suivantes dans la Zone de calculs – **Calculation Area** :

Distinct Count of PrimaryKey:=DISTINCTCOUNT([PrimaryKey])

Count of PrimaryKey:=COUNTA([PrimaryKey])

La fonction DISTINCTCOUNT compte le nombre de cellules différentes d'une colonne de données. Vous pouvez utiliser des colonnes contenant n'importe quel type de données.

La fonction COUNTA compte le nombre de cellules d'une colonne qui ne sont pas vides. Elle ne compte pas seulement les lignes qui contiennent des valeurs numériques, mais également les lignes qui contiennent des valeurs non vides, notamment le texte, les dates et les valeurs logiques.

Les deux mesures donnent le même résultat : 4 022 388

| Distinct Count of PrimaryKey: 4022388 |
|---------------------------------------|
| Count of PrimaryKey: 4022388          |

Chaque valeur de la colonne "PrimaryKey" est unique : il s'agit bien d'une clé primaire.

Clé étrangère – Foreign Key

Dans la table **Dividends** nous créons une **Colonne calculée** : "ForeignKey"

ForeignKey=[stock\_symbol]&[date]

Count of ForeignKey: 57823 Distinct Count of ForeignKey: 53023

Cette fois les deux Mesures "Count" et "Distinct Count" donnent des résultats différents. Il ne s'agit donc pas d'une clé primaire, mais d'une clé "Etrangère".

Nous pouvons maintenant créer la relation de dépendance entre les deux tables : "UnlimitedQuery" et "Dividends" : Nous faisons cela dans le **Diagram View** de **PowerPivot**.

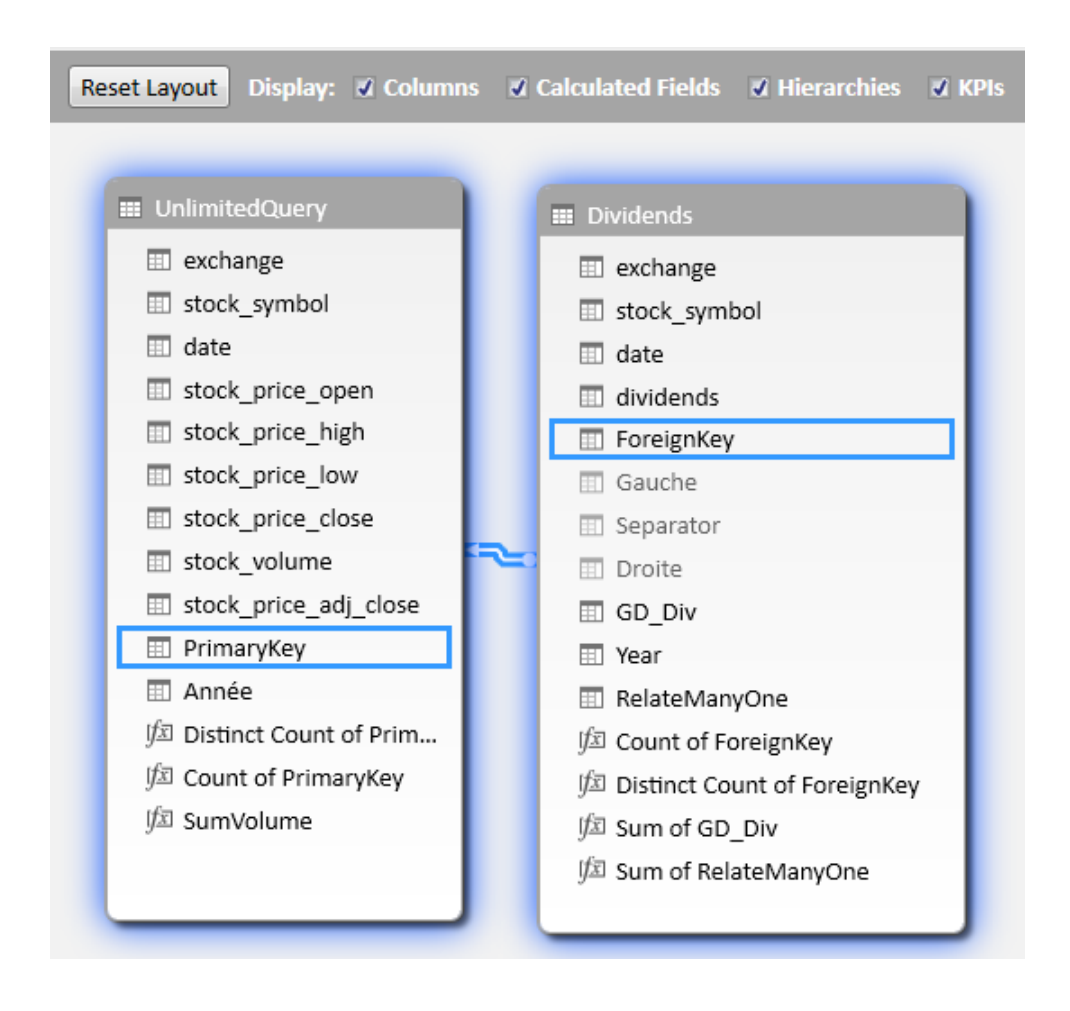

Nous voulons récupérer dans la table "Dividends", le contenu de la Colonne "stock\_volume" tel qu'il figure dans l'autre table : "UnlimitedQuery".

Puisque les deux tables sont liées par une relation entre clés, nous allons pouvoir utiliser la fonction **RELATED** :

La fonction RELATED requiert l'existence d'une relation entre la table actuelle et la table avec les informations connexes. Vous spécifiez la colonne qui contient les données voulues et la fonction suit une relation **plusieurs-à-un – Many to One –** existante pour extraire la valeur de la colonne spécifiée dans la table associée.

Dans la table "Dividends", nous ajoutons pour cela une Colonne calculée : "RelateManyOne"

| RelateManyOne =RELATED(Unlimi | itedQuery[stock_volume]) |
|-------------------------------|--------------------------|
|-------------------------------|--------------------------|

| [RelateMany fx =RELATED(UnlimitedQuery[stock_volum |        |                 |            |  |  |
|----------------------------------------------------|--------|-----------------|------------|--|--|
| GD_Div 🔽                                           | Year 🔽 | RelateManyOne 🖃 | Add Column |  |  |
| 0,1                                                | 2006   | \$223 500       |            |  |  |
| 0,1                                                | 2005   | \$239 800       |            |  |  |
| 0,1                                                | 2009   | \$2 391 500     |            |  |  |
| 0,1                                                | 2009   | \$5 123 000     |            |  |  |
| 0,1                                                | 2009   | \$3 266 200     |            |  |  |
| 0,1                                                | 2009   | \$8 954 200     |            |  |  |

# Principe de création d'une Mesure

Se placer dans la Zone de calculs – **Calculation Area** – de Power Pivot.

Dans la barre de saisie, taper le signe "="

Saisir les premières lettres de la Fonction voulue :

Ou de la **Table** : 🗺

Ou de la Mesure : 🔟

Ou de la Colonne : 💷

Sélectionner l'élément voulu

Valider la sélection avec la touche [Tab]

| 🚇 🖾 🗟 ち・ぐ                                                                                                    | ▼ 〒 PowerPivot for Excel - NYSE From CSV unlimited.xlsx                                                                                                    |
|----------------------------------------------------------------------------------------------------|----------------------------------------------------------------------------------------------------|
| Home                                                                                                    | Design Advanced                                                                                                    |
| Paste<br>Paste<br>Copy<br>Clipboard                                                                                                    | ace From From Data From Other Existing Database Service Sources Connections Get External Data                                                                                                    |
| [stock_symbol] -                                                                                                    | $\times \checkmark f_x = \text{COUNTROWS}(\text{di})$                                                                                                    |
| <ul> <li>exchange</li> <li>NYSE</li> <li>NYSE</li> </ul> | stock_symbol   AIT   AIT   Dividends[Distinct Count of ForeignKey]   BIT   BIT   BIT   BIT   BIT   BIT   BIT   BIT   BIT   BIT   BIT   BIT   BIT   BIT   BIT   BIT   BIT   BIT   BIT <t< td=""></t<>                                                                                                    |
| NYSE                                                                                                    | AEO (1, 12, 200, 12, 200, 12, |

#### Options de Power Pivot

Home / AutoSum Pour effectuer rapidement une stat en dessous de la colonne sélectionnée.

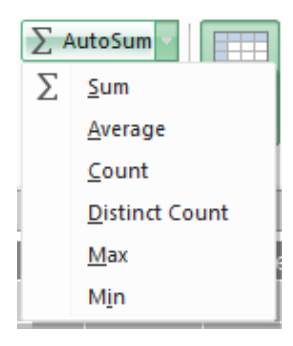

#### Home / PivotTable or PivotChart, Chart and Table, Two Charts...

Pour générer des TCD ou/et des graphes dans Excel

| 🤀   💷 🚽 🗲 =  | PowerPivot for Excel - NYSE From CS                          | / unlimited.xlsx    |                                                                                                    |
|--------------|--------------------------------------------------------------|---------------------|----------------------------------------------------------------------------------------------------|
| Home Des     | ign Advanced                                                 |                     |                                                                                                    |
| Paste Append | From From Data From Other Ex<br>Database Service Sources Con | cisting<br>nections | Data Type : Date          4           Format : *14/03/2001          7           \$ ~ % ? ?:00 ?:00         4 |
| Clipboard    | Get External Data                                            | [i                  | Pivot <u>T</u> able                                                                                          |
|              |                                                              | 1                   | Pivot <u>C</u> hart                                                                                          |
|              |                                                              |                     | ☑ Chart and Table ( <u>H</u> orizontal)                                                                      |
|              |                                                              |                     | Chart and Table (Vertical)                                                                                   |
|              |                                                              |                     | Two Charts (Horizontal)                                                                                      |
|              |                                                              |                     | Two Charts (Vertical)                                                                                        |
|              |                                                              | 4                   | Eour Charts                                                                                                  |
|              |                                                              | l                   | Flattened PivotTable                                                                                         |
| 1            |                                                              |                     |                                                                                                    |

#### Advanced / Data Category

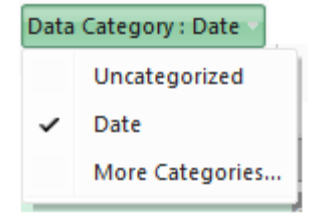

#### Options de Power Query

#### **POWER QUERY / Machine Settings / Options**

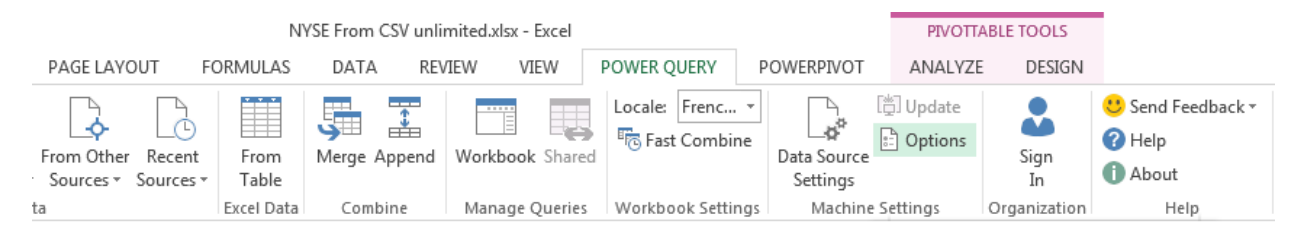

Il est possible d'y désactiver l'option par défaut : Load to worksheet. (Voir page suivante)

**POWER QUERY / Manage Queries / Workbook** pour accéder à la liste de toutes les requêtes actives dans le classeur :

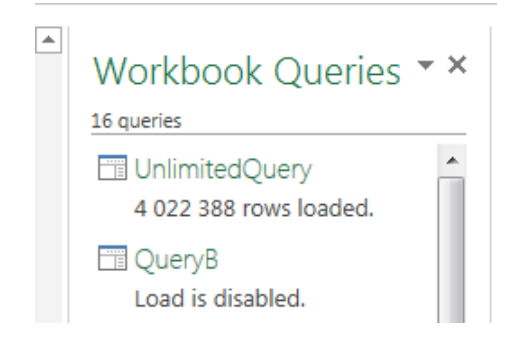

×

| Options                                                                                                    |  |
|----------------------------------------------------------------------------------------------------|--|
| Customer Experience Improvement Program<br>The program helps Microsoft improve Power Query. Without interrupting you, it collects<br>information about how you use Power Query, without collecting any information about your<br>data. The information collected is not used to identify or contact you. |  |
| Read the privacy statement online                                                                                                    |  |
| Participate in the Customer Experience Improvement Program                                                                                                    |  |
| Default Query Load Settings<br>Use standard Power Query load settings ()<br>Specify custom default load settings:<br>Load to worksheet<br>Load to Data Model                                                                                                    |  |
| Data Cache Management Options<br>Power Query stores copies of query preview results on your local disk for faster viewing later<br>You can delete all files or configure how much disk space Power Query is allowed to use.                                                                              |  |
| Currently used: 1,27 MB Delete All                                                                                                    |  |
| Maximum allowed (MB): 4096 OK Cancel                                                                                                    |  |

Figure 28 : POWER QUERY / Machine Settings / Options

# Difficulté : Nombres en format Texte

Dans la table **Dividends**, la colonne "**dividends**" semble être du <u>Numérique</u> mais ce n'est que du <u>Texte</u>. Nous ne pouvons pas l'utiliser dans un calcul. Il va falloir la convertir en numérique.

Problème: la fonctionnalité n'est pas opérationnelle dans ce cas, à cause du séparateur décimal :

Sur cette Colonne "dividends" nous essayons, dans Power Pivot :

#### Home / Formatting / Data Type: Decimal Number

#### Error: Datatype conversion failed

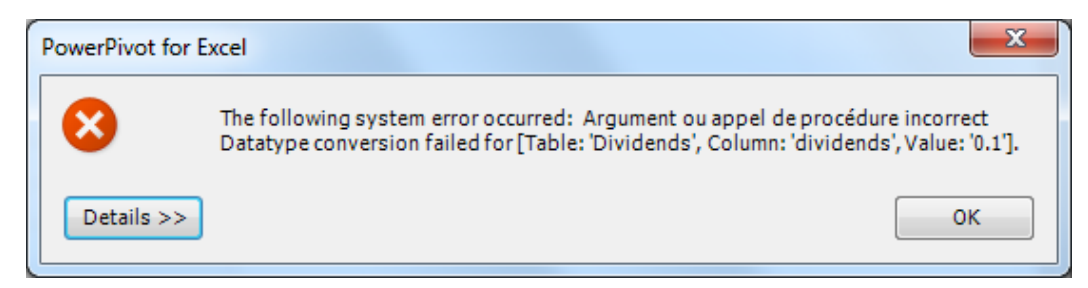

|    | 💵 🚽 🗲 🔇         | <b>?</b> = ₹ | PowerPive  | ot for Excel | - NYSE From | n CSV unlimite | ed.xlsx |            |                                                                                                    |                |           |
|----|-----------------|--------------|------------|--------------|-------------|----------------|---------|------------|----------------------------------------------------------------------------------------------------|----------------|-----------|
|    | ∃ <b>▼</b> Home | Desig        | jn Adva    | nced         |             |                |         |            |                                                                                                    |                |           |
| ľ  | ң  🏥 Paste Ap   | pend         |            |              |             |                |         | 1          | Data                                                                                                    | Type : Text 🗸  | A/2↓ Sort |
| Da | Paste Re        | place        | Erom       | Erom Data    | Erom Other  | Evicting       | Defrech | PivotTable | <ul> <li>Image: A start of the start of the start of</li></ul> | Text           | Z ↓ Sort  |
| Fo | E Copy          |              | Database ~ | Service *    | Sources     | Connections    | -       | FIVOLIABLE |                                                                                                    | D <u>a</u> te  | Aze Clea  |
| _  | Clipboard       |              |            | Get Ext      | ernal Data  |                |         |            |                                                                                                    | Decimal Number |           |
|    | dividends]      | •            | 0.1        |              |             |                |         |            |                                                                                                    | Whole Number   |           |
|    | exchange 💽      | stock        | _symbol    |              |             | 🔹 date         |         |            |                                                                                                    | Currency       |           |
|    | NYSE            | AIT          |            |              |             |                |         | 13/        | D                                                                                                    | TRUE/FALSE     | 0.1       |
|    | NYSE            | AIT          |            |              |             |                |         | 10/        | 1., 20                                                                                                    |                | 0.1       |
|    | NYSE            | AEO          |            |              |             |                |         | 23/        | 12/20                                                                                                    | 09             | 0.1       |
|    | NYSE            | AEO          |            |              |             |                |         | 07/        | 10/20                                                                                                    | 09             | 0.1       |

Pour traiter ce problème dû au séparateur décimal non reconnu, nous créons quatre colonnes calculées:

#### Gauche; Separator; Droite, GD\_Div

| dividends 🛛 💌 | Gauche 🗾 💌 | Separator 🗾 💌 | Droite 💽 | GD_Div 🔽 |
|---------------|------------|---------------|----------|----------|
| 0.1           | 0          | 2             | 1        | 0,1      |
| 0.1           | 0          | 2             | 1        | 0,1      |
| 0.1           | 0          | 2             | 1        | 0,1      |
| 0.1           | 0          | 2             | 1        | 0,1      |

Formules des quatre colonnes calculées :

Separator : =FIND(".";Dividends[dividends];1)

Gauche : =left([dividends];[Separator]-1)

Droite : =Right([dividends];LEN([dividends])-[Separator])

GD\_Div : =[Gauche]&","&[Droite]

#### Explications :

Separator : Repère la position du "faux" séparateur décimal, ici le point.

Gauche : Relève tous les caractères à gauche du séparateur décimal.

Droite : Relève tous les caractères à droite du séparateur décimal.

GD\_Div : Reconstitue le montant du dividende, avec le bon séparateur décimal : la virgule, donc en numérique exploitable.

Il est inutile de présenter les trois premières colonnes à l'utilisateur final : nous pouvons les masquer.

<u>1<sup>er</sup> temps</u> : Clic-Droit sur le titre de la colonne : **Hide from Client Tools** 

La colonne apparaît grisée mais est toujours visible.

2<sup>e</sup> temps : Dans le ruban **Home** de Power Pivot : **Show Hidden** 

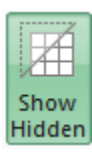

Navigate to Related Table

| 0.1                                                                          | 0   |                | Сору                   |       | 0,1 |  |  |
|------------------------------------------------------------------------------|-----|----------------|------------------------|-------|-----|--|--|
| 0.1                                                                          | 0   |                | Insert Column          |       | 0,1 |  |  |
| 0.1                                                                          | 0   |                | Delete Columns         |       | 0,1 |  |  |
| 0.1                                                                          | 0   |                | Rename Column          |       | 0,1 |  |  |
| 0.1                                                                          | 0   |                | Freeze Columns         |       | 0,1 |  |  |
| 0.1                                                                          | 0   | 53             | Unfreeze All Columns   |       | 0,1 |  |  |
| 0.1                                                                          | 0   |                | Hide from Client Tools |       | 0,1 |  |  |
| 0.1                                                                          | 0   | <del>* )</del> | Column Width           | i     | 0,1 |  |  |
| 0.1                                                                          | 0   |                | Filter                 | · · · | 0,1 |  |  |
| 0.1                                                                          | 0   |                | Description            |       | 0,1 |  |  |
| Figure 29 : Clic-Droit sur le titre de la colonne : Hide from Client Tools   |     |                |                        |       |     |  |  |
| Fonctionnalité <b>F</b>                                                      | ind |                |                        |       |     |  |  |
| Ne sait retrouver que des métadonnées, comme par exemple un titre de formula |     |                |                        |       |     |  |  |

Separator

4

B

Em

**C** 

🔽 Gauche

0.1 0

**0.1** 0

Ne sait retrouver que des métadonnées, comme par exemple un titre de formule :

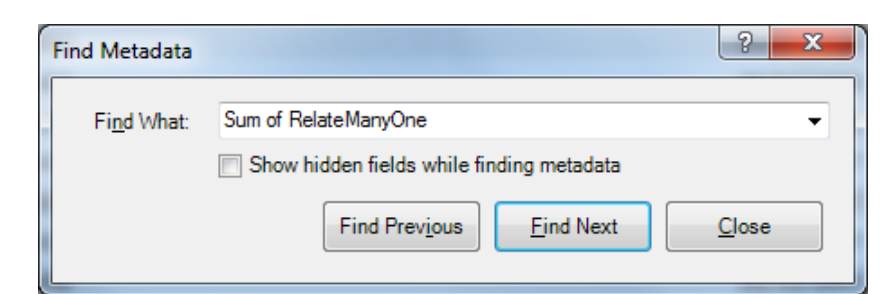

Elle sait retrouver la formule :

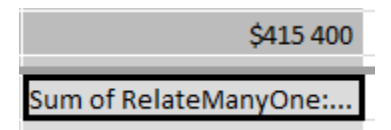

Cette fonction de recherche, Find, peut être utile pour trouver dans le Diagram View tous les champs ayant le même nom et qui pourraient se prêter à une relation entre tables.

Autre Colonne calculée : Année Année:=year([date])

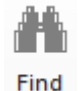

-

0,1

0,1

# Edition de rapports

# Rapport dans Power View

#### Dans Excel : INSERT / Power View

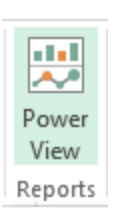

# Graph Volume per Year

stock\_volume, and GD\_Div by Année 0,7T stock\_volume GD\_Div 0,6T 0,5T (suoilling) 0,3L L 0,2T 0,1T oT 📕 8661 1999 2000 2002 2005 2006 2007 2008 2009 2010 1995 9661 7997 2001 2003 2004 1994 1985 986 1992 1993 0661 1991 8 5 <u>8</u>6 980 

## Champs mis en jeux dans ce rapport :

| Drag fields between areas below:<br>TILE BY | Dans Power View :                                                                                               |
|---------------------------------------------|----------------------------------------------------------------------------------------------------|
| ∑ VALUES                                    | DESIGN / Switch Visualization / Column Chart / Clustered<br>Colum                                               |
| ∑ stock_volume ▼                            |                                                                                                    |
| ∑ GD_Div ▼                                  | Faire glisser Année dans la zone AXIS                                                                           |
| AXIS                                        |                                                                                                    |
| Année 👻                                     | <u>NB</u> : Dans Excel, les onglets des feuilles <b>Power View</b> ne<br>peuvent pas être déplacés ni coloriés. |
| LEGEND                                      |                                                                                                    |
| ∑ VALUES                                    |                                                                                                    |
| VERTICAL MULTIPLES                          |                                                                                                    |
| HORIZONTAL MULTIPLES                        |                                                                                                    |

٦

L

# Insérer un TCD – PivotTable – dans Excel

#### Dans Excel : INSERT / Pivot Table

| 🗴 🗄 🖬 🕅                                                                                                    |                   |                             |                                  |            |
|----------------------------------------------------------------------------------------------------|-------------------|-----------------------------|----------------------------------|------------|
| FILE HOME                                                                                                    | INSERT            | PAGE LAYOUT                 | FORMULAS                         | DATA       |
| PivotTable Recomm<br>PivotTable Tables                                                                                                    | ended Table       | Pictures Online<br>Pictures | Shapes SmartArt<br>Illustrations | Screenshot |
| Create PivotTable                                                                                                    | Create PivotTable |                             |                                  |            |
| Choose the data that you want to analyze          Select a table or range         Table/Range:         Use an external data source         Choose Connection         Connection name:         Choose where you want the PivotTable report to be placed         New Worksheet         Existing Worksheet |                   |                             |                                  |            |
| Location:                                                                                                    | Sheet1!\$A\$1     |                             | <b></b>                          |            |
| Choose whether you want to analyze multiple tables                                                                                                    |                   |                             |                                  |            |
| Add this data to the Data <u>M</u> odel                                                                                                    |                   |                             |                                  |            |
| OK Cancel                                                                                                    |                   |                             |                                  |            |

#### Use an external data source / Choose Connection

| Existing Co   | nnections                                                                                 | 9  | X        |
|---------------|-------------------------------------------------------------------------------------------|----|----------|
| Select a Co   | onnection or Table                                                                        |    |          |
| Connecti      | ions <u>I</u> ables                                                                       |    |          |
| <u>S</u> how: | All Connections                                                                           |    |          |
|               | Connection to the 'QueryC' query in the workbook.                                         |    |          |
|               | Power Query - QueryD<br>Connection to the 'QueryD' query in the workbook.                 |    |          |
|               | Power Query - QueryE<br>Connection to the 'QueryE' query in the workbook.                 |    |          |
|               | Power Query - QueryF<br>Connection to the 'QueryF' query in the workbook.                 |    |          |
|               | Power Query - QueryG<br>Connection to the 'QueryG' query in the workbook.                 |    |          |
|               | Power Query - QueryH<br>Connection to the 'QueryH' query in the workbook.                 |    |          |
|               | Power Query - UnlimitedQuery<br>Connection to the 'UnlimitedQuery' query in the workbook. |    |          |
| Conn          | ection files on the Network<br><no connections="" found=""></no>                          |    |          |
| Conn          | mertion files on this computer                                                            |    | <b>v</b> |
| Browset       | for More                                                                                  | Ca | ncel     |

# TCD à partir de Power Pivot

#### Home / PivotTable

| 🤀 🛙 🖬 🚽 🕤 - 🍼 - = 🛛 PowerPivot for Excel - NYSE From CSV unlimited.xlsx                                                                                                    |                                                                                                    |  |  |
|----------------------------------------------------------------------------------------------------|----------------------------------------------------------------------------------------------------|--|--|
| HI - H                                                                                                    | ome Design Advanced                                                                                                    |  |  |
| Paste<br>Ctipbo                                                                                                    | ste Append<br>ste Replace<br>Pyy<br>Database ~ Service ~ Sources<br>Get External Data                                                                                     |  |  |
| PivotTable<br>PivotTable<br>PivotTable<br>PivotCha<br>PivotCha<br>PivotCha<br>Chart an<br>Chart an<br>Chart an<br>Chart an<br>Chart an<br>Chart an<br>Chart an<br>Chart an<br>Chart an<br>Chart an<br>Chart an<br>Chart an<br>Chart an<br>Chart an<br>Chart an<br>Chart an<br>Chart an<br>Chart an<br>Fi<br>Chart an<br>Chart an<br>Chart Chart Chart<br>Chart Chart Chart Chart<br>Chart Chart | ata Type : Text •<br>prmat : Text •<br>• % • * * * *<br>e<br>rt<br>d Table (Horizontal)<br>d Table (Vertical)<br>rts (Vertical)<br>rts (Vertical)<br>arts<br>d PivotTable |  |  |
| Create PivotT                                                                                                    | able                                                                                                    |  |  |
|                                                                                                    | orksheet<br>Worksheet<br>n: TCD 1'!\$E\$32<br>OK Cancel                                                                                                    |  |  |

Champs mis en œuvre dans ce TCD :

| Drag fields between areas below: |                                                    |  |
|----------------------------------|----------------------------------------------------|--|
| ▼ FILTERS                        | IIII COLUMNS<br>∑ Values 	▼                        |  |
| ■ ROWS Année                     | ∑ VALUES<br>Sum of stock_volu ▼<br>Sum of GD_Div ▼ |  |
| Defer Layout Update              | UPDATE                                             |  |

|    | А            | В                   | С             |
|----|--------------|---------------------|---------------|
| 2  | Row Labels 🔻 | Sum of stock_volume | Sum of GD_Div |
| 27 | 1986         | 38 053 469 K\$      | 71.80213      |
| 28 | 1987         | 48 450 011 K\$      | 86.09427      |
| 29 | 1988         | 40 185 178 K\$      | 146.8365      |
| 30 | 1989         | 41 349 549 K\$      | 208.06803     |
| 31 | 1990         | 41 030 023 K\$      | 1154.72576    |
| 32 | 1991         | 43 299 530 K\$      | 187.73267     |
| 33 | 1992         | 45 174 340 K\$      | 209.15066     |
| 34 | 1993         | 50 606 822 K\$      | 269.34808     |
| 35 | 1994         | 52 206 837 K\$      | 267.43071     |
| 36 | 1995         | 60 258 365 K\$      | 298.07206     |
| 37 | 1996         | 63 606 954 K\$      | 382.67237     |
| 38 | 1997         | 68 215 010 K\$      | 425.38674     |
| 39 | 1998         | 78 026 591 K\$      | 495.043071    |
| 40 | 1999         | 85 768 902 K\$      | 475.40359     |
| 41 | 2000         | 106 849 334 K\$     | 658.036749    |
| 42 | 2001         | 129 733 840 K\$     | 519.40126     |
| 43 | 2002         | 155 845 007 K\$     | 496.10557     |
| 44 | 2003         | 162 011 765 K\$     | 607.64018     |
| 45 | 2004         | 165 584 153 K\$     | 885.66915     |
| 46 | 2005         | 190 940 163 K\$     | 943.71445     |
| 47 | 2006         | 240 463 725 K\$     | 1117.71141    |
| 48 | 2007         | 331 193 564 K\$     | 1406.66783    |
| 49 | 2008         | 535 896 321 K\$     | 1416.575519   |
| 50 | 2009         | 636 868 711 K\$     | 1084.699289   |
| 51 | 2010         | 57 749 603 K\$      | 90.854        |
| 52 | (blank)      |                     | 0.13415       |
| 53 | Grand Total  | 3 641 653 247 K\$   | 14207.991     |

#### Adresses utiles

http://office.microsoft.com/fr-fr/excel-help/related-function-dax-HA102837867.aspx?CTT=1

http://office.microsoft.com/fr-fr/excel-help/fonction-sumx-dax-HA102838315.aspx?CTT=1

http://office.microsoft.com/fr-fr/excel-help/fonction-concatenate-dax-HA102838383.aspx?CTT=1